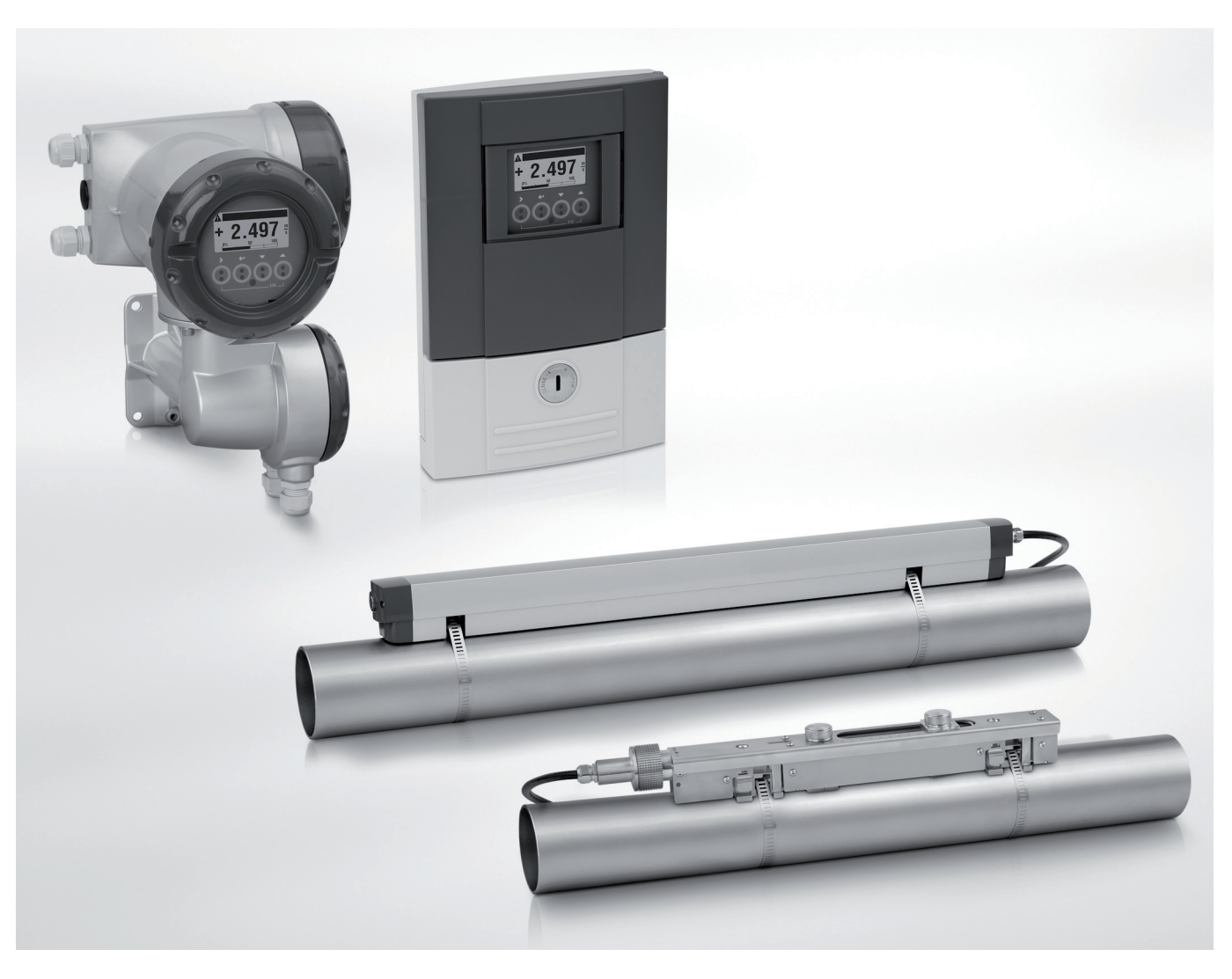

# **OPTISONIC 6300** Handbuch

Ultraschall Clamp-On Durchflussmessgerät

Electronic Revision: ER 3.4.xx

# KROHNE

Alle Rechte vorbehalten. Jegliche Vervielfältigung dieser Dokumentation, gleich nach welchem Verfahren, ist ohne vorherige schriftliche Genehmigung durch die KROHNE Messtechnik GmbH, auch auszugsweise untersagt.

Änderungen ohne vorherige Ankündigungen bleiben vorbehalten.

Copyright 2010 by KROHNE Messtechnik GmbH - Ludwig-Krohne-Str. 5 - 47058 Duisburg (Deutschland)

6

# 1 Sicherheitshinweise

| 1.1 Soliwarenisione                             | o o |
|-------------------------------------------------|-----|
| 1.3 Zertifizierung                              |     |
| 1.4 Sicherheitshinweise des Herstellers         |     |
| 1.4.1 Urheberrecht und Datenschutz              | 7   |
| 1.4.2 Haftungsausschluss                        |     |
| 1.4.3 Produkthaftung und Garantie               |     |
| 1.4.4 Informationen zur Dokumentation           |     |
| 1.4.5 Sicherheitszeichen und verwendete Symbole |     |
| 1.5 Sicherheitshinweise für den Betreiber       |     |

# 2 Gerätebeschreibung

| Elerer annung                                                               |    |
|-----------------------------------------------------------------------------|----|
| 2.2 Gerätebeschreibung                                                      | 12 |
| 2.3 Typenschilder                                                           | 13 |
| 2.3.1 Übersicht                                                             | 13 |
| 2.3.2 Durchfluss-Messwertaufnehmer                                          | 13 |
| 2.3.3 Messumformer                                                          | 14 |
| 2.3.4 Elektrische Anschlussdaten der Ein-/Ausgänge (Beispiel Basis-Version) | 15 |

# 3 Installation

16

11

|    | 3.1 Hinweise zur Installation                                     |    |
|----|-------------------------------------------------------------------|----|
|    | 3.2 Lagerung                                                      |    |
|    | 3.3 Transport                                                     |    |
|    | 3.4 Installationsvorgaben                                         |    |
|    | 3.4.1 Umweltanforderungen                                         |    |
|    | 3.4.2 Installationsanforderungen für Messumformer                 | 17 |
|    | 3.5 Installationsanforderungen für Messwertaufnehmer              |    |
|    | 3.5.1 Einlauf, Auslauf und empfohlener Montagebereich             |    |
|    | 3.5.2 Lange, liegende Rohre                                       |    |
|    | 3.5.3 Freier Ein- bzw. Auslauf                                    |    |
|    | 3.5.4 Über 5 m / 16 ft nach unten führende Rohrleitung            |    |
|    | 3.5.5 Position des Regelventils                                   |    |
|    | 3.5.6 Position der Pumpe                                          |    |
|    | 3.5.7 Rohrdurchmesser und Konstruktion des Messwertaufnehmers     | 20 |
|    | 3.5.8 Rohr- und Messstoffparameter                                |    |
|    | 3.6 Einbau des Durchflussmessgeräts                               | 21 |
|    | 3.6.1 Allgemeine mechanische Installation                         | 21 |
|    | 3.6.2 Installationsanweisungen für kleine und mittlere Ausführung | 23 |
|    | 3.6.3 Installationsanweisungen für große Version                  |    |
|    | 3.7 Montage des Messumformers                                     | 27 |
|    | 3.7.1 Einbau des UFC 300 F                                        |    |
|    | 3.7.2 Anzeige der Feldgehäuse-Ausführung drehen                   |    |
|    | 3.7.3 Einbau des UFC 300 W                                        |    |
| F١ | lektrische Anschlüsse                                             | 30 |

4

| 4.1 Sicherheitshinweise                                     |     |
|-------------------------------------------------------------|-----|
| 4.2 Aufbau der unterschiedlichen Gehäuseversionen           |     |
| 4.2.1 UFC 300 F                                             |     |
| 4.2.2 UFC 300 W                                             |     |
| 4.3 Elektrischer Anschluss                                  |     |
| 4.3.1 Signalkabel zum Durchflussmesswertaufnehmer           |     |
| 4.3.2 Signalkabel und Strömversorgung des Messumormers      |     |
| 4.5.5 Elektrische Leitungen körrekt verlegen                |     |
| 4.5 Basis-Findänge und -Ausdänge                            |     |
| 4.5.1 Feste, nicht veränderbare Fin-/Ausgangs-Versionen     |     |
| 4.5.2 Basis Ein-/Ausgänge                                   |     |
| 4.5.3 HART <sup>®</sup> -Anschluss                          |     |
| 4.6 Modul-Eingänge und -Ausgänge                            |     |
| 4.6.1 Veränderbare Ein-/Ausgangs-Versionen                  |     |
| 4.6.2 Modulare Ein-/Ausgänge und Bus-Systeme                |     |
| 4.6.3 HART <sup>®</sup> -Anschluss                          | 55  |
|                                                             |     |
| 5 Inbetriebnahme                                            | 57  |
|                                                             |     |
| 5.1 Allgemeine Anweisungen zur Programmierung               |     |
| 5.2 Start des Messvorgangs mit kleiner/mittlerer Ausführung | 61  |
| 5.3 Start des Messvorgangs mit großer Version               |     |
| 5.4 Mechanische Installation für große Ausführung           | 64  |
|                                                             |     |
| 6 Betrieb                                                   | 74  |
|                                                             |     |
| 6.1 Menü-Übersicht                                          | 74  |
| 6.2 Menüstruktur                                            | 75  |
| 6.2.1 Schnelleinrichtung                                    |     |
| 6.2.2 Test                                                  |     |
| 6.2.3 Setup                                                 | 80  |
| 6.2.4 Einstellungen anpassen                                |     |
| 6.3 Funktionsbeschreibung                                   |     |
| 6.4 Fehlermeldungen                                         |     |
|                                                             |     |
| 7 Service                                                   | 102 |
|                                                             |     |
| 7.1 Regelmäßige Wartung                                     |     |
| 7.1.1 Nachfetten von Signalwandlern                         | 102 |
| 7.2 Reinigung                                               |     |
| 7.3 Austausch der Elektronikeinheit                         | 103 |
| 7.3.1 Feld-Ausführung                                       | 104 |
| 7.3.2 Wand-Ausführung                                       |     |
| 7.4 Ersetzen der Hauptsicherung                             |     |
| 7.4.1 Feld-Austührung                                       |     |
| 7.4.2 Wand-Austuhrung                                       |     |
| 7.0 Ersatzteilvertugbarkeit                                 |     |
| 7.6 vertugbarkeit von Serviceleistungen                     |     |
| /./ Ruckgabe des Gerats an den Hersteller                   |     |

|   | 7.7.2 Formular (Kopiervorlage) zur Rücksendung eines Geräts<br>7.8 Entsorgung | 112<br>112 |
|---|-------------------------------------------------------------------------------|------------|
| 8 | Technische Daten                                                              | 113        |
|   | 8.1 Messprinzip                                                               |            |
|   | 8.2 Technische Daten                                                          |            |
|   | 8.3 Abmessungen und Gewichte                                                  | 123        |
|   | 8.3.1 Gehäuse                                                                 | 123        |
|   | 8.3.2 Clamp-On Messwertaufnehmer und Anschlussdose                            |            |
|   | 8.3.3 Montageplatte, Feldgehäuse                                              | 126        |
|   | 8.3.4 Montageplatte, Wandgehäuse                                              | 126        |
| 9 | Notizen                                                                       | 127        |

# 1.1 Softwarehistorie

Zur Dokumentation des Revisionsstandes der Elektronik nach NE 53 wird für alle GDC-Geräte die "Electronic Revision" (ER) herangezogen. Aus der ER ist eindeutig ersichtlich ob Fehlerbehebungen oder größere Änderungen in der Elektronik erfolgt sind und wie die Kompatibilität beeinflußt wird.

## Änderungen und Einfluß auf Kompatibilität

| 1                                                                            | Abwärtskompatible Änderungen oder Fehlerbehebung ohne Einfluss auf Bedienung (z.B.<br>Rechtschreibfehler in Anzeige) |                                                                    |
|------------------------------------------------------------------------------|----------------------------------------------------------------------------------------------------|--------------------------------------------------------------------|
| 2                                                                            | Abwäi                                                                                                    | rtskompatible Hard- und/oder Software-Änderung von Schnittstellen: |
|                                                                              | Н                                                                                                    | HART®                                                              |
|                                                                              | Р                                                                                                    | PROFIBUS                                                           |
|                                                                              | F                                                                                                    | Foundation Fieldbus                                                |
|                                                                              | М                                                                                                    | Modbus                                                             |
|                                                                              | Х                                                                                                    | alle Schnittstellen                                                |
| 3 Abwärtskompatible Hard- und/oder Software-Änderung von Ein- und Ausgängen: |                                                                                                    |                                                                    |
|                                                                              | Ι                                                                                                    | Stromausgang                                                       |
|                                                                              | F, P                                                                                                    | Frequenz- / Pulsausgang                                            |
|                                                                              | S                                                                                                    | Statusausgang                                                      |
|                                                                              | С                                                                                                    | Steuereingang                                                      |
|                                                                              | CI                                                                                                    | Stromeingang                                                       |
|                                                                              | Х                                                                                                    | alle Ein- und Ausgänge                                             |
| 4                                                                            | Abwäi                                                                                                    | rtkompatible Änderungen mit neuen Funktionen                       |
| 5                                                                            | Nicht                                                                                                    | kompatible Änderungen, d.h. Elektronik muß geändert werden.        |

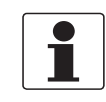

## INFORMATION!

In der nachfolgenden Tabelle steht "x" als Platzhalter für mögliche mehrstellige Zahlen-Buchstaben-Kombinationen, abhängig von der vorhandenen Version.

# 1.2 Bestimmungsgemäße Verwendung

Die allgemeine Funktionalität des Clamp-On Durchflussmessgeräts besteht in der kontinuierlichen Messung des aktuellen Volumendurchflusses, des Massendurchflusses, von Durchflussgeschwindigkeit, Schallgeschwindigkeit, Verstärkung, Rauschsignalverhältnis und Diagnosewert.

# 1.3 Zertifizierung

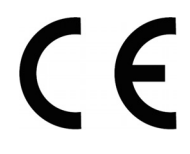

Im Einklang mit unserem Engagement im Rahmen von Kundenservice und Sicherheit erfüllt das in diesem Dokument beschriebene Gerät die folgenden Sicherheitsanforderungen:

- EMV-Richtlinie 2004 / 108 / EG und 93 / 68 / EG in Verbindung mit EN 61326-1 (1997) und A1 (1998), A2 (2001)
- Niederspannungsrichtlinien 73 / 23 / EG und 93 / 68 / EG in Verbindung mit EN 61010-1: 2001

Alle Geräte tragen das CE-Zeichen und erfüllen die Anforderungen des NAMUR-Standards NE 21 / 04.

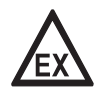

## GEFAHR!

Bei Geräten, die in explosionsgefährdeten Bereichen eingesetzt werden, gelten zusätzlich die sicherheitstechnischen Hinweise in der Ex-Dokumentation.

# 1.4 Sicherheitshinweise des Herstellers

# 1.4.1 Urheberrecht und Datenschutz

Die Inhalte dieses Dokuments wurden mit größter Sorgfalt erstellt. Für die Richtigkeit, Vollständigkeit und Aktualität der Inhalte wird jedoch keine Gewähr übernommen.

Die erstellten Inhalte und Werke in diesem Dokument unterliegen dem deutschen Urheberrecht. Beiträge Dritter sind als solche gekennzeichnet. Die Vervielfältigung, Bearbeitung, Verbreitung und jede Art der Verwertung außerhalb der Grenzen des Urheberrechtes bedürfen der schriftlichen Zustimmung des jeweiligen Autors bzw. des Herstellers.

Der Hersteller ist bemüht, stets die Urheberrechte anderer zu beachten bzw. auf selbst erstellte sowie lizenzfreie Werke zurückzugreifen.

Soweit in den Dokumenten des Herstellers personenbezogene Daten (beispielsweise Name, Anschrift oder E-Mail-Adressen) erhoben werden, erfolgt dies, soweit möglich, stets auf freiwilliger Basis. Die Nutzung der Angebote und Dienste ist, soweit möglich, stets ohne Angabe personenbezogener Daten möglich.

Wir weisen darauf hin, dass die Datenübertragung im Internet (z.B. bei der Kommunikation per E-Mail) Sicherheitslücken aufweisen kann. Ein lückenloser Schutz der Daten vor dem Zugriff durch Dritte ist nicht möglich.

Der Nutzung von im Rahmen der Impressumspflicht veröffentlichten Kontaktdaten durch Dritte, zur Übersendung von nicht ausdrücklich angeforderter Werbung und Informationsmaterialien, wird hiermit ausdrücklich widersprochen.

# 1.4.2 Haftungsausschluss

Der Hersteller ist nicht für Schäden jeder Art haftbar, die durch die Verwendung dieses Produkts entstehen, einschließlich aber nicht beschränkt auf direkte, indirekte, beiläufig entstandene oder Strafe einschließende Schäden und Folgeschäden.

Dieser Haftungsausschluss gilt nicht, wenn der Hersteller vorsätzlich oder grob fahrlässig gehandelt hat. Sollten aufgrund eines geltenden Gesetzes derartige Einschränkungen der stillschweigenden Mängelhaftung oder der Ausschluss bzw. die Begrenzung bestimmter Schadenersatzleistungen nicht zulässig sein und derartiges Recht für Sie gelten, können der Haftungsausschluss, die Ausschlüsse oder Beschränkungen oben für Sie teilweise oder vollständig ungültig sein.

Für jedes erworbene Produkt gilt die Gewährleistung gemäß der entsprechenden Produktdokumentation sowie Verkaufs- und Lieferbedingungen des Herstellers.

Der Hersteller behält sich das Recht vor, den Inhalt der Dokumente, einschließlich dieses Haftungsausschlusses, in jeder Weise und zu jedem Zeitpunkt, gleich aus welchem Grund, unangekündigt zu ändern und ist in keiner Weise für mögliche Folgen derartiger Änderungen haftbar.

# 1.4.3 Produkthaftung und Garantie

Die Verantwortung, ob die Messgeräte für den jeweiligen Verwendungszweck geeignet sind, liegt beim Betreiber. Der Hersteller übernimmt keine Haftung für Folgen von Fehlgebrauch durch den Betreiber. Eine unsachgemäße Installation und Bedienung der Messgeräte (-systeme) führt zu Garantieverlust. Darüber hinaus gelten die jeweiligen "Allgemeinen Geschäftsbedingungen", die die Grundlage des Kaufvertrags bilden.

# 1.4.4 Informationen zur Dokumentation

Um Verletzungen des Anwenders bzw. Schäden am Gerät zu vermeiden, ist es erforderlich, dass Sie die Informationen in diesem Dokument aufmerksam lesen. Darüber hinaus sind die geltenden nationalen Standards, Sicherheitsbestimmungen sowie Unfallverhütungsvorschriften einzuhalten.

Falls Sie Probleme haben, den Inhalt dieses Dokuments zu verstehen, wenden Sie sich für Unterstützung an die örtliche Niederlassung des Herstellers. Der Hersteller kann keine Verantwortung für Sach- oder Personenschäden übernehmen, die dadurch hervorgerufen wurden, dass Informationen in diesem Dokument nicht richtig verstanden wurden.

Dieses Dokument hilft Ihnen, die Betriebsbedingungen so einzurichten, dass der sichere und effiziente Einsatz des Geräts gewährleistet ist. Außerdem sind im Dokument besonders zu berücksichtigende Punkte und Sicherheitsvorkehrungen beschrieben, die jeweils in Verbindung mit den nachfolgenden Symbolen erscheinen.

# 1.4.5 Sicherheitszeichen und verwendete Symbole

Sicherheitshinweise werden durch die nachfolgenden Symbole gekennzeichnet.

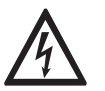

Dieser Hinweis beschreibt die unmittelbare Gefahr beim Umgang mit Elektrizität.

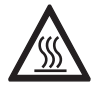

## GEFAHR!

**GEFAHR!** 

Dieser Hinweis beschreibt die unmittelbare Gefahr von Verbrennungen durch Hitze oder heiße Oberflächen.

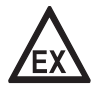

## GEFAHR!

Dieser Hinweis beschreibt die unmittelbare Gefahr beim Einsatz des Gerätes in explosionsgefährdeter Atmosphäre.

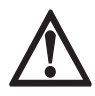

## GEFAHR!

Diesen Warnungen ist ausnahmslos zu entsprechen. Selbst eine teilweise Nichtbeachtung dieser Warnung kann zu schweren Gesundheitsschäden bis hin zum Tode führen. Zudem besteht die Gefahr schwerer Schäden am Gerät oder Teilen der Betreiberanlage.

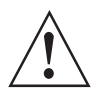

#### WARNUNG!

Durch die auch nur teilweise Nichtbeachtung dieses Sicherheitshinweises besteht die Gefahr schwerer gesundheitlicher Schäden. Zudem besteht die Gefahr von Schäden am Gerät oder Teilen der Betreiberanlage.

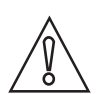

## VORSICHT!

Durch die Missachtung dieser Hinweise können Schäden am Gerät oder Teilen der Betreiberanlage entstehen.

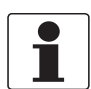

## INFORMATION!

Diese Hinweise beschreiben wichtige Informationen für den Umgang mit dem Gerät.

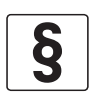

## **RECHTLICHER HINWEIS!**

Dieser Hinweis enthält Informationen über gesetzliche Richtlinien und Normen.

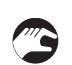

## • HANDHABUNG

Dieses Symbol deutet auf alle Handhabungshinweise, die vom Bediener in der angegebenen Reihenfolge ausgeführt werden müssen.

## KONSEQUENZ

Dieses Symbol verweist auf alle wichtigen Konsequenzen aus den vorangegangenen Aktionen.

# 1.5 Sicherheitshinweise für den Betreiber

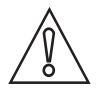

## VORSICHT!

*Einbau, Montage, Inbetriebnahme und Wartung darf nur von entsprechend geschultem Personal vorgenommen werden. Die regionalen Arbeitsschutz- und Sicherheitsvorschriften sind unbedingt einzuhalten.* 

# 2.1 Lieferumfang

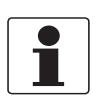

## INFORMATION!

Prüfen Sie die Packliste, um festzustellen, ob Sie Ihre Bestellung komplett erhalten haben.

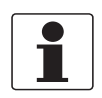

#### INFORMATION!

Prüfen Sie die Verpackungen sorgfältig auf Schäden bzw. Anzeichen, die auf unsachgemäße Handhabung hinweisen. Melden Sie eventuelle Schäden beim Spediteur und beim örtlichen Vertreter des Herstellers.

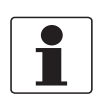

## INFORMATION!

Das Gerät wird in zwei Kartons geliefert. Der quadratische Karton enthält den Messumformer. Der rechteckige Karton enthält den Signalwandlersatz.

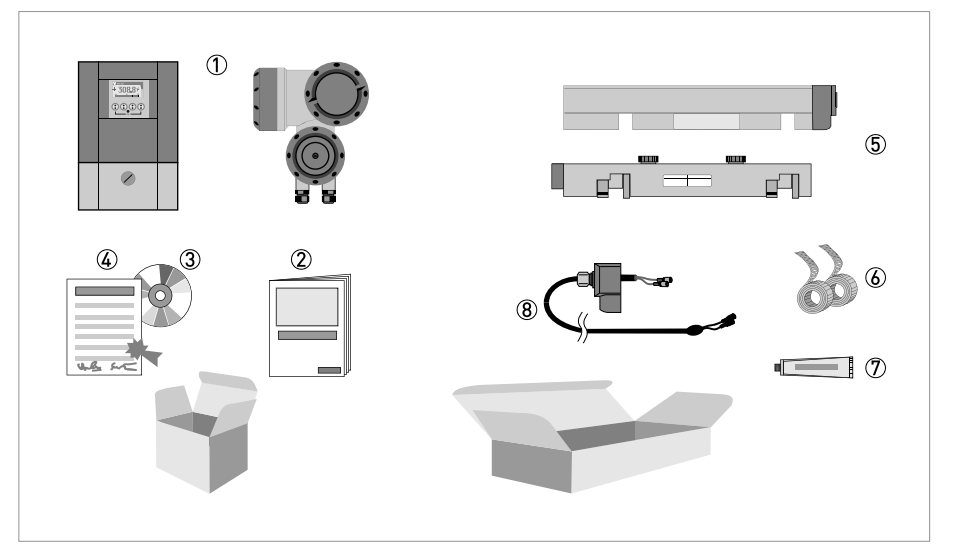

Abbildung 2-1: Lieferumfang

- ① Messumformer, Wandausführung oder Feldausführung
- Quick Start
- ③ CD-ROM (einschließlich Handbuch, Quick Start, Technischem Datenblatt, Support-Datenbank, Video)
- ④ Kalibrierzertifikat
- (5) Messwertaufnehmer und Abdeckung (Edelstahl- / XT-Ausführung ohne Abdeckung)
- 6 Metallband
- 🕐 Mineralisches Koppelfett (Standardausführungen) oder Hochtemperatur-Kontaktgel Pyrogel<sup>®</sup> (XT-Ausführungen)
- (8) Signalkabel und Anschlusskappe (die XT-Ausführungen sind mit einer Schutzhülle um das Signalkabel ausgestattet).

#### Zusätzlich für große Ausführung

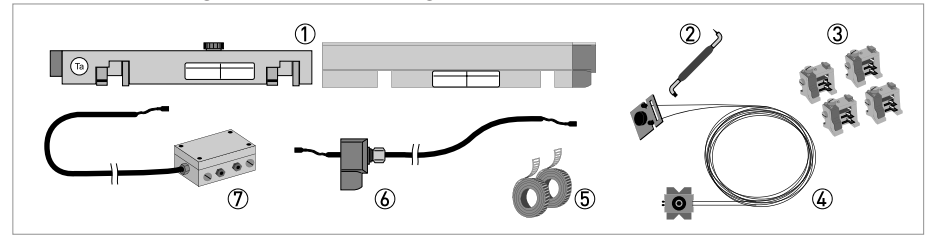

① 2<sup>.</sup> Messwertaufnehmer und Abdeckung

- ② 90-Grad-Schraubendreher
- ③ 4 Befestigungselemente
- ④ Positioniervorrichtung
- ⑤ 2 Metallbänder
- 6 Signalkabel einschließlich Anschlusskappe
- ⑦ Kabelkasten und Signalkabel

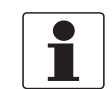

#### INFORMATION!

Keine Spezialwerkzeuge, keine Schulung erforderlich!

# 2.2 Gerätebeschreibung

Das Ultraschall-Clamp-On-Durchflussmessgerät kann außen an Rohrleitungen befestigt werden, um die Durchflussrate von Flüssigkeiten zu bestimmen. Das Gerät ist eine Kombination aus einem bis zwei Clamp-On-Messwertaufnehmer(n) und einem Ultraschall-Durchflussmessumformer.

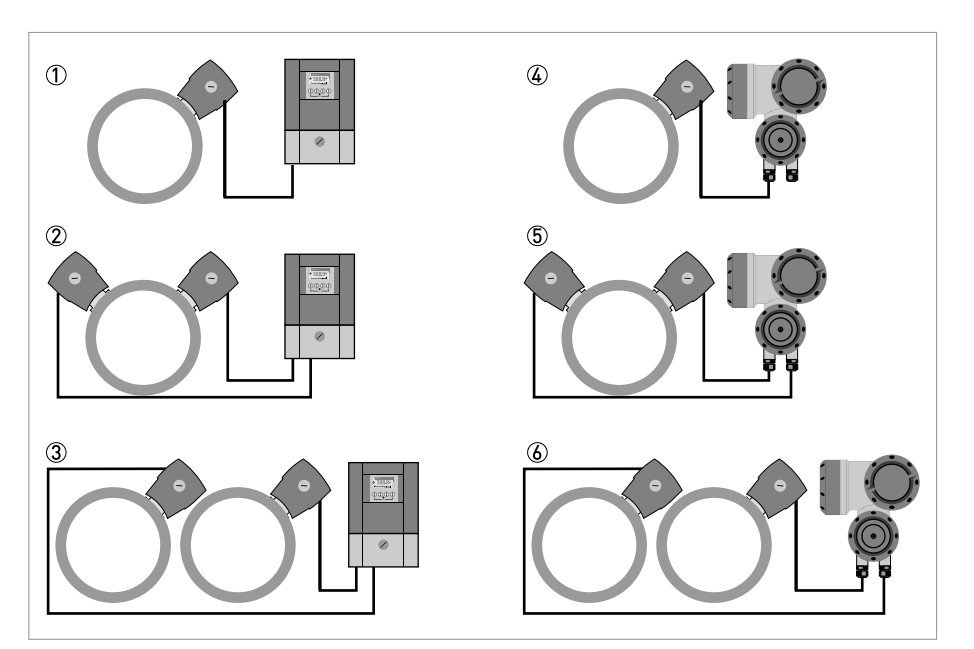

Abbildung 2-2: Möglichkeiten der Systemkonfiguration

Optional kann auch das nachstehend angeführte Zubehör bestellt werden:

- GDC-Schnittstellensatz
- SoundCheck
- Mineralisches Koppelfett (Standardausführungen)
- Hochtemperatur-Kontaktgel Pyrogel<sup>®</sup> (XT-Ausführungen)

# 2.3 Typenschilder

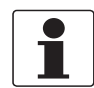

#### INFORMATION!

Prüfen Sie anhand der Typenschilder, ob das gelieferte Gerät Ihrer Bestellung entspricht. Prüfen Sie, ob auf dem Typenschild die korrekte Versorgungsspannung angegeben ist.

# 2.3.1 Übersicht

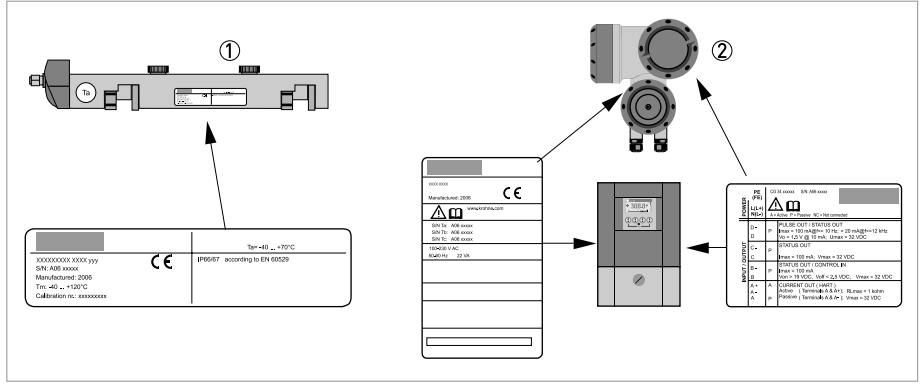

#### Abbildung 2-3: Sichtprüfung

Durchfluss-Messwertaufnehmer

Messumformer

# 2.3.2 Durchfluss-Messwertaufnehmer

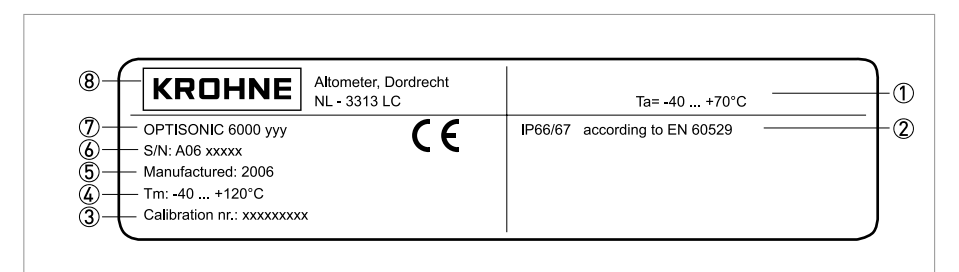

Abbildung 2-4: Typenschild des Durchflussmesswertaufnehmers

- ① Umgebungstemperatur Betriebsbereich
- Schutzart
- ③ Kalibriernummer
- ④ Prozesstemperatur (-40...+200°C für die XT-Ausführung)
- (5) Herstellungsjahr
- 6 Seriennummer
- ⑦ Gerätetyp (yyy = klein, mittel oder groß)
- (8) Hersteller

# 2.3.3 Messumformer

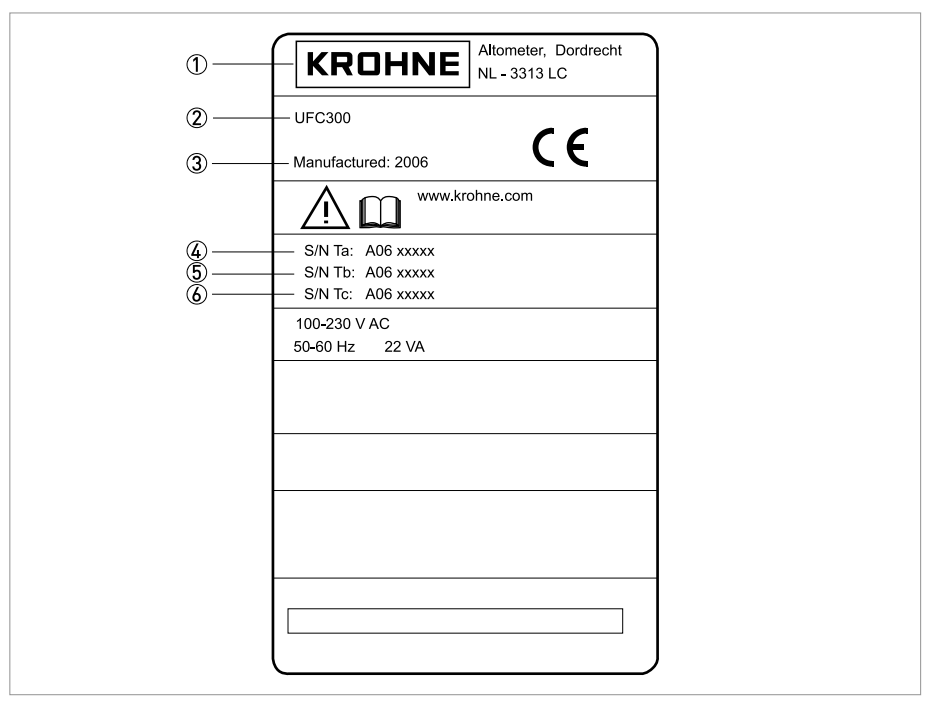

## Abbildung 2-5: Typenschild

- 1 Hersteller
- Gerätetyp
- 3 Herstellungsjahr
- (4) Seriennummer Messwertaufnehmer 1 + Kurzcode Durchfluss-Messwertaufnehmer
- 5 Seriennummer Messwertaufnehmer 2 + Kurzcode Durchfluss-Messwertaufnehmer

6 Leer

# 2.3.4 Elektrische Anschlussdaten der Ein-/Ausgänge (Beispiel Basis-Version)

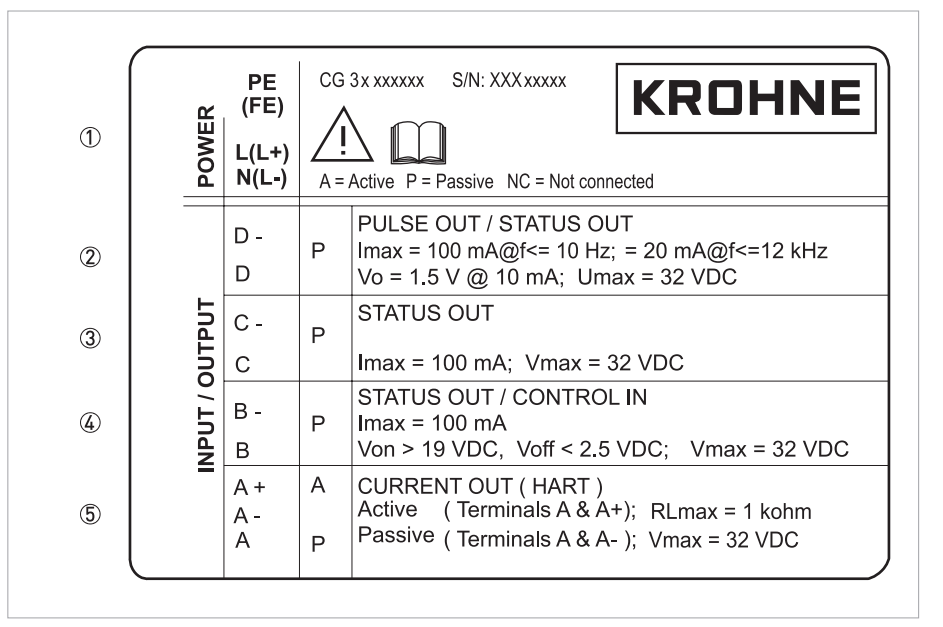

#### Abbildung 2-6: Beispiel eines Typenschilds für elektrische Anschlussdaten der Ein- und Ausgänge

- (1) Hilfsenergie (AC: L und N; DC: L+ und L-; PE für  $\geq$  24 VAC; FE für  $\leq$  24 VAC und DC)
- 2 Anschlussdaten der Anschlussklemme D/D-
- ③ Anschlussdaten der Anschlussklemme C/C-
- (4) Anschlussdaten der Anschlussklemme B/B-
- (5) Anschlussdaten der Anschlussklemme A/A-; A+ nur bei Basis-Version in Funktion
- A = aktiver Betrieb; Messumformer liefert die Hilfsenergie zum Anschluss der Folgeinstrumente
- P = passiver Betrieb; externe Hilfsenergie erforderlich zum Betrieb der Folgeinstrumente
- N/C = Anschlussklemmen nicht belegt

# 3.1 Hinweise zur Installation

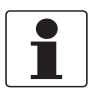

## INFORMATION!

Prüfen Sie die Verpackungen sorgfältig auf Schäden bzw. Anzeichen, die auf unsachgemäße Handhabung hinweisen. Melden Sie eventuelle Schäden beim Spediteur und beim örtlichen Vertreter des Herstellers.

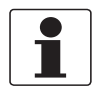

## INFORMATION!

Prüfen Sie die Packliste, um festzustellen, ob Sie Ihre Bestellung komplett erhalten haben.

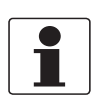

## INFORMATION!

Prüfen Sie anhand der Typenschilder, ob das gelieferte Gerät Ihrer Bestellung entspricht. Prüfen Sie, ob auf dem Typenschild die korrekte Versorgungsspannung angegeben ist.

# 3.2 Lagerung

- Lagern Sie das Durchflussmessgerät an einem trockenen und staubfreien Ort.
- Vermeiden Sie andauernde direkte Sonnenbestrahlung.
- Lagern Sie das Durchflussmessgerät in der Originalverpackung.

# 3.3 Transport

Keine besonderen Vorgaben.

# 3.4 Installationsvorgaben

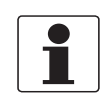

## INFORMATION!

*Um eine schnelle, sichere und unkomplizierte Installation sicherzustellen, bitten wir Sie, die unten angegebenen Vorkehrungen zu treffen.* 

## 3.4.1 Umweltanforderungen

- Verschmutzungsgrad 2
- Schutzart I
- Luftfeuchtigkeit: 5...80 % RF
- Temperatur: -40...+60°C / -40...+140°F für Betrieb und -50...+70°C / -58...+158°F für Lagerung
- Geeignet für die Verwendung im Innenraum und im Freien, zertifiziert für den Betrieb bis zu einer Höhe von 2000 m / 6562 ft
- IP66/67

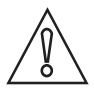

## VORSICHT!

Das Gerät ist vor korrosiven Chemikalien bzw. Gasen sowie Staub-/Partikelansammlungen zu schützen.

# 3.4.2 Installationsanforderungen für Messumformer

- Halten Sie an den Seiten und hinter dem Messumformer einen Mindestabstand von 10...20 cm / 3,9...7,9" ein, um eine ungehinderte Luftzirkulation zu gewährleisten.
- Schützen Sie den Messumformer vor direkter Sonneneinstrahlung, installieren Sie dazu gegebenenfalls eine Sonnenabdeckung.
- In Schaltschränken installierte Messumformer benötigen ausreichende K
  ühlung, beispielsweise durch L
  üfter oder W
  ärmetauscher.
- Setzen Sie den Messumformer keinen starken Schwingungen aus.

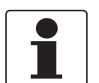

## INFORMATION!

Für detaillierte Informationen siehe Gehäuse auf Seite 123.

# 3.5 Installationsanforderungen für Messwertaufnehmer

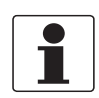

#### INFORMATION!

Um Messfehler und Fehlfunktionen des Durchflussmessgeräts aufgrund von Gas- oder Lufteinschlüssen oder eines leeren Rohres zu vermeiden, treffen Sie bitte nachfolgende Vorkehrungen.

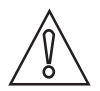

## VORSICHT!

Da sich Gase am höchsten Punkt eines Rohres sammeln, ist die Installation des Durchflussmessgeräts dort grundsätzlich zu vermeiden. Auch die Installation in einer nach unten führenden Rohrleitung sollte vermieden werden, da aufgrund auftretender Kaskadeneffekte ein vollständig gefülltes Rohr möglicherweise nicht immer sichergestellt ist. Außerdem ist eine Verfälschung des Durchflussprofils möglich.

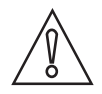

#### VORSICHT!

Achten Sie beim Programmieren des Durchmessers darauf, den Außendurchmesser des Rohres zu verwenden.

# **3** INSTALLATION

# 3.5.1 Einlauf, Auslauf und empfohlener Montagebereich

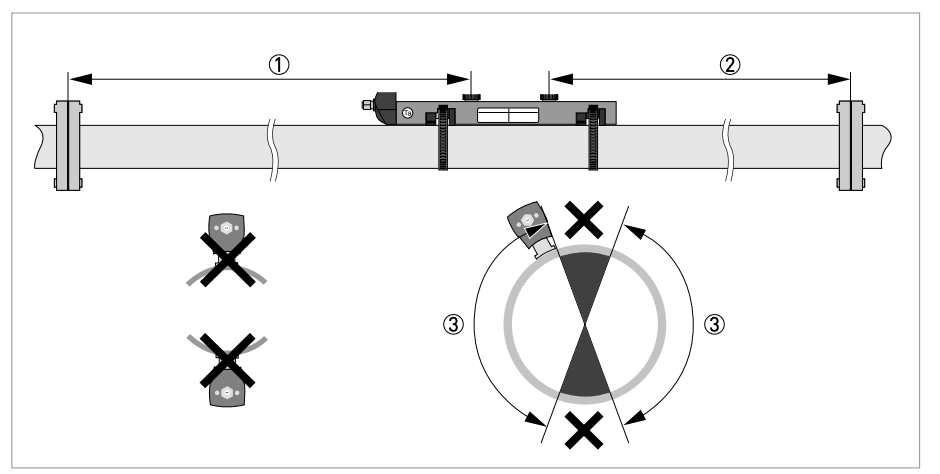

Abbildung 3-1: Einlauf, Auslauf und empfohlener Montagebereich

- ① Min. 10 DN
- 2 Min. 5 DN
- ③ OK, 120°

# $\widehat{}$

# VORSICHT!

# Speziell für XT-Ausführungen (für den erweiterten Temperaturbereich):

- Installieren Sie den Messwertaufnehmer immer an einem nicht isolierten Teil des Rohres. Wenn notwendig, entfernen Sie die eventuell vorhandene Isolierung!
- Aufgrund des Biegeradius des Kabels sowie der Anschlussdose sind 10 cm / 4" zusätzlicher, nicht isolierter Rohrabschnitt notwendig.
- Tragen Sie stets Schutzhandschuhe.

# 3.5.2 Lange, liegende Rohre

- Nehmen Sie die Installation an leicht geneigten Abschnitten vor.
- Wenn dies nicht möglich sein sollte, sorgen Sie für eine ausreichende Fließgeschwindigkeit, um die Bildung von Luft, Gas oder Dampf im oberen Bereich zu verhindern.
- In nur teilweise gefüllten Rohren gibt das Clamp-on-Durchflussmessgerät falsche Messwerte an oder misst überhaupt nicht.

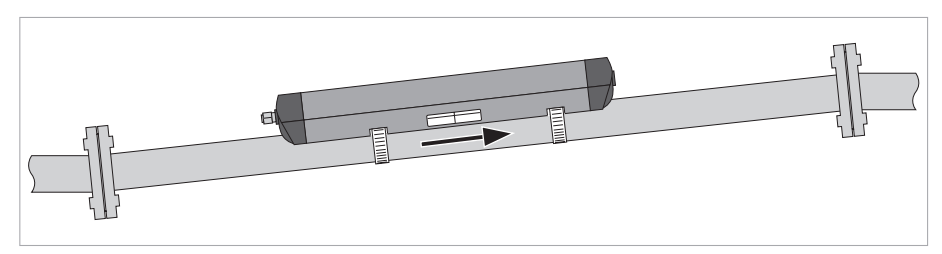

Abbildung 3-2: Lange, liegende Rohre

# 3.5.3 Freier Ein- bzw. Auslauf

Installieren Sie das Messgerät an einem abgesenkten Abschnitt des Rohrs, um durch das Messgerät hindurch die Bedingung eines vollen Rohrs sicherzustellen.

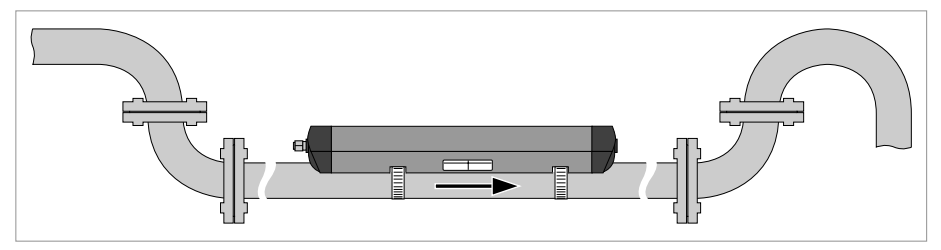

Abbildung 3-3: Freier Ein- bzw. Auslauf

# 3.5.4 Über 5 m / 16 ft nach unten führende Rohrleitung

Installieren Sie nach dem Durchflussmessgerät eine Entlüftungsöffnung, um die Bildung von Vakuum zu verhindern. Das Messgerät wird hierdurch zwar nicht beschädigt, es kann jedoch vorkommen, dass Gase aus der Lösung austreten (Kavitation) und somit die korrekte Messung beeinträchtigt wird.

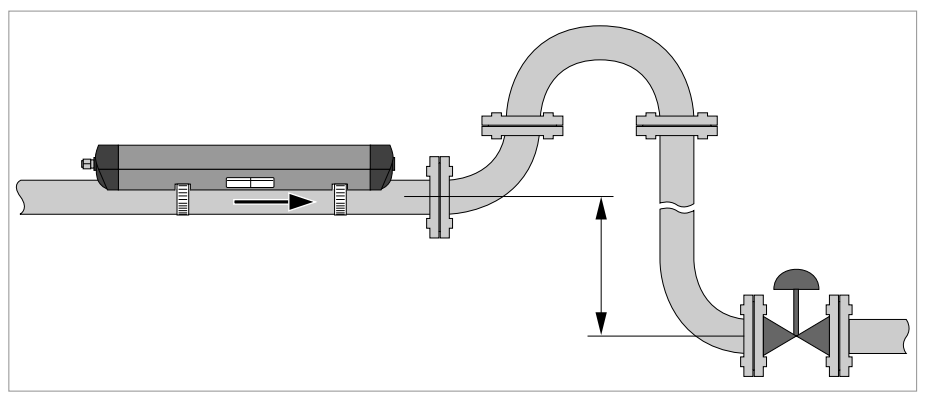

Abbildung 3-4: Über 5 m/16 ft nach unten führende Rohrleitung

# 3.5.5 Position des Regelventils

Installieren Sie Regelventile stets dem Durchflussmessgerät nachgelagert, um Kavitation oder eine Verzerrung des Durchflussprofils zu vermeiden.

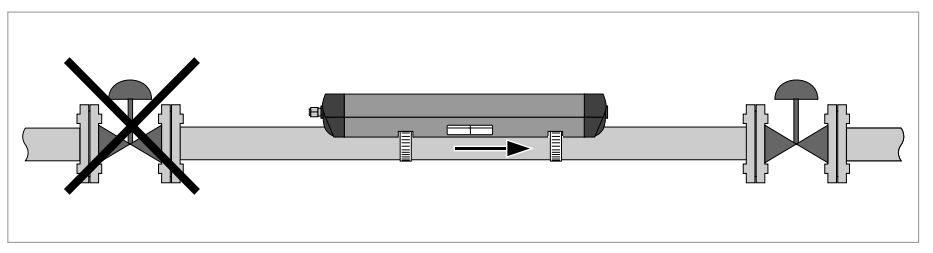

Abbildung 3-5: Position des Regelventils

# 3.5.6 Position der Pumpe

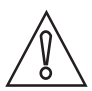

## VORSICHT!

Installieren Sie das Durchflussmessgerät nie an der Saugseite der Pumpe, um Kavitation oder Ausgasen im Durchflussmessgerät zu vermeiden.

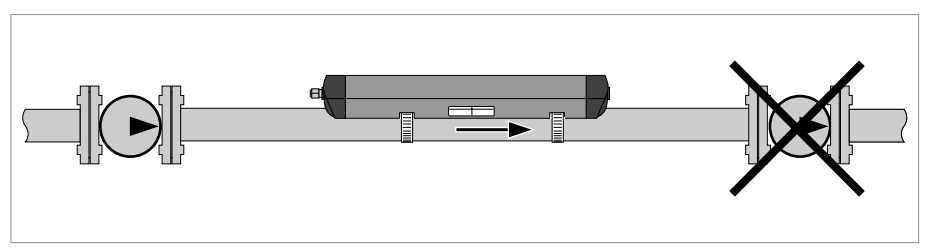

Abbildung 3-6: Position der Pumpe

# 3.5.7 Rohrdurchmesser und Konstruktion des Messwertaufnehmers

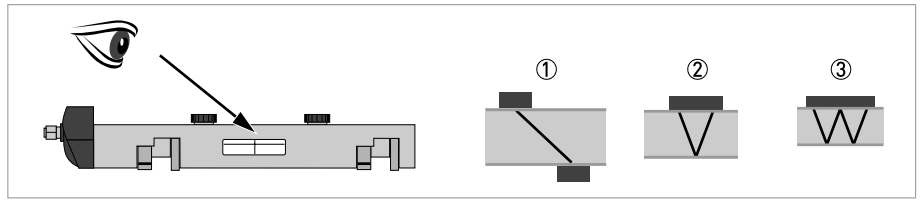

Abbildung 3-7: Messmodi

- ① Z-Modus
- V-Modus
- ③ W-Modus

# 3.5.8 Rohr- und Messstoffparameter

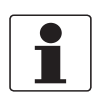

# INFORMATION!

Datenbanken mit detaillierten Informationen über die meisten Rohr- und Messstoffparameter sind auf der mitgelieferten CD enthalten.

# 3.6 Einbau des Durchflussmessgeräts

# 3.6.1 Allgemeine mechanische Installation

# Installation der Schiene mit den Metallbändern

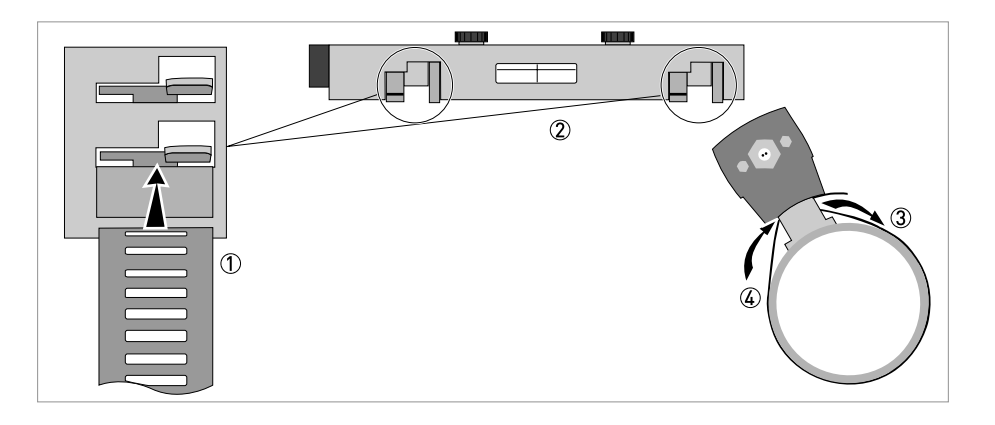

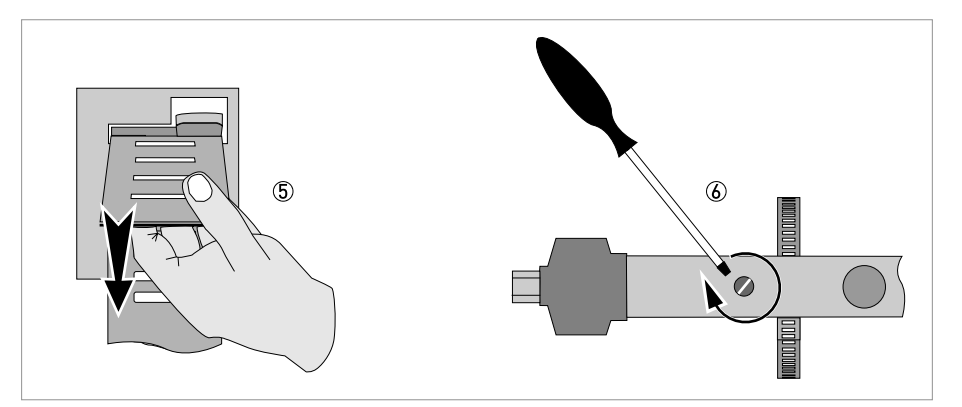

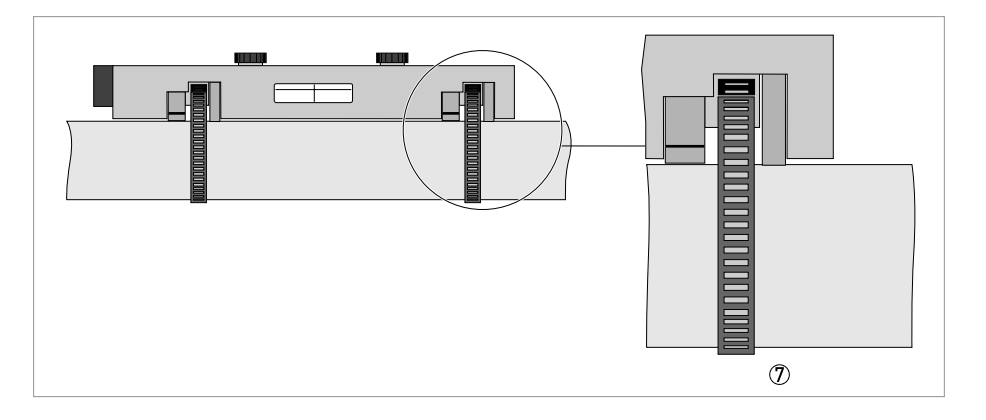

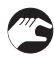

- (a): Wiederholen Sie die Schritte 1...2 auf der anderen Schienenseite.

## Ändern der Position des Signalwandlers

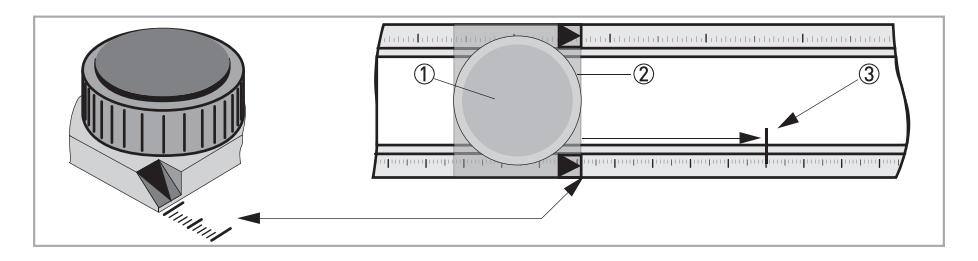

- Entriegeln Sie den schwimmenden Signalwandler ②; drehen Sie hierzu den Verriegelungsknopf ① gegen den Uhrzeigersinn.
- Verschieben Sie den Signalwandler ② bis zum empfohlenen Einbauabstand ③ (Menü X9.4).
- Verriegeln Sie den Signalwandler; drehen Sie hierzu den Verriegelungsknopf ① im Uhrzeigersinn.

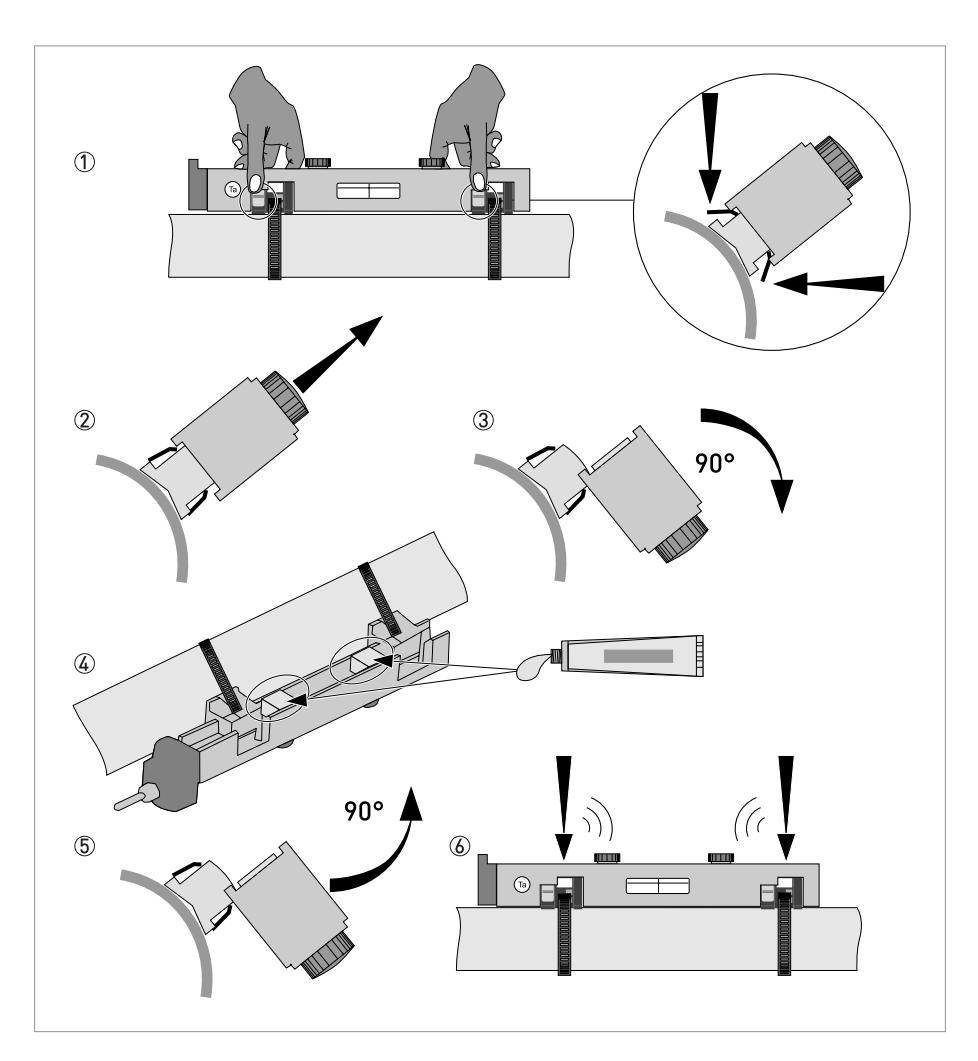

#### Fetten der Signalwandleroberflächen

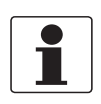

#### INFORMATION!

*Gilt nicht für Edelstahl- / XT-Ausführungen. Diese Ausführungen werden ohne Abdeckung geliefert.* 

#### Montage der Abdeckung

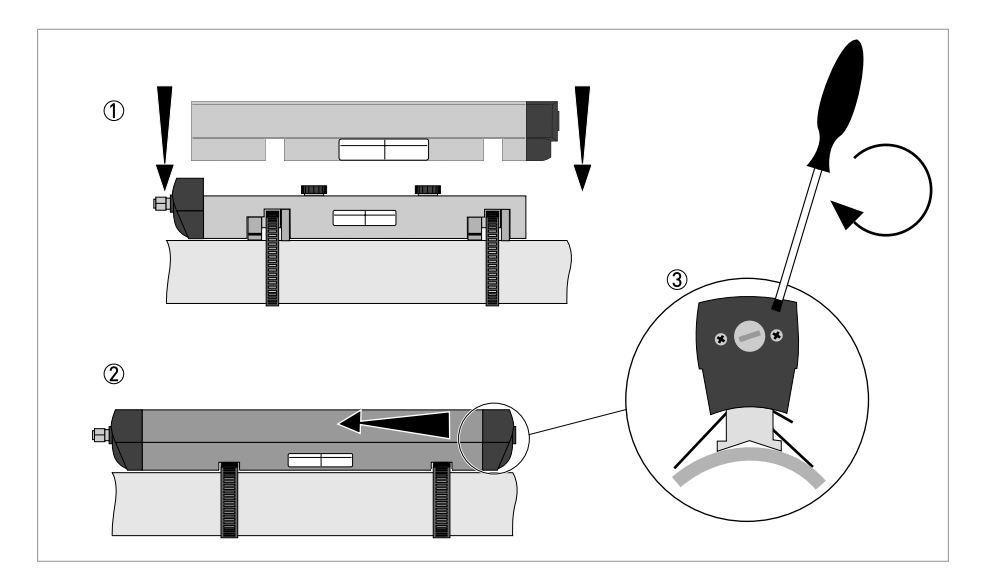

# 3.6.2 Installationsanweisungen für kleine und mittlere Ausführung

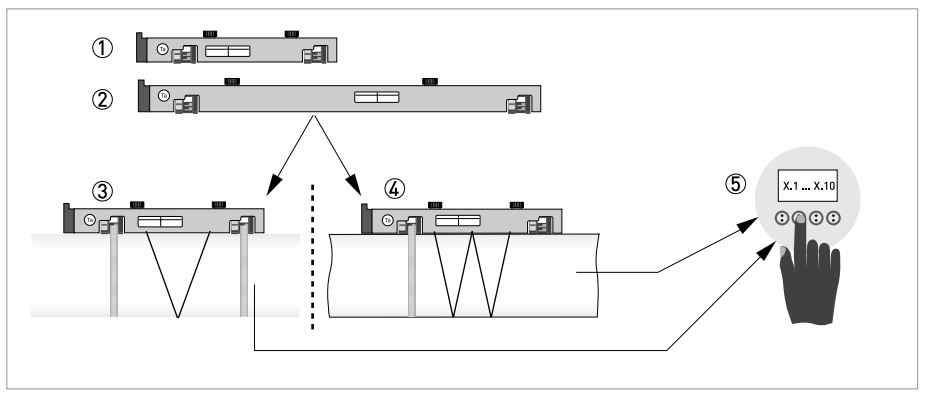

Abbildung 3-8: Verfahren zur Installation der kleinen oder mittelgroßen Ausführung

- Schiene, kleine Ausführung
- 2 Schiene, mittelgroße Ausführung
- ③ V-Modus wählen oder ...
- ④ W-Modus wählen
- (5) Einstellungen im Messumformer vornehmen

# **3 INSTALLATION**

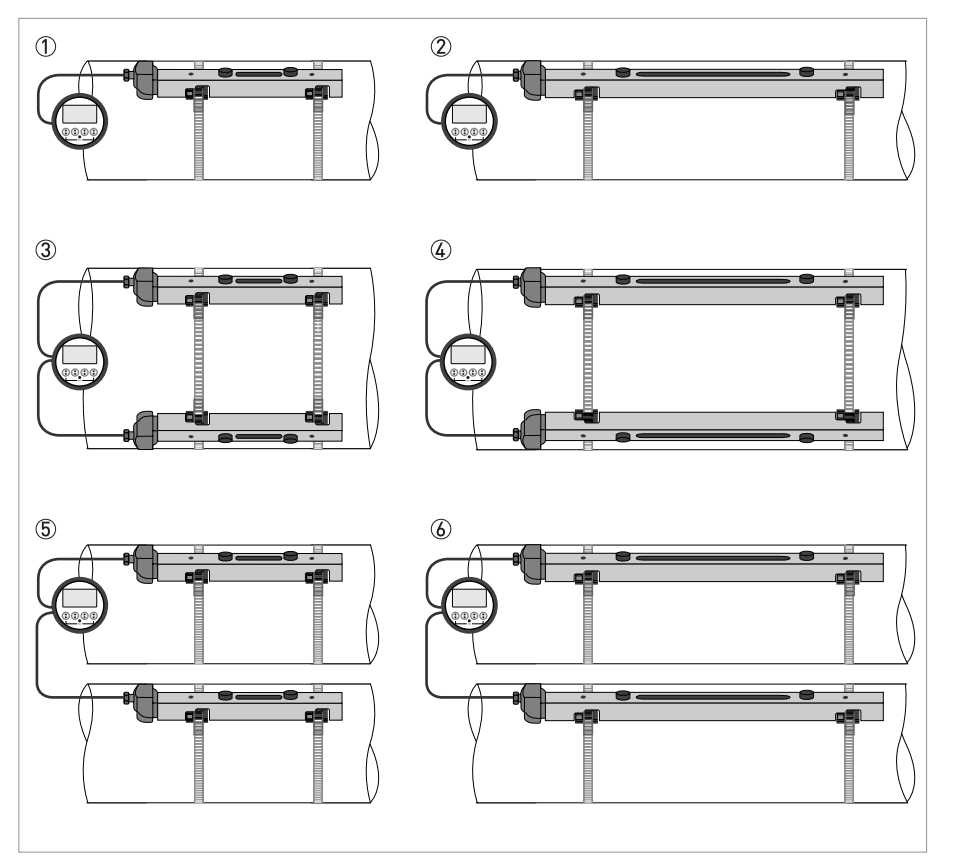

#### Abbildung 3-9: Geräte-Ausführungen

- Kleine Ausführung: 1-Rohr / 1-Pfad
   Mittelgroße Ausführung: 1-Rohr / 1-Pfad
- ③ Kleine Ausführung: 1-Rohr / 2-Pfad
- 4 Mittelgroße Ausführung: 1-Rohr / 2-Pfad
  5 Kleine Ausführung: 2-Rohr / 1-Pfad
- 6 Mittelgroße Ausführung: 2-Rohr / 1-Pfad

# 3.6.3 Installationsanweisungen für große Version

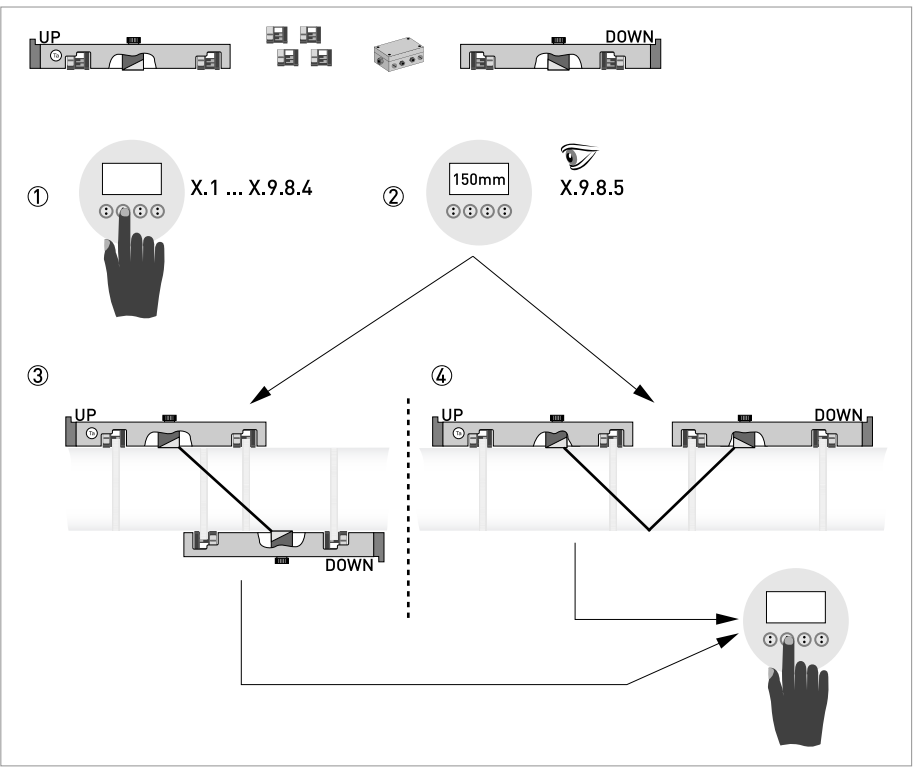

Abbildung 3-10: Verfahren zur Installation der großen Ausführung

- ① Die Werte für das Installationsmenü eingeben, X1...X9.8.4
- 2 Den empfohlenen Montageabstand im Menü X9.8.5 ablesen
- ③ Z-Modus wählen (Vorgabe) oder ...
- ④ V-Modus wählen
- (5) Installationsmenü beenden

# **3** INSTALLATION

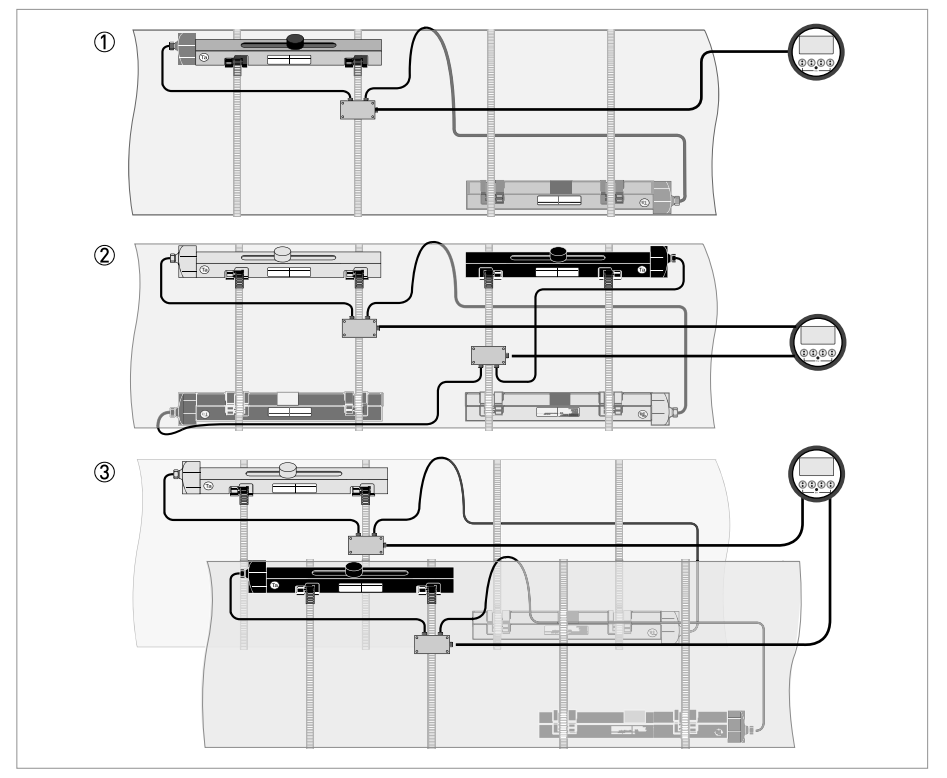

Abbildung 3-11: Geräte-Ausführungen

1-Rohr, 1-Pfad
 1-Rohr, 1-Pfad

2-Rohr

# 3.7 Montage des Messumformers

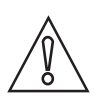

#### VORSICHT!

*Verwenden Sie stets das mitgelieferte Signalkabel. Halten Sie den Abstand zwischen dem Messwertaufnehmer und dem Messwertumformer so gering wie möglich.* 

# 3.7.1 Einbau des UFC 300 F

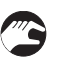

## Führen Sie folgende Schritte aus:

- Montieren Sie den Messumformer mit der Montageplatte an der Wand oder am Standrohr.
- Halten Sie die maximal zulässige Länge von 30 m / 98,4 ft für die Signalleitung ein.

# 3.7.2 Anzeige der Feldgehäuse-Ausführung drehen

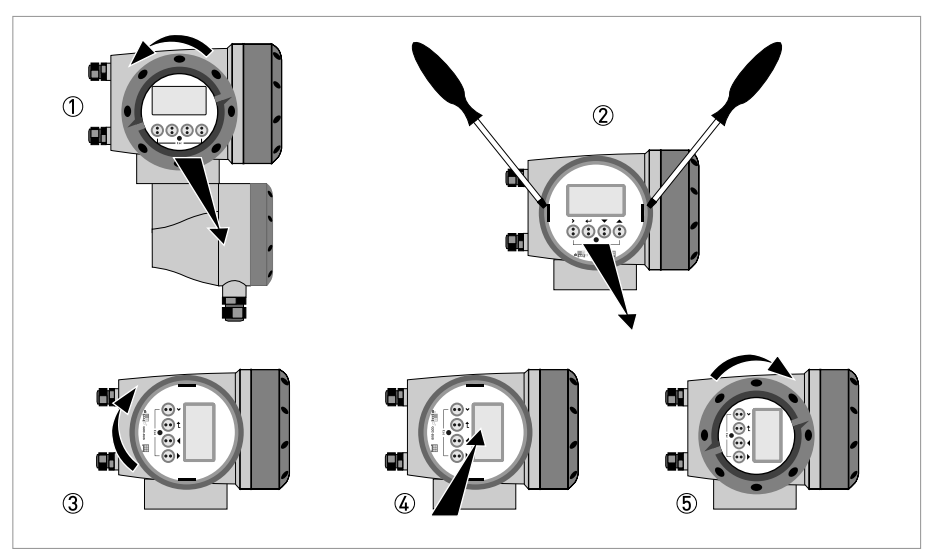

Abbildung 3-12: Anzeige der Feldgehäuse-Ausführung drehen

## Die Anzeige der Feldgehäuse-Ausführung kann in 90°-Schritten gedreht werden.

- ① Schrauben Sie die Abdeckung vor der Anzeige- und Bedieneinheit ab.
- ② Ziehen Sie die beiden Metall-Abziehvorrichtungen links und rechts von der Anzeige mit einem geeigneten Werkzeug heraus.
- ③ Ziehen Sie die Anzeige zwischen den Metall-Abziehvorrichtungen heraus und drehen Sie diese in die erforderliche Position.
- Schieben Sie die Anzeige und anschließend die Metall-Abziehvorrichtungen wieder in das Gehäuse.
- (5) Setzen Sie die Abdeckung wieder auf und befestigen Sie diese von Hand.

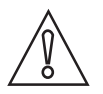

## VORSICHT!

Die Flachbandleitung der Anzeige nicht mehrfach knicken oder verdrehen.

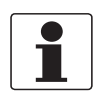

## INFORMATION!

Nach jedem Öffnen eines Gehäusedeckels muss das Gewinde gesäubert und eingefettet werden. Verwenden Sie nur harz- und säurefreies Fett. Achten Sie darauf, dass die Gehäusedichtung korrekt angebracht sowie sauber und unbeschädigt ist.

# 3.7.3 Einbau des UFC 300 W

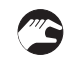

## Führen Sie folgende Schritte aus:

- Entfernen Sie die Aluminium-Montageplatte von der Rückseite des Messumformers und befestigen Sie sie an der Wand oder am Standrohr.
- Montieren Sie den Messumformer.
- Positionieren Sie die Zahnscheiben und Muttern auf den Gehäuseschrauben und ziehen Sie die Muttern leicht an.
- Richten Sie das Gehäuse aus und ziehen Sie die Muttern fest.
- Halten Sie die maximal zulässige Länge von 30 m / 98,4 ft für die Signalleitung ein.

# 4.1 Sicherheitshinweise

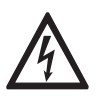

#### GEFAHR!

Arbeiten an den elektrischen Anschlüssen dürfen nur bei ausgeschalteter Versorgungsspannung durchgeführt werden. Beachten Sie die auf dem Typenschild angegebenen elektrischen Daten.

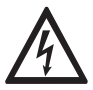

## GEFAHR!

Beachten Sie die nationalen Installationsvorschriften!

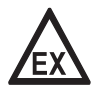

#### GEFAHR!

Bei Geräten, die in explosionsgefährdeten Bereichen eingesetzt werden, gelten zusätzlich die sicherheitstechnischen Hinweise in der Ex-Dokumentation.

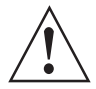

## WARNUNG!

Die örtlich geltenden Gesundheits- und Arbeitsschutzvorschriften müssen ausnahmslos eingehalten werden. Sämtliche Arbeiten am elektrischen Teil des Messgeräts dürfen nur von entsprechend ausgebildeten Fachkräften ausgeführt werden.

| $\left[ \right]$ | • |   |
|------------------|---|---|
|                  |   | _ |

#### INFORMATION!

*Prüfen Sie anhand der Typenschilder, ob das gelieferte Gerät Ihrer Bestellung entspricht. Prüfen Sie, ob auf dem Typenschild die korrekte Versorgungsspannung angegeben ist.* 

# 4.2 Aufbau der unterschiedlichen Gehäuseversionen

# 4.2.1 UFC 300 F

Um auf die Anschlussräume Zugriff zu haben, müssen Sie die Abdeckung 2 und 6 abschrauben.

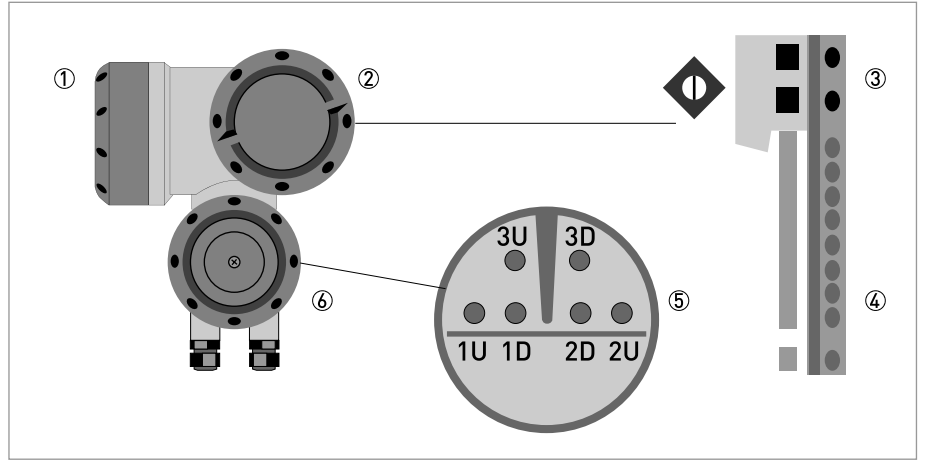

#### Abbildung 4-1: Aufbau Feldgehäuse

- ① Abdeckung, Elektronikraum
- ② Abdeckung, Anschlussraum f
  ür Hilfsenergie und Ein-/Ausg
  änge
- ③ Leitungseinführung für Spannungsversorgung
- (4) Leitungseinführung für Ein-/Ausgänge
- (5) Leitungseinführung für Messwertaufnehmerleitung
- (6) Abdeckung, Anschlussraum für Messwertaufnehmer

# 4.2.2 UFC 300 W

Um auf die Anschlussräume Zugriff zu haben, müssen Sie die Abdeckung ② öffnen.

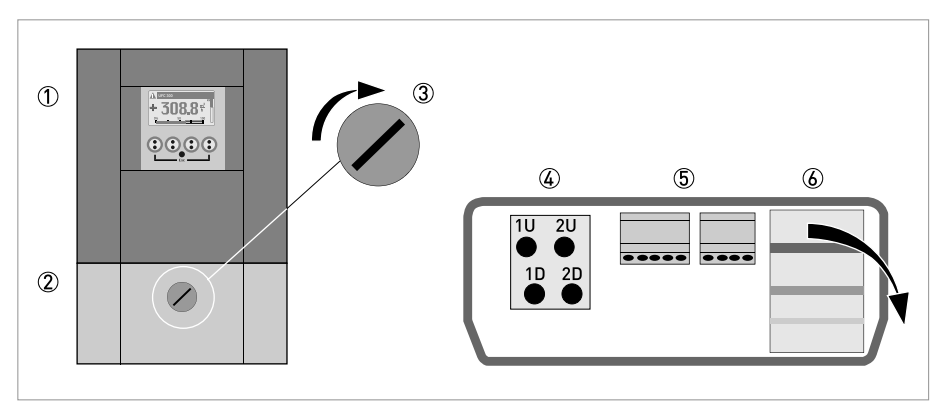

Abbildung 4-2: Aufbau der getrennten Ausführung

- ① Abdeckung, Elektronikraum
- ② Abdeckung für die drei separaten Anschlussräume für die Spannungsversorgung, Anschluss des Messwertaufnehmers und Ein-/Ausgänge
- ③ Verriegelungsschraube, 1/2 Drehung links/rechts, zum Öffnen/Schließen der Abdeckung ②
- (4) Anschlussraum, Messwertaufnehmer
- (5) Anschlussraum, für Ein-/Ausgänge
- 🔞 Anschlussraum für Spannungsversorgung, Öffnen der separaten Abdeckung, die vor elektrischem Schlag schützt

# 4.3 Elektrischer Anschluss

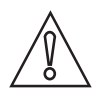

VORSICHT!

Um eine einwandfreie Funktion zu gewährleisten, sind immer die mitgelieferten Signalleitungen zu verwenden.

Der Durchflussmesswertaufnehmer ist über das Signalkabel an den Messumformer angeschlossen.

# 4.3.1 Signalkabel zum Durchflussmesswertaufnehmer

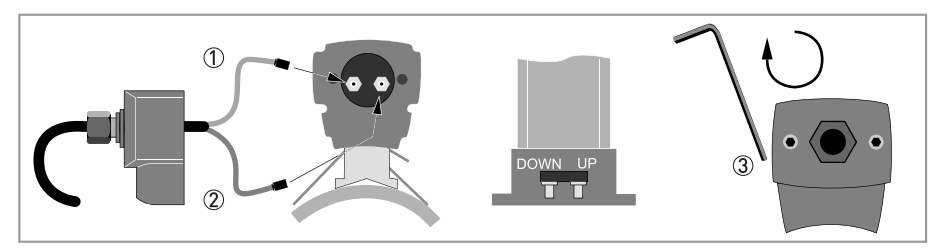

Abbildung 4-3: Anschließen des Signalkabels an die Schiene (kleine und mittelgroße Ausführung)

- ① Das grüne Kabel mit "DOWN" verbinden
- ② Das blaue Kabel mit "UP" verbinden
- 3 Die Schrauben im Uhrzeigersinn drehen, um die Kappe zu sichern

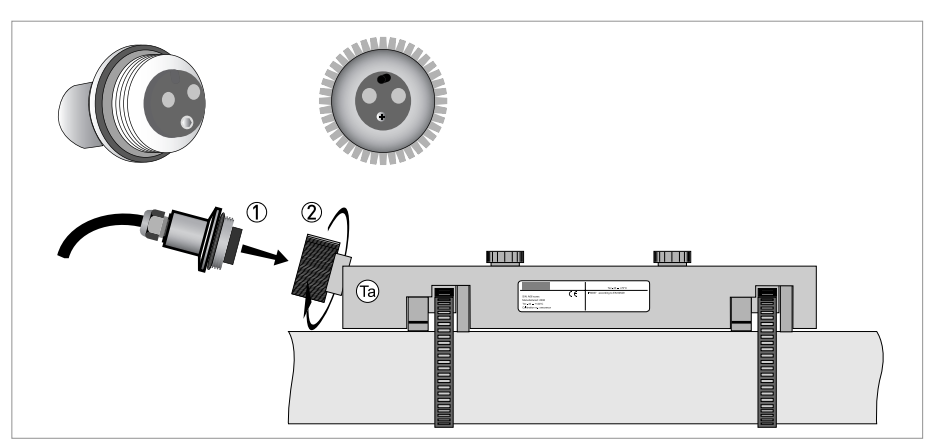

Abbildung 4-4: Schließen Sie das Signalkabel im Falle der Edelstahl- / XT-Ausführung an.

- ① Stecken Sie den Steckverbinder hinein.
- 2 Drehen Sie den Knopf, um den Steckverbinder zu sichern.

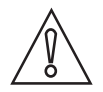

## VORSICHT!

*Für die XT-Ausführungen: Achten Sie darauf, dass das Signalkabel mit der 1 m / 40" langen Schutzhülle vor Hitze geschützt ist.* 

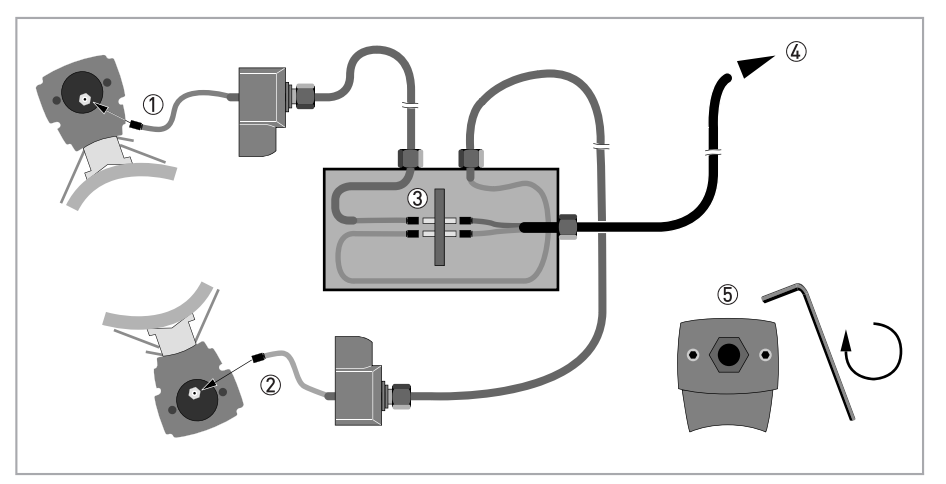

Abbildung 4-5: Anschlüsse im Kabelkasten (große Ausführung)

- Das blaue Kabel mit der OBEREN Schiene verbinden.
   Das grüne Kabel mit der UNTEREN Schiene verbinden.
- ③ Anschlüsse im Kabelkasten vornehmen.
- ④ Kabel zum Messumformer
- $\bar{(5)}~$  Die Schrauben im Uhrzeigersinn drehen, um die Kappen zu sichern.

# 4.3.2 Signalkabel und Stromversorgung des Messumformers

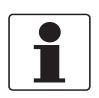

## INFORMATION!

Die Klemmen in den Anschlussräumen sind mit zusätzlichen Klappdeckeln versehen, um versehentliche Berührung zu verhindern.

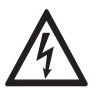

#### GEFAHR!

Das Gerät muss vorschriftsmäßig geerdet sein, um das Bedienpersonal vor elektrischem Schlag zu schützen.

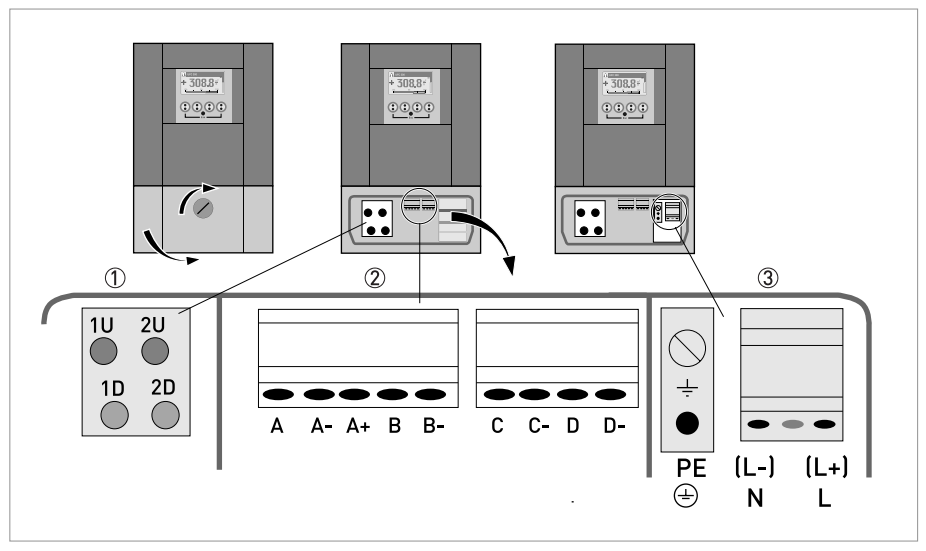

#### Abbildung 4-6: Aufbau Wandgehäuse

- ① Das blaue Kabel an 1U (2U für den 2. Messwertaufnehmer) und das grüne Kabel an 1D (2D für den 2. Messwertaufnehmer) anschließen
- 2 Kommunikation E/A
- ③ Hilfsenergie: 24 VAC/DC oder 100...240 VAC

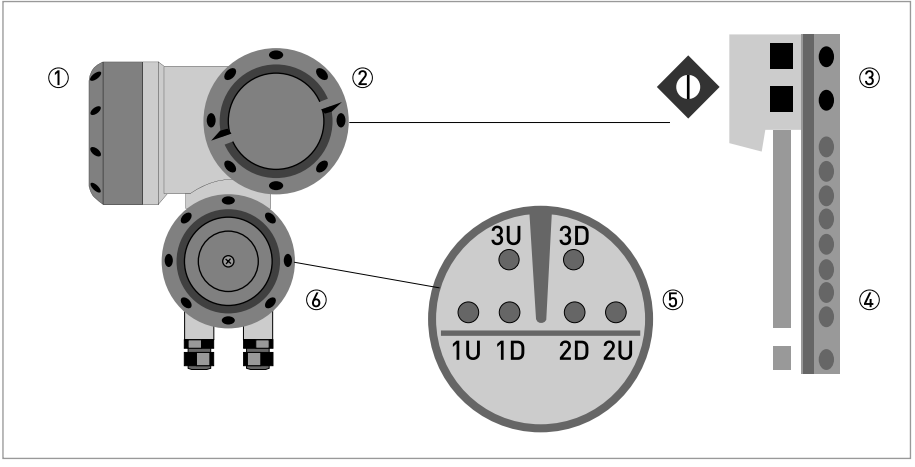

#### Abbildung 4-7: Aufbau Feldgehäuse

- Abdeckung, Elektronikraum
- 2 Abdeckung, Anschlussraum für Hilfsenergie und Ein-/Ausgänge
- ③ Leitungseinführung für Spannungsversorgung
- (4) Leitungseinführung für Ein-/Ausgänge
- (5) Leitungseinführung für Messwertaufnehmerleitung
- (6) Abdeckung, Anschlussraum für Messwertaufnehmer

#### 100...230 VAC (-15% / +10%)

- Schließen Sie den PE-Schutzleiter der Hilfsenergie an die separate Klemme im Anschlussraum des Messumformers an.
- Schließen Sie den spannungsführenden Leiter an die L-Klemme und den Nullleiter an die N-Klemme an.

## 24 VAC/DC (-15% / +10%)

- Schließen Sie aus messtechnischen Gründen die Funktionserde FE an die separate Bügelklemme im Anschlussraum des Messumformers an.
- Gewährleisten Sie beim Anschluss an Funktionskleinspannungen eine sichere galvanische Trennung (PELV) (gem. VDE 0100 / VDE 0106 bzw. IEC 364 / IEC 536 oder entsprechenden nationalen Vorschriften).

# 4.3.3 Elektrische Leitungen korrekt verlegen

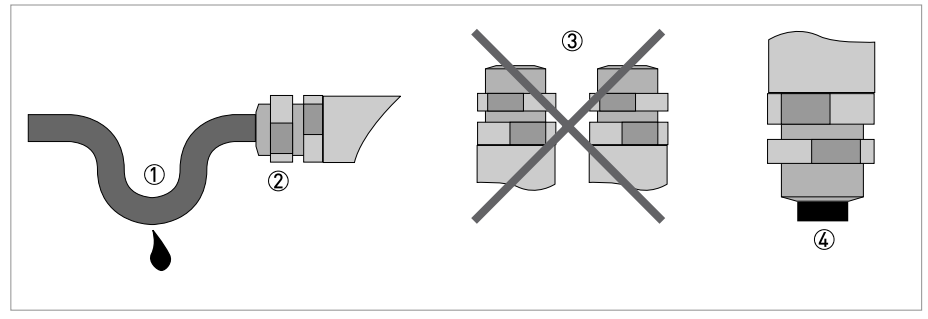

Abbildung 4-8: Gehäuse vor Staub und Wasser schützen

- ① Verlegen Sie die Leitung kurz vor dem Gehäuse in einer Schleife.
- ② Ziehen Sie die Verschraubung der Leitungseinführung fest an.
- ③ Montieren Sie das Gehäuse niemals mit den Leitungseinführungen nach oben.
- ④ Verschließen Sie nicht benötigte Leitungseinführungen mit einem Dichtstopfen.
## 4.4 Beschreibung der elektrischen Symbole

| r                                      |                                                                                                    |
|----------------------------------------|----------------------------------------------------------------------------------------------------|
| $- \overline{\mathcal{A}}_{R_{L}}^{+}$ | mA-Meter<br>020 mA oder 420 mA und andere<br>R <sub>L</sub> ist der Innenwiderstand der Messstelle, incl. der Leitungswiderstände                                                                            |
| U <sub>ext</sub>                       | Gleichspannungsquelle (U <sub>ext</sub> ), externe Hilfsenergie, beliebige<br>Anschlusspolarität                                                                                                    |
|                                        | Gleichspannungsquelle (U <sub>ext</sub> ), Anschlusspolarität entsprechend der<br>Anschlussbilder beachten                                                                                                   |
| U <sub>int</sub>                       | Interne Gleichspannungsquelle                                                                                                    |
|                                        | Gesteuerte Stromquelle                                                                                                    |
| 000                                    | Elektronischer oder elektromagnetischer Zähler<br>Bei Frequenzen oberhalb von 100 Hz sind für den Anschluss der Zähler<br>abgeschirmte Leitungen zu verwenden.<br>R <sub>i</sub> Innenwiderstand des Zählers |
| _T_                                    | Taster, Schließer oder ähnliches                                                                                                    |

Tabelle 4-1: Symbolbeschreibung

## 4.5 Basis-Eingänge und -Ausgänge

Der Messumformer ist zwecks Verbindung mit externen Geräten mit mehreren Ein-/Ausgangsanschlüssen ausgestattet, auf die Sie über den Anschlussraum Zugriff haben. Hierzu müssen Sie die Abdeckung abschrauben.

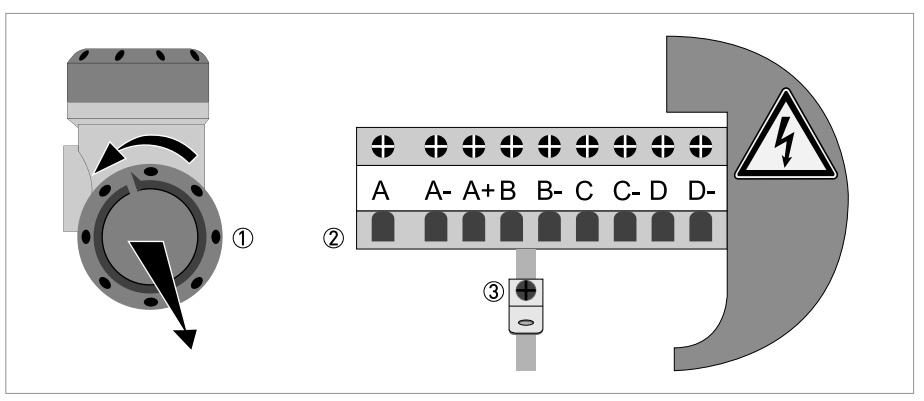

Abbildung 4-9: Feldgehäuse, E/A-Klemmen

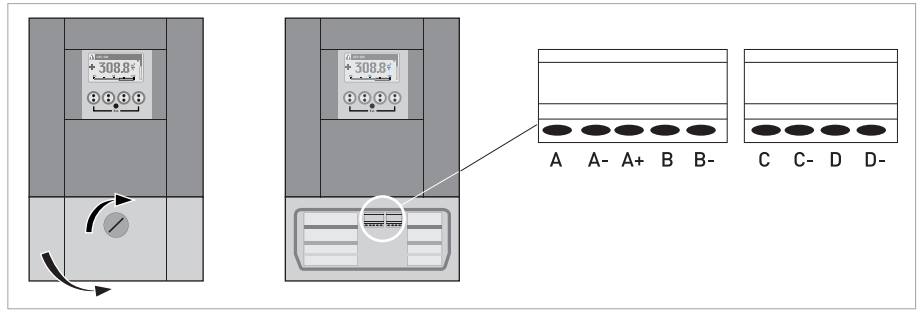

Abbildung 4-10: Wandgehäuse, E/A-Klemmen

Die Anschlüsse der Ein- und Ausgänge sind galvanisch voneinander und von allen anderen Einund Ausgangsstromkreisen getrennt.

- Aktiver E/A: der Messumformer UFC 300 liefert die Energie für den Betrieb.
- Passiver E/A: eine externe Stromversorgung ist erforderlich.

### Die Basis-E/A bestehen aus:

- 1 Stromausgang,
- 1 Pulsausgang,
- 1 Statusausgang,
- 1 Steuereingang.

Der Pulsausgang kann auch als Statusausgang eingerichtet werden. Einer der Statusausgänge kann als Steuereingang eingerichtet werden.

## 4.5.1 Feste, nicht veränderbare Ein-/Ausgangs-Versionen

Dieser Signalwandler ist mit unterschiedlichen Ein-/Ausgangskombinationen erhältlich.

| CG-Nr. | Anschlussklemmen |   |    |   |    |   |    |   |    |
|--------|------------------|---|----|---|----|---|----|---|----|
|        | A+               | А | A- | В | B- | С | C- | D | D- |

## Basis Ein-/Ausgang (E/A) Standard

| 100 | I <sub>p</sub> + HART <sup>®</sup> passiv ① | S <sub>p</sub> / C <sub>p</sub> passiv ② | S <sub>p</sub> passiv | P <sub>p</sub> / S <sub>p</sub> passiv ② |
|-----|---------------------------------------------|------------------------------------------|-----------------------|------------------------------------------|
|     | I <sub>a</sub> + HART <sup>®</sup> aktiv ①  |                                          |                       |                                          |

## Ex i Ein-/Ausgänge (E/A) Option

| 200 |                       |                                                                  | I <sub>a</sub> + HART <sup>®</sup> aktiv     | P <sub>N</sub> /S <sub>N</sub> NAMUR ② |
|-----|-----------------------|------------------------------------------------------------------|----------------------------------------------|----------------------------------------|
| 300 |                       |                                                                  | I <sub>p</sub> + HART <sup>®</sup> passiv    | P <sub>N</sub> /S <sub>N</sub> NAMUR ② |
| 210 | l <sub>a</sub> aktiv  | P <sub>N</sub> / S <sub>N</sub> NAMUR<br>C <sub>p</sub> passiv ② | $I_a + HART^{\ensuremath{\mathbb{R}}}$ aktiv | P <sub>N</sub> /S <sub>N</sub> NAMUR ② |
| 310 | l <sub>a</sub> aktiv  | P <sub>N</sub> / S <sub>N</sub> NAMUR<br>C <sub>p</sub> passiv ② | I <sub>p</sub> + HART <sup>®</sup> passiv    | P <sub>N</sub> /S <sub>N</sub> NAMUR ② |
| 220 | l <sub>p</sub> passiv | P <sub>N</sub> / S <sub>N</sub> NAMUR<br>C <sub>p</sub> passiv ② | l <sub>a</sub> + HART <sup>®</sup> aktiv     | P <sub>N</sub> /S <sub>N</sub> NAMUR ② |
| 320 | l <sub>p</sub> passiv | P <sub>N</sub> / S <sub>N</sub> NAMUR<br>C <sub>p</sub> passiv ② | I <sub>p</sub> + HART <sup>®</sup> passiv    | P <sub>N</sub> /S <sub>N</sub> NAMUR ② |

① Funktion durch Umklemmen zu ändern

2 umstellbar

- Die grauen Felder in den Tabellen kennzeichnen nicht belegte oder nicht benutzte Anschlussklemmen.
- Anschlussklemme A+ ist nur bei der Basis Ein-/Ausgangs-Version in Funktion.

# Beschreibung der Abkürzungen und CG-Kennung für mögliche Zusatzmodule an Klemmen A und B

| Abkürzung                       | Kennung für CG-Nr. | Beschreibung                                                                                                    |
|---------------------------------|--------------------|----------------------------------------------------------------------------------------------------|
| la                              | А                  | Aktiver Stromausgang (inklusive HART = HART <sup>®</sup> -fähig)                                                                                                    |
| I <sub>p</sub>                  | В                  | Passiver Stromausgang (inklusive HART = HART <sup>®</sup> -fähig)                                                                                                    |
| P <sub>a</sub> / S <sub>a</sub> | C                  | Aktiver Puls-, Frequenz-, Statusausgang oder Grenzschalter<br>(umstellbar)                                                                                                    |
| P <sub>p</sub> / S <sub>p</sub> | E                  | Passiver Puls-, Frequenz-, Statusausgang oder Grenzschalter<br>(umstellbar)                                                                                                    |
| P <sub>N</sub> / S <sub>N</sub> | F                  | Passiver Puls-, Frequenz-, Statusausgang oder Grenzschalter nach<br>NAMUR (umstellbar)                                                                                                    |
| Ca                              | G                  | Aktiver Steuereingang                                                                                                    |
| Cp                              | К                  | Passiver Steuereingang                                                                                                    |
| C <sub>N</sub>                  | Н                  | Aktiver Steuereingang nach NAMUR<br>Leitungsbruch- und Kurzschlussüberwachung gemäß EN 60947-5-6<br>wird vom Messumformer durchgeführt. Fehleranzeige auf der LC-<br>Anzeige. Fehlermeldungen über Statusausgang möglich. |
| lln <sub>a</sub>                | Р                  | Aktiver Stromeingang                                                                                                    |
| lln <sub>p</sub>                | R                  | Passiver Stromeingang                                                                                                    |
| -                               | 8                  | Kein zusätzliches Modul installiert                                                                                                    |
| -                               | 0                  | Kein weiteres Modul möglich                                                                                                    |

## ELEKTRISCHE ANSCHLÜSSE 🖪

## 4.5.2 Basis Ein-/Ausgänge

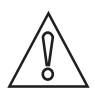

*VORSICHT! Anschlusspolarität beachten.* 

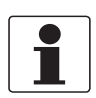

## INFORMATION!

Weitere Informationen siehe HART®-Anschluss auf Seite 44.

## Stromausgang aktiv (HART<sup>®</sup>), Basis E/A

- U<sub>int, nom</sub> = 24 VDC nominal
- I ≤ 22 mA
- $R_L \le 1 \ k\Omega$

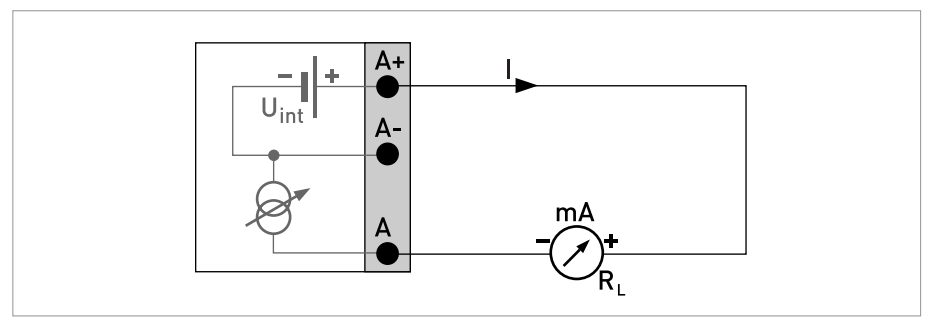

Abbildung 4-11: Stromausgang aktiv I<sub>a</sub>

## Stromausgang passiv (HART<sup>®</sup>), Basis E/A

- U<sub>int, nom</sub> = 24 VDC nominal
- $U_{ext} \le 32 \text{ VDC}$
- I ≤ 22 mA
- U<sub>0</sub> ≥ 1,8 V
- $R_{L} \leq (U_{ext} U_{0}) / I_{max}$

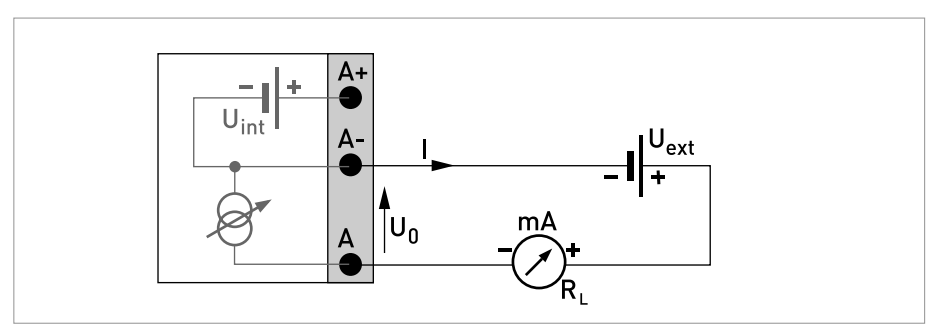

Abbildung 4-12: Stromausgang passiv I<sub>p</sub>

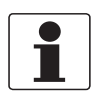

- Bei Frequenzen oberhalb von 100 Hz sind abgeschirmte Leitungen zu verwenden um die Abstrahlungen von elektrischen Störungen (EMV) zu reduzieren.
- Kompakt- und Feldgehäuse-Ausführungen: Anschluss der Abschirmung über die Leitungsklemmen im Anschlussraum.

*Wandgehäuse-Ausführung:* Anschluss der Abschirmung mit 6,3 mm / 0,25" Flachsteckhülsen (Isolation nach DIN 46245) im Anschlussraum.

• Beliebige Anschlusspolarität.

#### Puls-/Frequenzausgang passiv, Basis E/A

- $U_{ext} \le 32 \text{ VDC}$
- $f_{max}$  im Bedienmenü eingestellt auf  $f_{max} \le 100$  Hz:  $I \le 100$  mA offen:  $I \le 0,05$  mA bei  $U_{ext} = 32$  VDC geschlossen:  $U_{0, max} = 0,2$  V bei  $I \le 10$  mA  $U_{0, max} = 2$  V bei  $I \le 100$  mA
- $f_{max}$  im Bedienmenü eingestellt auf 100 Hz <  $f_{max} \le 10$  kHz:  $I \le 20$  mA offen:  $I \le 0.05$  mA bei U<sub>ext</sub> = 32 VDC geschlossen: U<sub>0, max</sub> = 1,5 V bei I  $\le 1$  mA U<sub>0, max</sub> = 2,5 V bei I  $\le 10$  mA

 $U_{0, max} = 5,0 \text{ V bei I} \le 20 \text{ mA}$ 

• Falls der folgende maximale Lastwiderstand R<sub>L, max</sub> überschritten wird, so muss durch Parallelschaltung von R, der Lastwiderstand R<sub>L</sub> entsprechend reduziert werden:

$$\label{eq:result} \begin{split} & \mathsf{f} \leq 100 \; \mathsf{Hz} \colon \mathsf{R}_{L,\; \mathsf{max}} = 47 \; \mathsf{k}\Omega \\ & \mathsf{f} \leq 1 \; \mathsf{k}\mathsf{Hz} \colon \mathsf{R}_{L,\; \mathsf{max}} = 10 \; \mathsf{k}\Omega \end{split}$$

 $f \le 10 \text{ kHz}$ :  $R_{L, \text{ max}} = 1 \text{ k}\Omega$ 

- Der minimale Lastwiderstand R<sub>L, min</sub> errechnet sich wie folgt: R<sub>L, min</sub> = (U<sub>ext</sub> U<sub>0</sub>) / I<sub>max</sub>
- Auch einstellbar als Statusausgang; für den elektrischen Anschluss siehe Anschlussdiagramm Statusausgang.

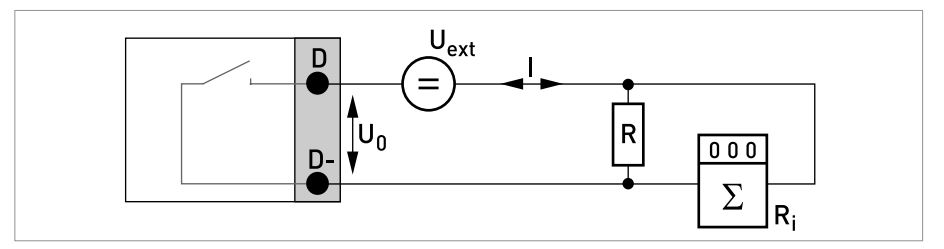

Abbildung 4-13: Puls- / Frequenzausgang passiv P<sub>p</sub>

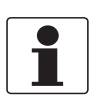

• Beliebige Anschlusspolarität.

Statusausgang/Grenzwertschalter passiv, Basis E/A

- $U_{ext} \le 32 \text{ VDC}$
- I ≤ 100 mA
- $R_{L, max} = 47 \text{ k}\Omega$  $R_{L, min} = (U_{ext} - U_0) / I_{max}$
- offen:  $I \le 0,05 \text{ mA bei } U_{ext} = 32 \text{ VDC}$ geschlossen:  $U_{0, \text{ max}} = 0,2 \text{ V bei } I \le 10 \text{ mA}$  $U_{0, \text{ max}} = 2 \text{ V bei } I \le 100 \text{ mA}$
- Im spannungslosen Zustand des Geräts ist der Ausgang offen.
- X steht für die Klemmen B, C oder D. Die Funktionen der Anschlussklemmen sind abhängig von den Einstellungen.

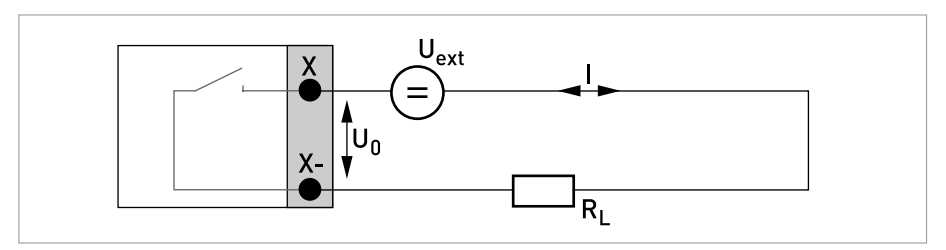

Abbildung 4-14: Statusausgang / Grenzwertschalter passiv Sp

#### Steuereingang passiv, Basis E/A

- 8 V  $\leq$  U<sub>ext</sub>  $\leq$  32 VDC
- $I_{max} = 6,5 \text{ mA bei } U_{ext} \le 24 \text{ VDC}$  $I_{max} = 8,2 \text{ mA bei } U_{ext} \le 32 \text{ VDC}$
- Eingestellter Schaltpunkt für die Erkennung "Kontakt offen oder geschlossen": Kontakt offen (Aus):  $U_0 \le 2,5$  V mit  $I_{nom} = 0,4$  mA Kontakt geschlossen (Ein):  $U_0 \ge 8$  V mit  $I_{nom} = 2,8$  mA
- Auch einstellbar als Statusausgang; für elektrischen Anschluss siehe vorheriges Anschlussdiagramm Statusausgang.

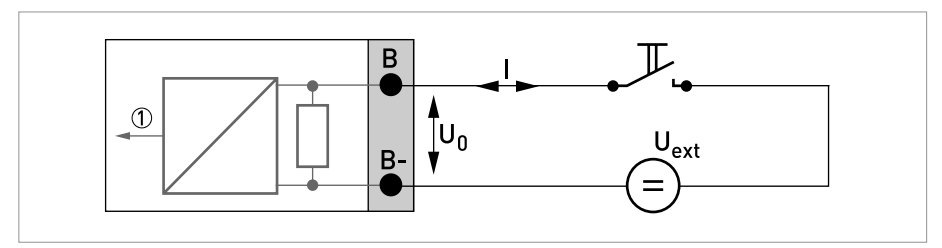

Abbildung 4-15: Steuereingang passiv C<sub>p</sub>

Signal

## 4.5.3 HART<sup>®</sup>-Anschluss

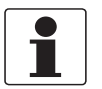

## INFORMATION!

- Bei dem Basis E/A ist der Stromausgang an den Anschlussklemmen A+/A-/A immer HART<sup>®</sup>fähig.
- Bei den Modularen E/A ist nur das Stromausgangs-Modul für die Anschlussklemmen C/C-HART<sup>®</sup>-fähig.

## HART<sup>®</sup>-Anschluss aktiv (Point-to-Point)

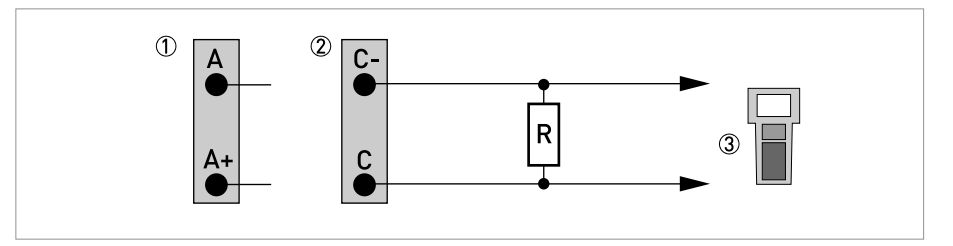

Abbildung 4-16: HART<sup>®</sup> Anschluss aktiv (I<sub>a</sub>)

- 1 Basis E/A: Klemme A und A+
- ② Modulare E/A: Klemme C- und C
- ③ HART<sup>®</sup>-Kommunikator

Der Parallelwiderstand zum HART<sup>®</sup>-Kommunikator muss R  $\ge$  230  $\Omega$  betragen.

## HART<sup>®</sup>-Anschluss passiv (Multidropbetrieb)

- I:  $I_{0\%} \ge 4 \text{ mA}$
- Multidrop-Betrieb I:  $I_{fix} \ge 4 \text{ mA} = I_{0\%}$
- $U_{ext} \le 32 \text{ VDC}$
- $R \ge 230 \ \Omega$

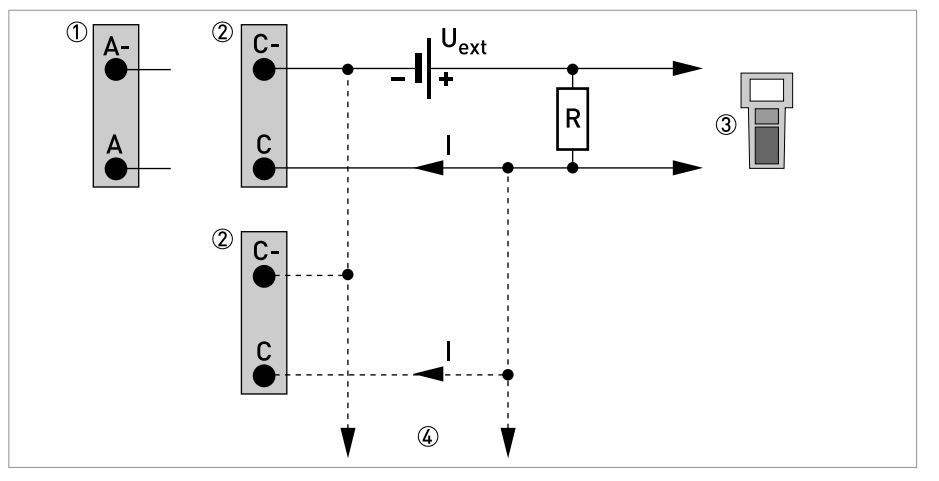

#### Abbildung 4-17: HART<sup>®</sup> Anschluss passiv (I<sub>p</sub>)

- ① Basis E/A: Klemme A- und A
- O Modulare E/A: Klemme C- und C
- ③ HART<sup>®</sup>-Kommunikator
- (4) Weitere  $HART^{\mathbb{R}}$  fähige Geräte

## 4.6 Modul-Eingänge und -Ausgänge

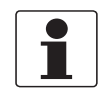

## INFORMATION!

In nachfolgenden Anschlussschemata sind die Klemmen A, B, C oder D (je nach Ausführung des UFC 300) mit einem **"X"** gekennzeichnet.

## 4.6.1 Veränderbare Ein-/Ausgangs-Versionen

Der Messumformer steht mit verschiedenen Ein-/Ausgangskombinationen zur Verfügung.

| CG-Nr. | Anschluss | Anschlussklemmen |    |   |    |   |    |   |    |  |
|--------|-----------|------------------|----|---|----|---|----|---|----|--|
|        | A+        | А                | A- | В | В- | С | C- | D | D- |  |

#### Modulare Ein-/Ausgänge (Option)

| 4 | max. 2 Zusatzmodule für Kl. A + B | I <sub>a</sub> + HART <sup>®</sup> aktiv  | $P_a / S_a$ aktiv ①                      |
|---|-----------------------------------|-------------------------------------------|------------------------------------------|
| 8 | max. 2 Zusatzmodule für Kl. A + B | I <sub>p</sub> + HART <sup>®</sup> passiv | P <sub>a</sub> / S <sub>a</sub> aktiv ①  |
| 6 | max. 2 Zusatzmodule für Kl. A + B | l <sub>a</sub> + HART <sup>®</sup> aktiv  | P <sub>p</sub> / S <sub>p</sub> passiv ① |
| В | max. 2 Zusatzmodule für Kl. A + B | I <sub>p</sub> + HART <sup>®</sup> passiv | P <sub>p</sub> / S <sub>p</sub> passiv ① |
| 7 | max. 2 Zusatzmodule für Kl. A + B | I <sub>a</sub> + HART <sup>®</sup> aktiv  | $P_N / S_N NAMUR$ (1)                    |

| CG-Nr. | Anschluss | Anschlussklemmen                  |    |   |                        |        |                                   |       |    |  |
|--------|-----------|-----------------------------------|----|---|------------------------|--------|-----------------------------------|-------|----|--|
|        | A+        | A                                 | A- | В | B-                     | С      | C-                                | D     | D- |  |
| C      |           | max. 2 Zusatzmodule für Kl. A + B |    |   | I <sub>p</sub> + HART® | passiv | P <sub>N</sub> /S <sub>N</sub> NA | MUR ① |    |  |

① umstellbar

# Beschreibung der Abkürzungen und CG-Kennung für mögliche Zusatzmodule an Klemmen A und B

| Abkürzung                       | Kennung für CG-Nr. | Beschreibung                                                                                                    |
|---------------------------------|--------------------|----------------------------------------------------------------------------------------------------|
| la                              | А                  | Aktiver Stromausgang (inklusive HART = HART <sup>®</sup> -fähig)                                                                                                    |
| Ip                              | В                  | Passiver Stromausgang (inklusive HART = HART <sup>®</sup> -fähig)                                                                                                    |
| P <sub>a</sub> / S <sub>a</sub> | С                  | Aktiver Puls-, Frequenz-, Statusausgang oder Grenzschalter<br>(umstellbar)                                                                                                    |
| P <sub>p</sub> / S <sub>p</sub> | E                  | Passiver Puls-, Frequenz-, Statusausgang oder Grenzschalter<br>(umstellbar)                                                                                                    |
| P <sub>N</sub> / S <sub>N</sub> | F                  | Passiver Puls-, Frequenz-, Statusausgang oder Grenzschalter nach<br>NAMUR (umstellbar)                                                                                                    |
| Ca                              | G                  | Aktiver Steuereingang                                                                                                    |
| Cp                              | К                  | Passiver Steuereingang                                                                                                    |
| C <sub>N</sub>                  | Н                  | Aktiver Steuereingang nach NAMUR<br>Leitungsbruch- und Kurzschlussüberwachung gemäß EN 60947-5-6<br>wird vom Messumformer durchgeführt. Fehleranzeige auf der LC-<br>Anzeige. Fehlermeldungen über Statusausgang möglich. |
| lln <sub>a</sub>                | Р                  | Aktiver Stromeingang                                                                                                    |
| llnp                            | R                  | Passiver Stromeingang                                                                                                    |
| -                               | 8                  | Kein zusätzliches Modul installiert                                                                                                    |
| -                               | 0                  | Kein weiteres Modul möglich                                                                                                    |

## 4.6.2 Modulare Ein-/Ausgänge und Bus-Systeme

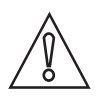

*VORSICHT! Anschlusspolarität beachten.* 

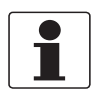

### INFORMATION!

• Den elektrischen Anschluss der Bus-Systeme entnehmen Sie den separaten Handbüchern für die jeweiligen Bus-Systeme.

## Stromausgang aktiv (HART<sup>®</sup>-fähig nur Stromausgangs-Klemmen C/C-), Modulare E/A

- U<sub>int. nom</sub> = 24 VDC
- I ≤ 22 mA
- $R_L \le 1 \ k\Omega$
- X kennzeichnet die Anschlussklemmen A, B oder C, je nach Ausführung des Messumformers.

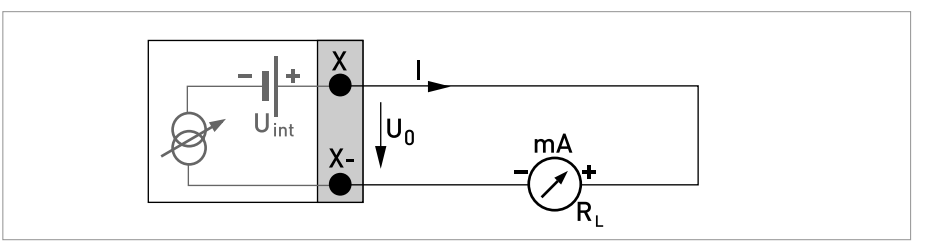

Abbildung 4-18: Stromausgang aktiv I<sub>a</sub>

# Stromausgang passiv (HART $^{\mathbb{R}}$ -fähig nur Stromausgangs-Klemmen C/C-), Modulare E/A

- $U_{ext} \le 32 \text{ VDC}$
- I ≤ 22 mA
- U<sub>0</sub> ≥ 1,8 V
- $R_{L} \leq (U_{ext} U_{0}) / I_{max}$
- X kennzeichnet die Anschlussklemmen A, B oder C, je nach Ausführung des Messumformers.

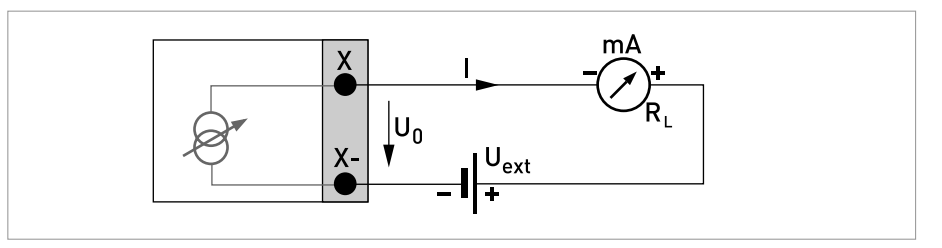

Abbildung 4-19: Stromausgang passiv Ip

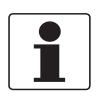

- Bei Frequenzen oberhalb von 100 Hz sind abgeschirmte Leitungen zu verwenden um die Abstrahlungen von elektrischen Störungen (EMV) zu reduzieren.
- Kompakt- und Feldgehäuse-Ausführungen: Anschluss der Abschirmung über die Leitungsklemmen im Anschlussraum.

*Wandgehäuse-Ausführung:* Anschluss der Abschirmung mit 6,3 mm / 0,25" Flachsteckhülsen (Isolation nach DIN 46245) im Anschlussraum.

• Beliebige Anschlusspolarität.

#### Puls-/Frequenzausgang aktiv, Modulare E/A

- U<sub>nom</sub> = 24 VDC
- f<sub>max</sub> im Bedienmenü eingestellt auf f<sub>max</sub> ≤ 100 Hz: I ≤ 20 mA offen: I ≤ 0,05 mA geschlossen: U<sub>0. nom</sub> = 24 V bei I = 20 mA
- $f_{max}$  im Bedienmenü eingestellt auf 100 Hz <  $f_{max} \le 10$  kHz:  $I \le 20$  mA offen:  $I \le 0,05$  mA geschlossen:  $U_{0, nom} = 22,5$  V bei I = 1 mA  $U_{0, nom} = 21,5$  V bei I = 10 mA  $U_{0, nom} = 19$  V bei I = 20 mA
- Falls der folgende maximale Lastwiderstand R<sub>L, max</sub> überschritten wird, so muss durch Parallelschaltung von R, der Lastwiderstand R<sub>L</sub> entsprechend reduziert werden:

 $f \le 100 \text{ Hz: } R_{L, \text{ max}} = 47 \text{ k}\Omega$  $f \le 1 \text{ kHz: } R_{L, \text{ max}} = 10 \text{ k}\Omega$  $f \le 10 \text{ kHz: } P_{L, \text{ max}} = 10 \text{ k}\Omega$ 

- $f \leq$  10 kHz:  $R_{L,\mbox{ max}}$  = 1 k $\Omega$
- Der minimale Lastwiderstand R<sub>L, min</sub> errechnet sich wie folgt: R<sub>L, min</sub> = (U<sub>ext</sub> U<sub>0</sub>) / I<sub>max</sub>
- X kennzeichnet die Anschlussklemmen A, B oder D, je nach Ausführung des Messumformers.

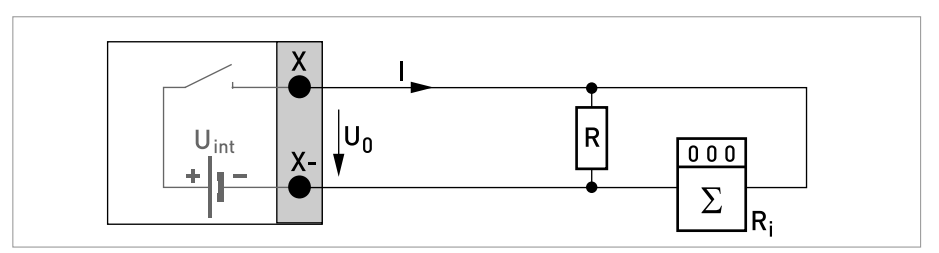

Abbildung 4-20: Puls- / Frequenzausgang aktiv Pa

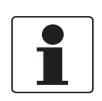

*Bei Frequenzen oberhalb von 100 Hz sind abgeschirmte Leitungen zu verwenden um die Abstrahlungen von elektrischen Störungen (EMV) zu reduzieren.* 

## Puls-/Frequenzausgang passiv, Modulare E/A

- $U_{ext} \le 32 \text{ VDC}$
- $f_{max}$  im Bedienmenü eingestellt auf  $f_{max} \le 100$  Hz:  $I \le 100$  mA offen:  $I \le 0,05$  mA bei  $U_{ext} = 32$  VDC geschlossen:  $U_{0, max} = 0,2$  V bei  $I \le 10$  mA  $U_{0, max} = 2$  V bei  $I \le 100$  mA
- f<sub>max</sub> im Bedienmenü eingestellt auf 100 Hz < f<sub>max</sub> ≤ 10 kHz: offen:

$$\begin{split} I &\leq 0,05 \text{ mA bei } U_{ext} = 32 \text{ VDC} \\ \text{geschlossen:} \\ U_{0, \text{ max}} &= 1,5 \text{ V bei } I \leq 1 \text{ mA} \\ U_{0, \text{ max}} &= 2,5 \text{ V bei } I \leq 10 \text{ mA} \\ U_{0, \text{ max}} &= 5 \text{ V bei } I \leq 20 \text{ mA} \end{split}$$

- Falls der folgende maximale Lastwiderstand R<sub>L, max</sub> überschritten wird, so muss durch Parallelschaltung von R, der Lastwiderstand R<sub>L</sub> entsprechend reduziert werden:  $f \le 100 \text{ Hz: } R_{L, max} = 47 \text{ k}\Omega$  $f \le 1 \text{ kHz: } R_{L, max} = 10 \text{ k}\Omega$  $f \le 10 \text{ kHz: } R_{L, max} = 1 \text{ k}\Omega$
- Der minimale Lastwiderstand R<sub>L, min</sub> errechnet sich wie folgt: R<sub>L, min</sub> = (U<sub>ext</sub> U<sub>0</sub>) / I<sub>max</sub>
- Auch einstellbar als Statusausgang; siehe Anschlussdiagramm Statusausgang.
- X kennzeichnet die Anschlussklemmen A, B oder D, je nach Ausführung des Messumformers.

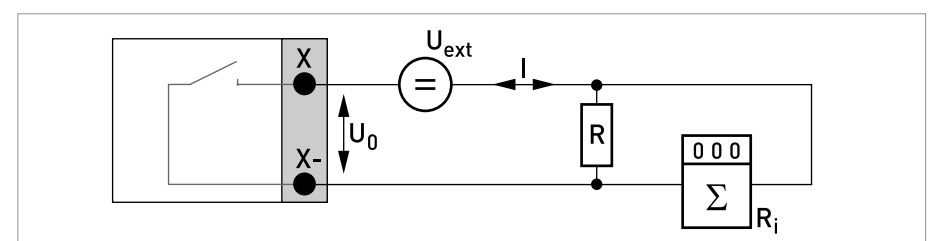

Abbildung 4-21: Puls- / Frequenzausgang passiv Pp

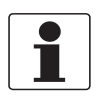

- Bei Frequenzen oberhalb von 100 Hz sind abgeschirmte Leitungen zu verwenden um die Abstrahlungen von elektrischen Störungen (EMV) zu reduzieren.
- Kompakt- und Feldgehäuse-Ausführungen: Anschluss der Abschirmung über die Leitungsklemmen im Anschlussraum.

*Wandgehäuse-Ausführung:* Anschluss der Abschirmung mit 6,3 mm / 0,25" Flachsteckhülsen (Isolation nach DIN 46245) im Anschlussraum.

• Beliebige Anschlusspolarität.

## Puls- und Frequenzausgang passiv $\mathsf{P}_{\mathsf{N}}$ NAMUR, Modulare E/A

- Anschluß nach EN 60947-5-6
- offen: I<sub>nom</sub> = 0,6 mA geschlossen: I<sub>nom</sub> = 3,8 mA
- X kennzeichnet die Anschlussklemmen A, B oder D, je nach Ausführung des Messumformers.

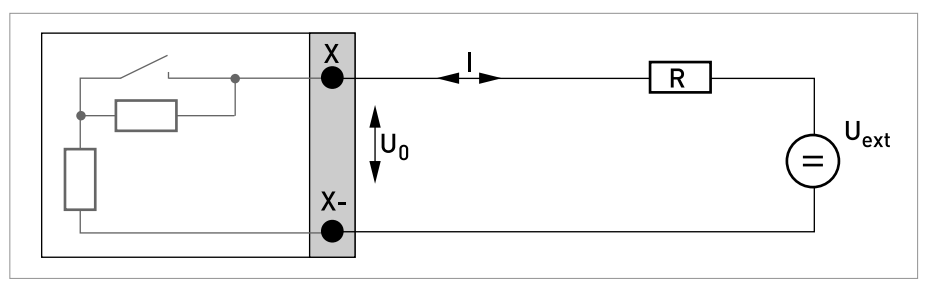

Abbildung 4-22: Puls- und Frequenzausgang passiv P<sub>N</sub> nach NAMUR EN 60947-5-6

## Statusausgang/Grenzwertschalter aktiv, Modulare E/A

- Anschlusspolarität beachten.
- U<sub>int</sub> = 24 VDC
- $I \le 20 \text{ mA}$
- $R_L \le 47 \ k\Omega$
- offen: I ≤ 0,05 mA geschlossen: U<sub>0, nom</sub> = 24 V bei I = 20 mA
- X kennzeichnet die Anschlussklemmen A, B oder D, je nach Ausführung des Messumformers.

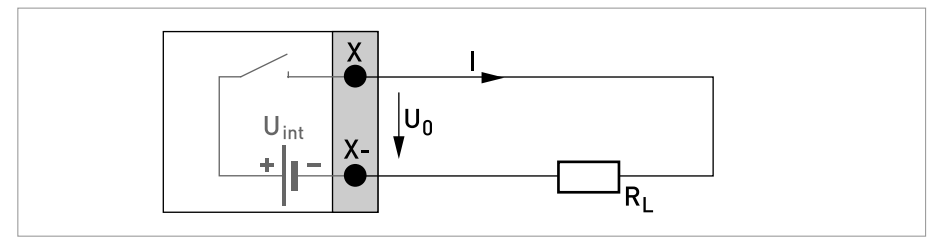

Abbildung 4-23: Statusausgang / Grenzwertschalter aktiv S<sub>a</sub>

## Statusausgang/Grenzwertschalter passiv, Modulare E/A

- Beliebige Anschlusspolarität.
- U<sub>ext</sub> = 32 VDC
- I ≤ 100 mA
- $R_{L, max} = 47 \text{ k}\Omega$ 
  - $R_{L, min} = (U_{ext} U_0) / I_{max}$
- offen:  $I \le 0.05 \text{ mA bei } U_{ext} = 32 \text{ VDC}$ geschlossen:  $U_{0, \text{ max}} = 0.2 \text{ V bei } I \le 10 \text{ mA}$  $U_{0, \text{ max}} = 2 \text{ V bei } I \le 100 \text{ mA}$
- Im spannungslosen Zustand des Geräts ist der Ausgang offen.
- X kennzeichnet die Anschlussklemmen A, B oder D, je nach Ausführung des Messumformers.

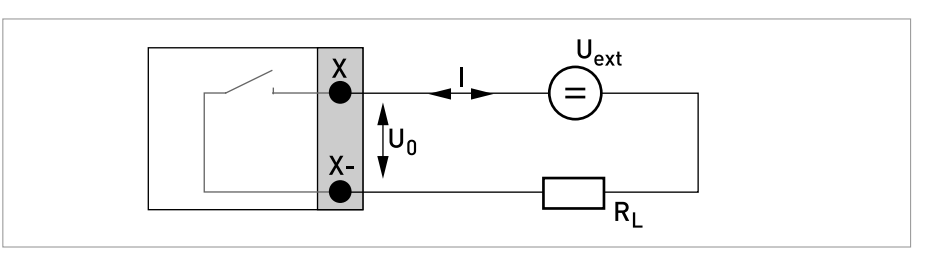

Abbildung 4-24: Statusausgang / Grenzwertschalter passiv Sp

## Statusausgang/Grenzwertschalter S<sub>N</sub> NAMUR, Modulare E/A

- Beliebige Anschlusspolarität.
- Anschluß nach EN 60947-5-6
- offen:
  - I<sub>nom</sub> = 0,6 mA geschlossen: I<sub>nom</sub> = 3,8 mA
- Im spannungslosen Zustand des Geräts ist der Ausgang offen.
- X kennzeichnet die Anschlussklemmen A, B oder D, je nach Ausführung des Messumformers.

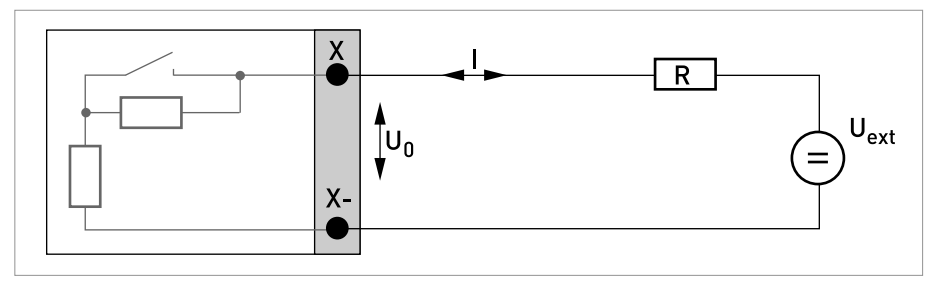

Abbildung 4-25: Statusausgang / Grenzwertschalter  $S_N$  nach NAMUR EN 60947-5-6

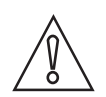

*VORSICHT!* Anschlusspolarität beachten.

## Steuereingang aktiv, Modulare E/A

- U<sub>int</sub> = 24 VDC
- Externer Kontakt offen: U<sub>0, nom</sub> = 22 V Externer Kontakt geschlossen: I<sub>nom</sub> = 4 mA
- Eingestellter Schaltpunkt für die Erkennung "Kontakt offen oder geschlossen": Kontakt offen (Aus):  $U_0 \le 10$  V mit  $I_{nom} = 1,9$  mA Kontakt geschlossen (Ein):  $U_0 \ge 12$  V mit  $I_{nom} = 1,9$  mA
- X kennzeichnet die Anschlussklemmen A oder B, je nach Ausführung des Messumformers.

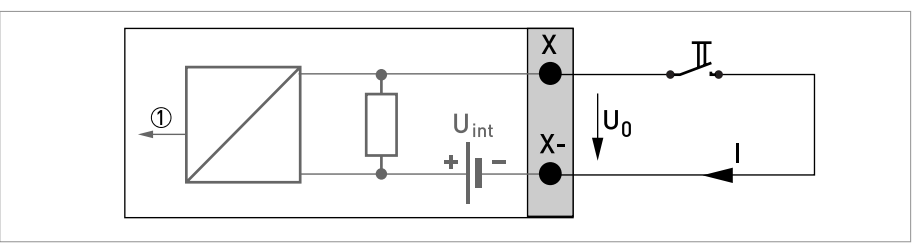

Abbildung 4-26: Steuereingang aktiv C<sub>a</sub>

Signal

## Steuereingang passiv, Modulare E/A

- $3 V \le U_{ext} \le 32 VDC$
- $I_{max}$  = 9,5 mA bei  $U_{ext} \le 24$  V  $I_{max}$  = 9,5 mA bei  $U_{ext} \le 32$  V
- Eingestellter Schaltpunkt f
  ür die Erkennung "Kontakt offen oder geschlossen": Kontakt offen (Aus): U<sub>0</sub> ≤ 2,5 V mit I<sub>nom</sub> = 1,9 mA Kontakt geschlossen (Ein): U<sub>0</sub> ≥ 3 V mit I<sub>nom</sub> = 1,9 mA
- X kennzeichnet die Anschlussklemmen A oder B, je nach Ausführung des Messumformers.

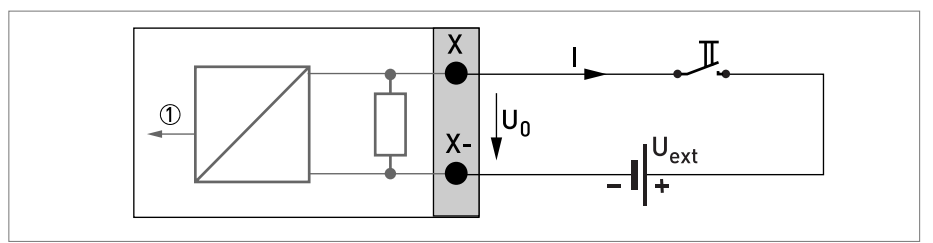

Abbildung 4-27: Steuereingang passiv C<sub>p</sub>

Signal

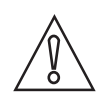

*VORSICHT! Anschlusspolarität beachten.* 

## Steuereingang aktiv $\rm C_N$ NAMUR, Modulare E/A

- Anschluss nach EN 60947-5-6
- Eingestellter Schaltpunkt f
  ür die Erkennung "Kontakt offen oder geschlossen": Kontakt offen (Aus): U<sub>0, nom</sub> = 6,3 V mit I<sub>nom</sub> < 1,9 mA Kontakt geschlossen (Ein): U<sub>0, nom</sub> = 6,3 V mit I<sub>nom</sub> > 1,9 mA
- Erkennung Leitungsbruch:  $U_0 \ge 8,1 V \text{ mit } I \le 0,1 \text{ mA}$
- Erkennung Leitungskurzschluss:  $U_0 \le 1,2 \text{ V}$  mit I  $\ge 6,7 \text{ mA}$
- X kennzeichnet die Anschlussklemmen A oder B, je nach Ausführung des Messumformers.

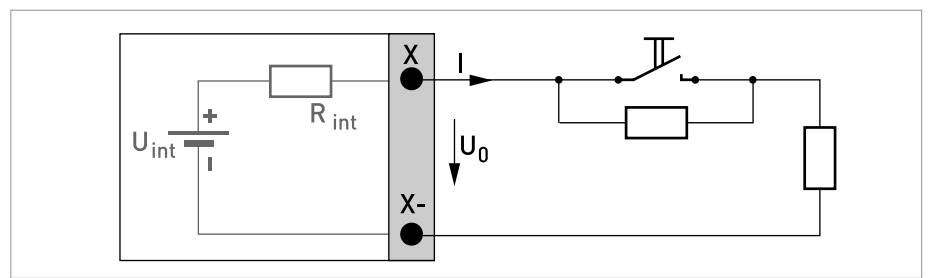

Abbildung 4-28: Steuereingang aktiv C<sub>N</sub> nach NAMUR EN 60947-5-6

## ELEKTRISCHE ANSCHLÜSSE 🖪

## 4.6.3 HART<sup>®</sup>-Anschluss

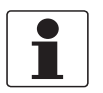

#### INFORMATION!

- Bei dem Basis E/A ist der Stromausgang an den Anschlussklemmen A+/A-/A immer HART<sup>®</sup>fähig.
- Bei den Modularen E/A ist nur das Stromausgangs-Modul für die Anschlussklemmen C/C-HART<sup>®</sup>-fähig.

## HART<sup>®</sup>-Anschluss aktiv (Point-to-Point)

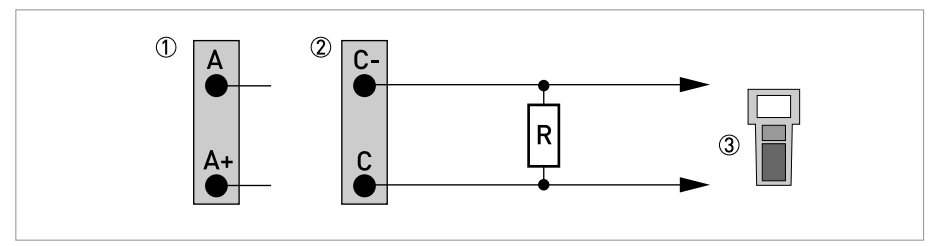

Abbildung 4-29: HART<sup>®</sup> Anschluss aktiv (I<sub>a</sub>)

- 1 Basis E/A: Klemme A und A+
- 2 Modulare E/A: Klemme C- und C
- ③ HART<sup>®</sup>-Kommunikator

Der Parallelwiderstand zum HART<sup>®</sup>-Kommunikator muss R  $\ge$  230  $\Omega$  betragen.

## HART<sup>®</sup>-Anschluss passiv (Multidropbetrieb)

- I: I<sub>0%</sub> ≥ 4 mA
- Multidrop-Betrieb I:  $I_{fix} \ge 4 \text{ mA} = I_{0\%}$
- $U_{ext} \le 32 \text{ VDC}$
- $R \ge 230 \Omega$

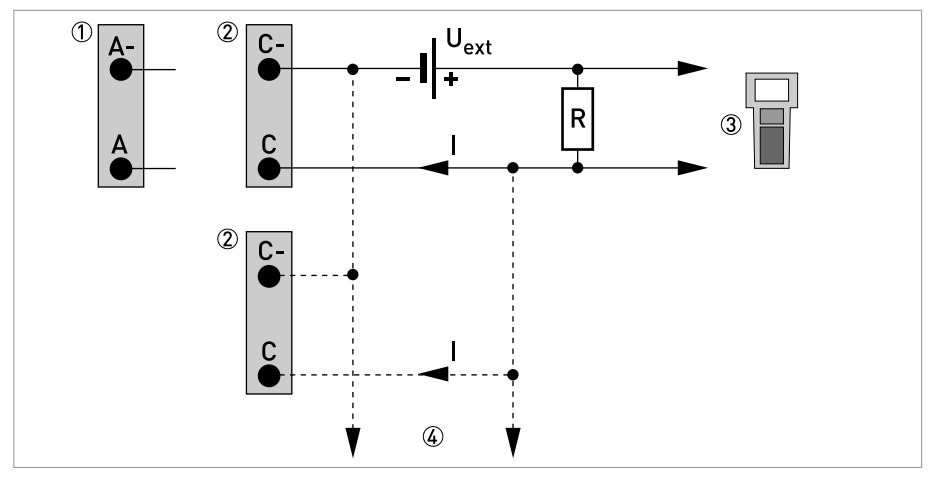

Abbildung 4-30: HART<sup>®</sup> Anschluss passiv (I<sub>p</sub>)

- Basis E/A: Klemme A- und A
   Modulare E/A: Klemme C- und C
- ③ HART<sup>®</sup>-Kommunikator
- ④ Weitere HART<sup>®</sup>- fähige Geräte

## 5.1 Allgemeine Anweisungen zur Programmierung

## Benutzerschnittstelle (HMI)

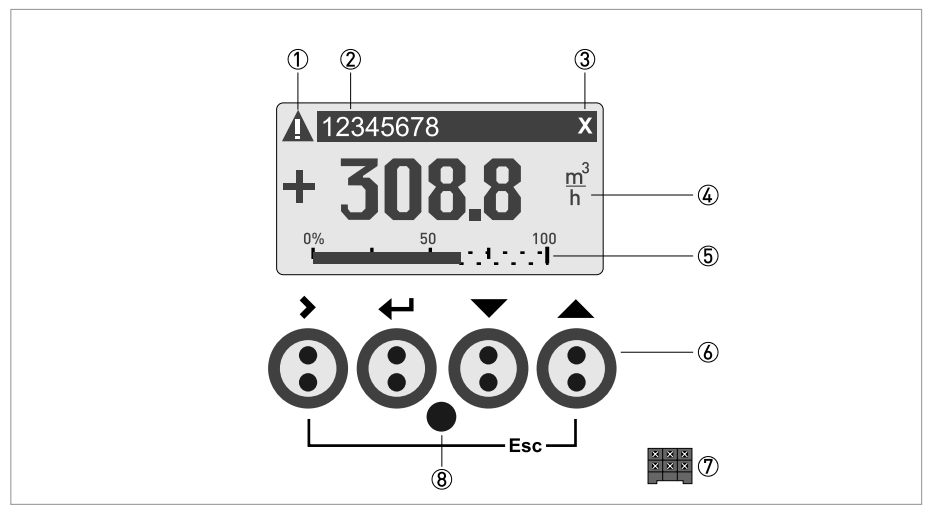

Abbildung 5-1: Anzeige und Bedienelemente (Beispiel: Durchflussanzeige mit 2 Messwerten)

- 1 Signalisiert eine evtl. vorhandene Statusmeldung in der Statusliste
- 2 Messstellen-Nr. (wird nur dann angezeigt, wenn der Betreiber diese vorher eingestellt hat)
- ③ Zeigt das Betätigen einer Taste an
- ④ 1. Messgröße in großer Darstellung
- ⑤ Bargraph-Anzeige
- (6) Bedientasten (Funktionsweise und Darstellung im Text siehe nachfolgende Tabelle)
- ⑦ Schnittstelle zum GDC-Bus (nicht bei allen Messumformer-Ausführungen vorhanden)
- (8) Infrarotsensor (nicht bei allen Messumformer-Ausführungen vorhanden)

| Taste       | Mess-Modus                                                                                                 | Menü-Modus                                                                             | Untermenü oder<br>Funktions-Modus                                      | Parameter- und<br>Daten-Modus                                                                                    |
|-------------|----------------------------------------------------------------------------------------------------|----------------------------------------------------------------------------------------|------------------------------------------------------------------------|----------------------------------------------------------------------------------------------------|
| >           | Vom Mess- in den<br>Menü-Modus wechseln;<br>Taste 2,5 s betätigen,<br>danach Anzeige"Quick-<br>Start" Menü | Eintritt in angezeigtes<br>Menü, danach Anzeige<br>1. Untermenüs                       | Eintritt in angezeigte(s)<br>Untermenü oder<br>Funktion                | Bei Zahlenwerten<br>Cursor (blau hinterlegt)<br>eine Stelle nach rechts<br>bewegen                               |
| لې          | -                                                                                                    | Rückkehr zum Mess-<br>Modus, vorher Frage, ob<br>geänderte Daten zu<br>übernehmen sind | 13 Mal betätigen,<br>Rückkehr zum Menü-<br>Modus mit<br>Datenübernahme | Rückkehr zu Untermenü<br>oder Funktion mit<br>Datenübernahme                                                     |
| ↓ oder ↑    | Wechsel zwischen den<br>Anzeigeseiten:<br>Messwert 1 + 2,<br>Trendseite und<br>Statusseite(n)              | Menü wählen                                                                            | Untermenü oder<br>Funktion wählen                                      | Mit blau hinterlegtem<br>Cursor Änderung von<br>Zahl, Einheit,<br>Eigenschaft und<br>Dezimalpunkt<br>verschieben |
| Esc (> + ↑) | -                                                                                                    | -                                                                                      | Rückkehr in den Menü-<br>Modus ohne<br>Datenübernahme                  | Rückkehr zu Untermenü<br>oder Funktion ohne<br>Datenübernahme                                                    |

Tabelle 5-1: Beschreibung der Funktionsweise der Bedientasten

#### Installationsmenü starten

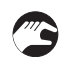

• Schließen Sie den Messumformer an die Spannungsversorgung an und schalten Sie ihn ein.

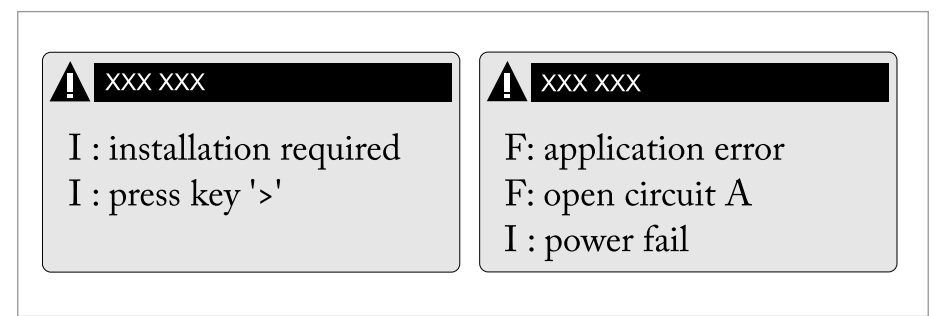

Die erste und zweite Seite erscheinen abwechselnd.

• Halten Sie die linke Taste ">" gedrückt, bis "Taste jetzt loslassen" angezeigt wird.

#### Installationsmenü

# $\wedge$

## VORSICHT!

- Achten Sie beim Programmieren des Durchmessers darauf, den Außendurchmesser des Rohres zu verwenden.
- Geben Sie zwecks größtmöglicher Genauigkeit so viele detaillierte Daten wie möglich an.
- Geben Sie den aktuellen Abstand des Signalwandlers in Menü X9.7 ein.
- Führen Sie die Optimierungsschleife aus, bis sich der Abstand des Signalwandlers nicht mehr als 0,5% ändert.

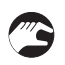

## • >↓↑←

| X1    | Sprach    | e                           | >     | Auswahl aus Liste mithilfe<br>von↑↓>                   |                       | Ę             |
|-------|-----------|-----------------------------|-------|--------------------------------------------------------|-----------------------|---------------|
| X2    | GDC IF    | Schnittstelle               | >     | aktivieren / abbrechen                                 |                       | - <del></del> |
| Х3    | Einheit   | en                          | >     | X3.1, X3.2,                                            | $\uparrow \downarrow$ |               |
|       | X3.1      | Größe                       | >     | Auswahl aus Liste mithilfe<br>von ↑↓ >                 |                       | ÷             |
|       | X3.2      | Volumenstrom                | >     | Auswahl aus Liste mithilfe<br>von ↑↓ >                 |                       | Ļ             |
|       | X3.3      | Geschwindigkeit             | >     | Auswahl aus Liste mithilfe von $\uparrow \downarrow >$ |                       | Ļ             |
|       | X3.4      | Dichte                      | >     | Auswahl aus Liste mithilfe<br>von ↑↓ >                 |                       | Ļ             |
|       | X3.5      | Viskosität                  | >     | Auswahl aus Liste mithilfe<br>von ↑↓ >                 |                       | Ļ             |
| X4    | Anzahl    | Rohre                       | >     | 1 Rohr / 2 Rohre                                       | $ \uparrow\downarrow$ | ⊣             |
| (unte | enstehend | des X5 wird aktiv, wenn ei  | n Ro  | <b>ohr</b> in X4 ausgewählt wird)                      |                       |               |
| X5    | Anzahl    | Pfade                       | >     | 1 Pfad / 2 Pfade                                       | $ \uparrow\downarrow$ | ⊣             |
| (unte | enstehend | des X6 wird aktiv, wenn ei  | n Ro  | <b>ohr</b> in X4 ausgewählt wird)                      |                       |               |
| (Hinv | veis: Die | Messergebnisse von Pfac     | l 1 u | nd Pfad 2 sind Durchschnittsv                          | verte!)               |               |
| (unte | enstehend | les X6 und X7 werden akt    | iv, v | <b>venn zwei Rohre</b> in X4 ausgew                    | ählt werden)          |               |
| X6    | Rohrda    | aten / Rohrdaten 1          | >     | X6.2, X6.3,                                            | $\uparrow \downarrow$ |               |
|       | X6.2      | Einbauort                   | >     | Eingabe in Pos. 12 mit $\uparrow \downarrow >$         |                       | 4             |
|       | X6.3      | Durchmesser                 | >     | Eingabe mit ↑↓ >                                       |                       | Ļ             |
|       | X6.4      | Rohrmaterial                | >     | Auswahl aus Liste mithilfe<br>von ↑↓ >                 |                       | Ļ             |
|       | X6.5      | VoS Rohrmaterial            | >     | Hinweis lesen oder<br>Eingabe mit ↑↓ >                 |                       | ب<br>ب        |
|       | X6.6      | Wandstärke                  | >     | Eingabe mit ↑↓ >                                       |                       | Ļ             |
|       | X6.7      | Auskleidungsmaterial        | >     | Auswahl aus Liste mithilfe<br>von ↑↓ >                 |                       | ب<br>ب        |
|       | X6.8      | VoS<br>Auskleidungsmaterial | >     | Hinweis lesen oder Eingabe mit $\uparrow \downarrow >$ |                       | لے ا          |
|       | X6.9      | Auskleidungsstärke          | >     | Eingabe mit ↑↓ >                                       |                       | ⊣             |
|       | X6.10     | Flüssigkeit                 | >     | Auswahl aus Liste mithilfe<br>von ↑↓ >                 |                       | Ļ             |
|       | X6.11     | VoS Flüssigkeit             | >     | Hinweis lesen oder<br>Eingabe mit ↑↓ >                 |                       | Ļ             |
|       | X6.12     | Dichte                      | >     | Hinweis lesen oder<br>Eingabe mit ↑↓ >                 |                       | Ļ             |
|       | X6.13     | Viskosität                  | >     | Eingabe mit ↑↓ >                                       |                       | Ļ             |
| X7    | Rohrda    | aten 2                      | >     |                                                        | $\uparrow \downarrow$ |               |
|       | X7.1      | Daten Rohr 1 kopieren       | >     | Kopieren starten?                                      | $ \uparrow\downarrow$ |               |
|       |           |                             |       |                                                        |                       |               |

## 5 INBETRIEBNAHME

|  |  | wenn nein: | Daten Rohr 1 kopieren<br>erscheint<br>Gehe zu X7<br>Eingabe von Menü X7.2 bis<br>X7.13: ähnlich wie X6.2 bis<br>X6.13 | Ļ |
|--|--|------------|----------------------------------------------------------------------------------------------------|---|
|  |  | wenn ja:   | Daten Rohr 1 kopieren<br>erscheint nach<br>Kopiervorgang                                                              | Ļ |

## X9...X10

| X9    | Signalv                      | vandler 1 installieren        | >                            | X9.1, X9.2,                                                                | $\uparrow \downarrow$    |   |  |
|-------|------------------------------|-------------------------------|------------------------------|----------------------------------------------------------------------------|--------------------------|---|--|
|       | X9.1                         | Signalwandlersatz             | >                            | voreingestellten Ta,Tb,Tc<br>lesen / bestätigen oder<br>verwerfen mit ↑↓ > |                          |   |  |
|       | X9.2                         | Kalibriernummer               |                              | ablesen                                                                    |                          | ← |  |
|       | X9.3                         | Nr. Überquerungen             | >                            | voreingestellte 1,2,4 lesen<br>/ bestätigen oder<br>verwerfen mit ↑↓ >     |                          |   |  |
|       | X9.4                         | Signalwandler<br>montieren an |                              | Hinweise lesen                                                             |                          | Ļ |  |
|       | bitte warten: Zählung 30     |                               | 0 Se                         | Sekunden                                                                   |                          |   |  |
|       | X9.5                         | akt. Durchfluss, vorl.        |                              | ablesen                                                                    |                          | ب |  |
|       | X9.6                         | Signal prüfen                 |                              | ablesen (0 - 100 %)                                                        |                          | Ļ |  |
|       | X9.7                         | aktueller Abstand             | >                            | Eingabe mit ↑↓ >                                                           |                          | ⊣ |  |
|       | (Optimi                      | erungsschleife starten)       |                              |                                                                            |                          |   |  |
|       | X9.8.1                       | Abstand optimieren?           |                              | ja/nein                                                                    |                          | ← |  |
|       |                              |                               |                              | wenn nein:                                                                 | gehe zu X9.9             |   |  |
|       |                              |                               |                              | wenn ja:                                                                   | fortfahren mit X9.8.2    |   |  |
|       | X9.8.2                       | akt. VoS Flüssigkeit          |                              | ablesen                                                                    |                          | ⊣ |  |
|       | X9.8.3                       | fortfahren?                   |                              | ja/nein                                                                    |                          | ⊣ |  |
|       |                              |                               |                              | wenn nein:                                                                 | gehe zu X9.9             |   |  |
|       |                              |                               |                              | wenn ja:                                                                   | fortfahren mit X9.8.4    |   |  |
|       | X9.8.4                       | VoS Flüssigkeit               |                              | lesen / bestätigen oder<br>verwerfen mit ↑↓ >                              |                          | Ļ |  |
|       | X9.8.5                       | Signalwandler<br>montieren an |                              | Hinweise lesen                                                             |                          | Ļ |  |
|       | (Optimi                      | erungsschleife Ende; als      | hstes Menü erscheint X9.8.1) |                                                                            |                          |   |  |
| (unte | nstehend                     | les X10 wird aktiv, wenn z    | wei                          | Rohre oder zwei Pfade in X4                                                | oder X5 ausgewählt sind) |   |  |
| X10   | Signalwandler 2 installieren |                               | >                            |                                                                            | $\uparrow \downarrow$    |   |  |
|       |                              |                               |                              | Untermenüs identisch mit<br>X9.1 bis X9.12                                 |                          |   |  |
|       |                              |                               |                              |                                                                            |                          | ↵ |  |

## 5.2 Start des Messvorgangs mit kleiner/mittlerer Ausführung

- Schalten Sie den Messumformer ein (installieren und/oder schließen Sie die Schienen noch nicht an).
- Geben Sie die Werte in Menü X1...X7 ein (siehe Abschnitt "Installationsmenü" in Kapitel "Allgemeine Anweisungen zur Programmierung")
- X9.1: Überprüfen Sie die Angaben mit dem Messwertaufnehmer-Typenschild (Ta/Tb) an der Schiene. Drücken Sie Enter.
- X9.2: Überprüfen Sie die Angaben mit der Kalibriernummer auf dem Typenschild. Drücken Sie Enter.
- X9.3: Überprüfen Sie die werkseitig voreingestellte Anzahl von Überquerungen (Standard: 2, für DN<25: 4).
- X9.4: Lesen Sie den empfohlenen Montageabstand und positionieren Sie den Signalwandler in diesem Abstand. Drücken Sie Enter.
- X9.5: Lesen Sie den vorläufigen Volumendurchfluss ab. Drücken Sie Enter.
- X9.6: Die aktuelle Signalstärke ablesen

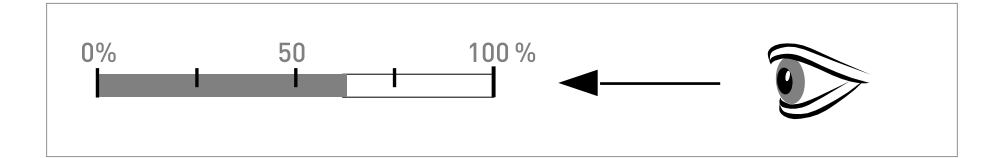

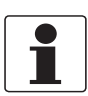

## INFORMATION!

Hinweis zur Signalstärke:

Signal > 75%: gutes Signal, Optimierungsschleife nicht erforderlich Signal 50...75%: relativ gutes Signal, Optimierungsschleife kann das Signal verbessern Signal 10...50%: schwaches Signal, Optimierungsschleife erforderlich Signal < 10%: schlechtes oder kein Signal, prüfen Sie die Einstellungen in Menü X6, erhöhen Sie den Signalwandlerabstand und/oder gehen Sie in die Optimierungsschleife.

- X9.7: Bestätigen oder passen Sie die Angaben dem tatsächlichen Abstand auf der Schiene an.
- X9.8: Optimierungsschleife. Wiederholen Sie Schritte X9.8.1...X9.8.5 bis sich der empfohlene Montageabstand nicht mehr als 0,5% ändert.
- X9.8.1: Abstand optimieren?
- X9.8.2: Lesen Sie die Schallgeschwindigkeit der Flüssigkeit ab.
- X9.8.3: Fortfahren?
- X9.8.4: Bestätigen oder korrigieren Sie die Schallgeschwindigkeit.
- X9.8.5: Lesen Sie den empfohlenen Montageabstand ab und positionieren den Signalwandler neu.
- X9.5: Lesen Sie den vorläufigen Volumendurchfluss ab.
- X9.10: Pfad bereit? Geben Sie "Ja" ein. Bei:
  1 Pfad oder Rohr: so sind sie fertig, fahren Sie mit X9.12 fort
  2 Pfaden: gehe zu X9 für den 2. Pfad
  2 Rohren: gehe zu X10 für das 2. Rohr
- X9.12: Installation beenden? Geben Sie "Ja" ein, um die Installation zu speichern. Daraufhin erscheint der Messbildschirm.
- Montieren Sie die Abdeckung (siehe Abschnitt "Montage der Abdeckung" im Kapitel "Allgemeine mechanische Installation").

## 5.3 Start des Messvorgangs mit großer Version

## Installation vorbereiten

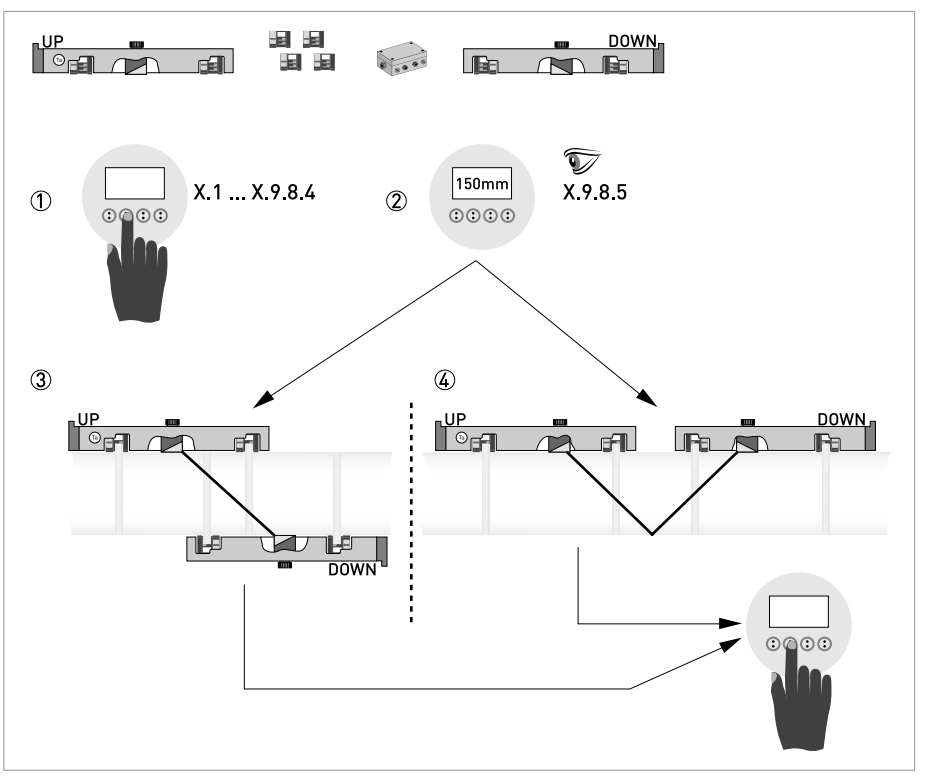

#### Abbildung 5-2: Verfahren zur Installation der großen Ausführung

- ① Die Werte für das Installationsmenü eingeben, X1...X9.8.4
- 2 Den empfohlenen Montageabstand im Menü X9.8.5 ablesen
- ③ Z-Modus wählen (Vorgabe) oder ...
- ④ V-Modus wählen
- (5) Installationsmenü beenden
- Schalten Sie den Messumformer ein (Schienen noch nicht montieren bzw. anschließen).
- Füllen Sie Menü X1...X7 aus, wie im Abschnitt "Installationsmenü" im Kapitel "Allgemeine Anweisungen zur Programmierung" beschrieben. Wählen Sie zuerst "1 Pfad" in X5.
- X9.1: Überprüfen Sie die Angaben mit dem Messwertaufnehmercode (Ta/Tb) an der Schiene.
- X9.2: Überprüfen Sie die Angaben mit der Kalibriernummer auf dem Typenschild.
- X9.3: Überprüfen Sie die werkseitig voreingestellte Anzahl von Überquerungen (Standard: 1 für Z-Modus).
- X9.4: Lesen Sie den empfohlenen Montageabstand ab. Notieren Sie ihn, sie benötigen ihn später.
- X9.5 Drücken Sie Enter.
- X9.6: Drücken Sie Enter. Warten Sie 30 Sekunden.
- X9.7 Drücken Sie Enter.
- X9.8: Optimierungsschleife. Geben Sie bei X9.8.1 "Nein" ein.
- X9.6: Enter drücken. Warten Sie 30 Sekunden.
- X9.10: Pfad bereit? Geben Sie "Ja" ein.
- X9.12: Installation beenden? Geben Sie "Ja" ein.

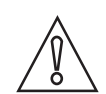

#### VORSICHT!

Wählen Sie bevor Sie fortfahren Z- oder V-Modus aus. Der empfohlene Abstand (Menü X9.4) muss bei V-Modus > 246 mm / 9,7" betragen.

## Stellen Sie die Positionen des Signalwandlers für beide Schienen gemäß untenstehender Tabelle ein.

| Empfohlener Abstand [mm] | Signalwandlerposition [mm] |  |  |
|--------------------------|----------------------------|--|--|
| 100250                   | -65                        |  |  |
| >250                     | 0                          |  |  |

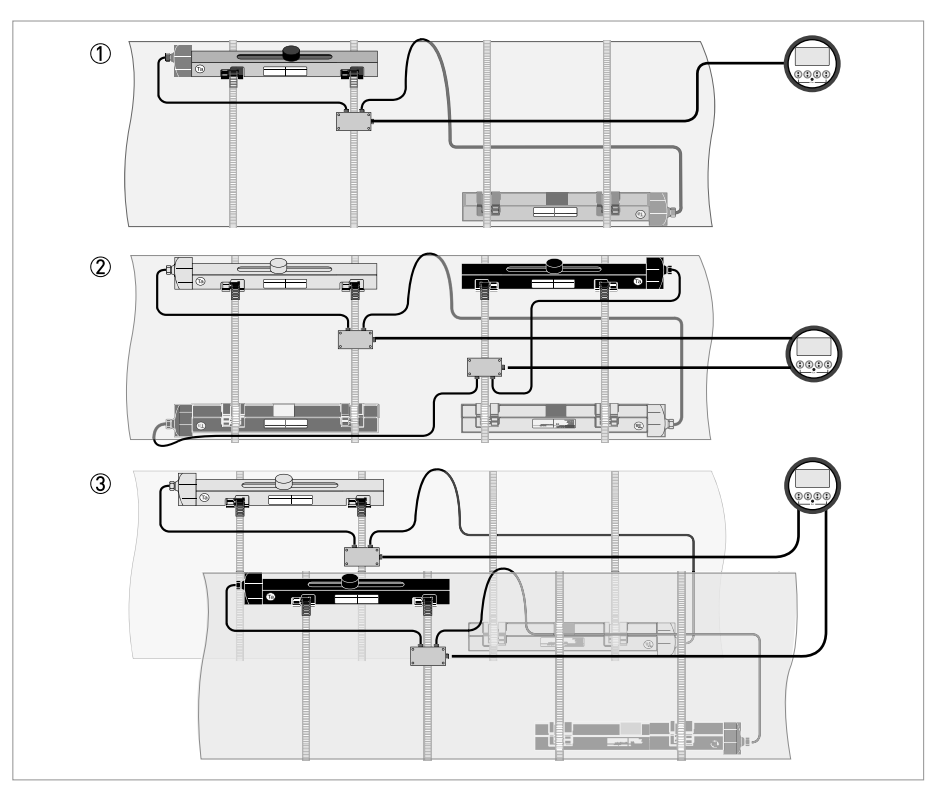

Abbildung 5-3: Geräte-Ausführungen

1 - Rohr, 1-Pfad

2 1-Rohr, 1-Pfad

3 2-Rohr

## 5.4 Mechanische Installation für große Ausführung

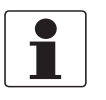

#### INFORMATION!

Zur Installation der großen Ausführung benötigen Sie Taschenrechner, Messband, Stift und Papier.

## Montage der OBEREN Schiene

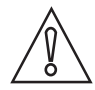

#### VORSICHT!

Sorgen Sie dafür, dass Sie die Schiene parallel zum Rohr anbringen. Montieren Sie die Befestigungseinheiten und den Kabelkasten wie unten dargestellt.

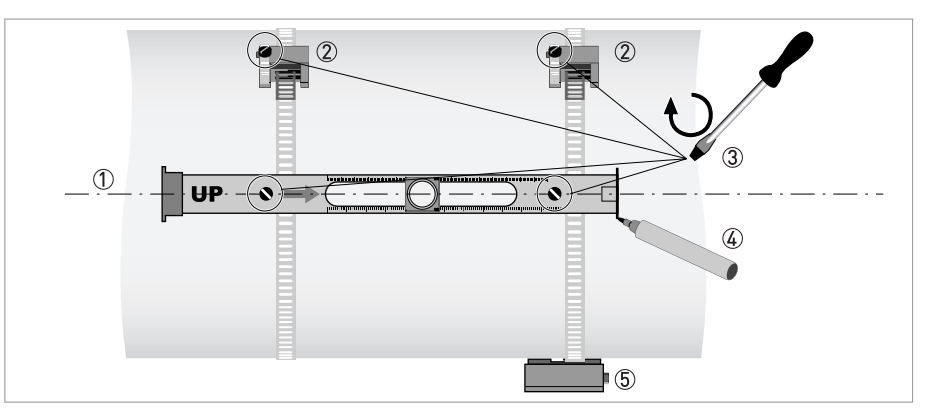

Abbildung 5-4: Montage der großen Schiene

- 1 Die OBERE Schiene mit der Rohrleitung ausrichten.
- ② Befestigungselemente
- ③ Die Schrauben zum Sichern im Uhrzeigersinn drehen.
- $\overset{\sim}{\textcircled{4}}$  Die Position markieren.
- ⑤ Anschlussdose

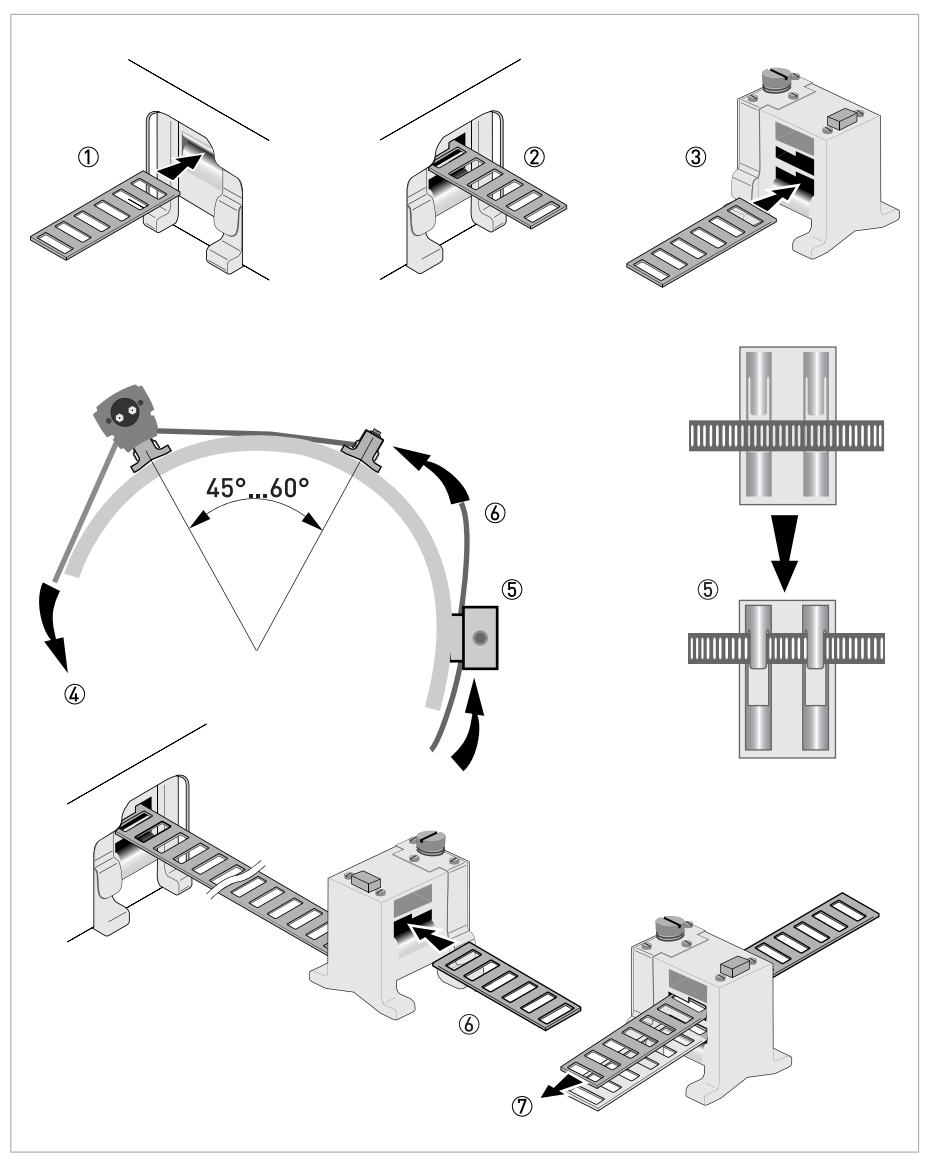

#### Abbildung 5-5: Montage der Schiene für große Ausführung

- ① Das Metallband durch den oberen Schlitz der OBEREN Schiene ziehen
- ② Das Metallband um das Rohr (45...60°) führen
- ③ Das Metallband in den unteren Schlitz des Befestigungselements schieben
- ${\textcircled{4}}$  Das andere Ende des Metallbandes um das Rohr bis zum Befestigungselement führen
- (5) Den Kabelkasten montieren (nur bei Metallband stromabwärts)
- (6) Das Metallband durch den oberen Schlitz des Befestigungselements schieben
- O Das Metallband von Hand leicht festziehen

```
• Sichern Sie ihn, indem Sie die Schrauben im Uhrzeigersinn drehen.
```

Montage der DOWN-Schiene im Z-Modus

## Stellen Sie die Positionen des Signalwandlers für beide Schienen gemäß untenstehender Tabelle ein.

| Empfohlener Abstand [mm] | Signalwandlerposition [mm] |  |  |
|--------------------------|----------------------------|--|--|
| 100250                   | -65                        |  |  |
| >250                     | 0                          |  |  |

Messen Sie den Außendurchmesser des Rohrs mit einem Messband. Für den Z-Modus muss die UNTERE Schiene auf der entgegengesetzten Seite am Rohr montiert werden. Der genaue Einbauort kann auf zwei Weisen ermittelt werden:

#### 1. ERMITTELN DER POSITION MITHILFE EINES FESTEN BEZUGSPUNKTS

Berechnen Sie die Hälfte des Außendurchmessers. Markieren Sie diese 180°-Ausrichtlinie auf dem Rohr.

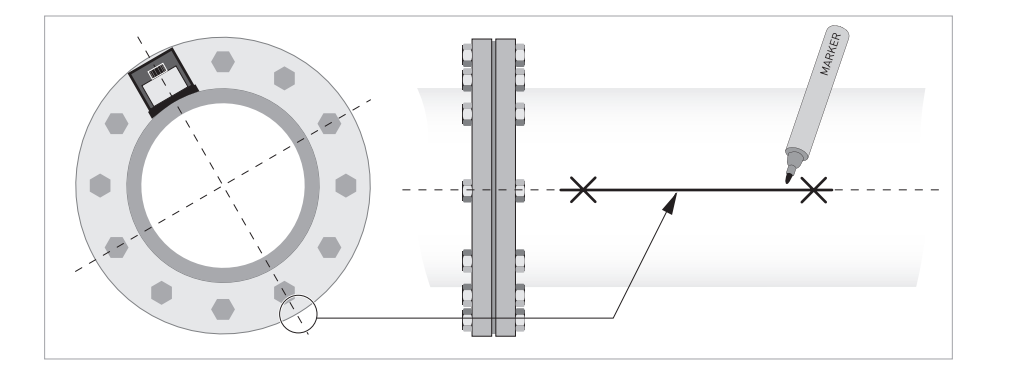

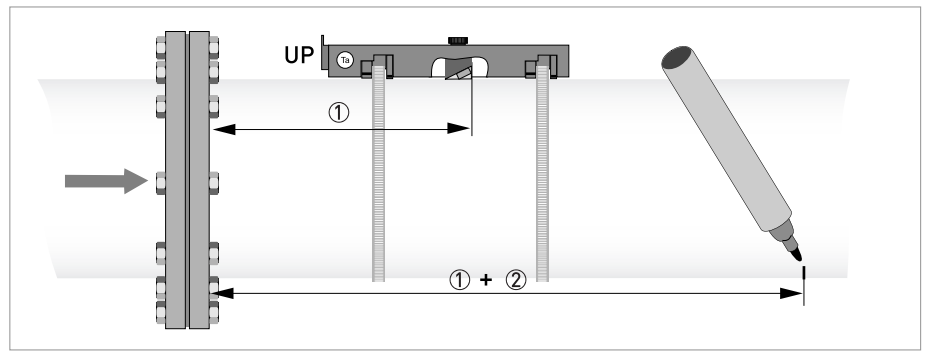

Abbildung 5-6: Die entgegengesetzte Seite mithilfe eines Referenzpunktes ermitteln

① Messen Sie den Abstand zwischen dem Signalwandler der OBEREN Schiene und dem Referenzpunkt.

O Fügen Sie den empfohlenen Abstand hinzu und markieren Sie die Stelle auf der Ausrichtlinie.

**(**)

• Montieren Sie die UNTERE Schiene so, dass sich der Signalwandler an der markierten Position befindet.

2. ERMITTELN DER POSITION MITHILFE DES MITGELIEFERTEN POSITIONIERWERKZEUGS

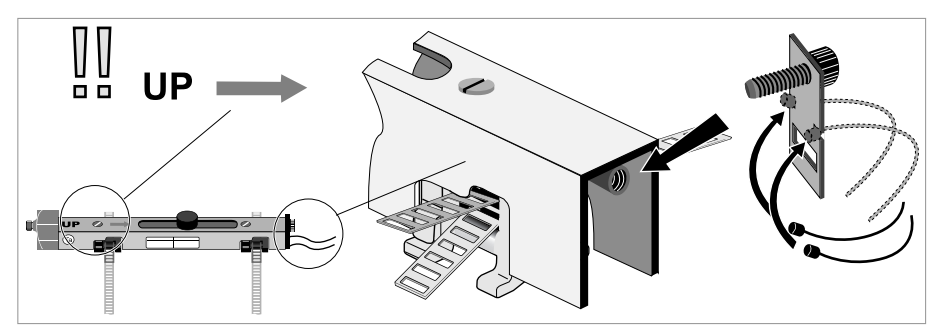

Die Positioniervorrichtung wie gezeigt an der OBEREN Schiene anbringen.

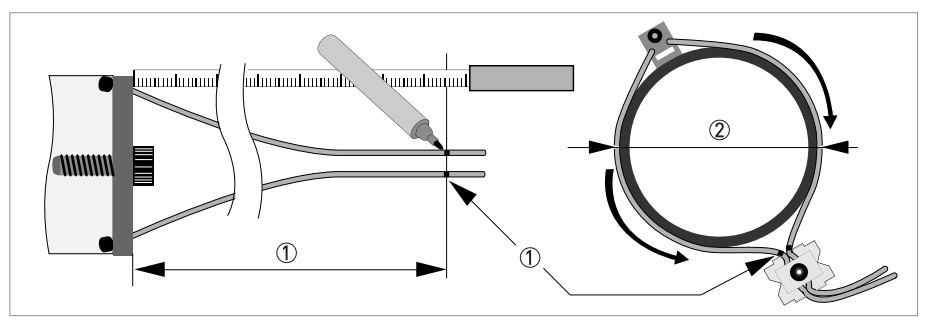

1 Markieren Sie die Kabel auf einem Abstand von 1,63 x Außendurchmesser. 2 Außendurchmesser der Rohrleitung

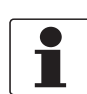

## INFORMATION!

*Bei großen Durchmessern kann das Gewicht der Metallplatten genutzt werden, um das Kabel um das Rohr zu führen. Lösen Sie in diesem Fall erst eines der Kabel!* 

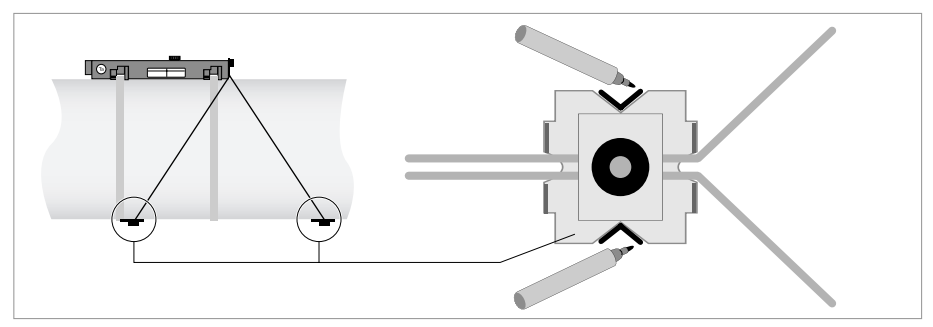

Abbildung 5-7: V-Markierungen auf den Rohrleitungen

Die V-förmige Platte so weit wie möglich in Stromabwärtsrichtung ziehen. Darauf achten, dass die Kabel nicht verklemmt werden. Die zwei V-Markierungen auf der Rohrleitung anbringen. In Stromaufwärtsrichtung analog vorgehen.

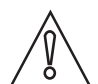

#### VORSICHT!

Wiederholen Sie die obenstehenden Schritte, um zu prüfen, ob Sie die gleichen Positionen erhalten.

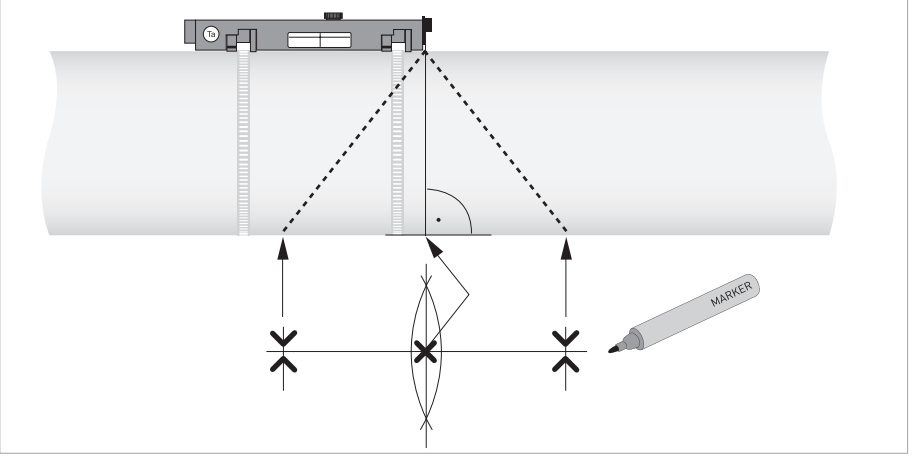

Abbildung 5-8: Markieren der entgegengesetzten Stelle Die Mitte der Ausrichtlinie wie gezeigt zwischen den 4 V-Markierungen berechnen

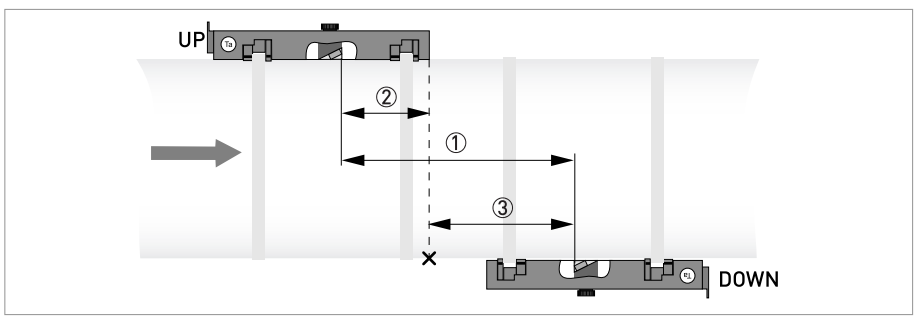

#### Abbildung 5-9: Ermittlung des Einbauorts für die UNTERE Schiene

- ① Empfohlener Abstand wie in Menü X9.4 gezeigt
- ② Den Abstand zwischen dem Signalwandler und dem Ende der OBEREN Schiene messen.
- ③ Den Einbauort des Signalwandlers der UNTEREN Schiene bestimmen und markieren: ③ = ① ②
- Montieren Sie die UNTERE Schiene so, dass sich der Signalwandler an der markierten Position befindet.
- Fetten Sie alle Signalwandler, siehe "Allgemeine mechanische Installation".

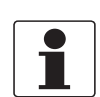

## INFORMATION!

Es kann erforderlich sein, die UNTERE Schiene wie unten dargestellt zu installieren.

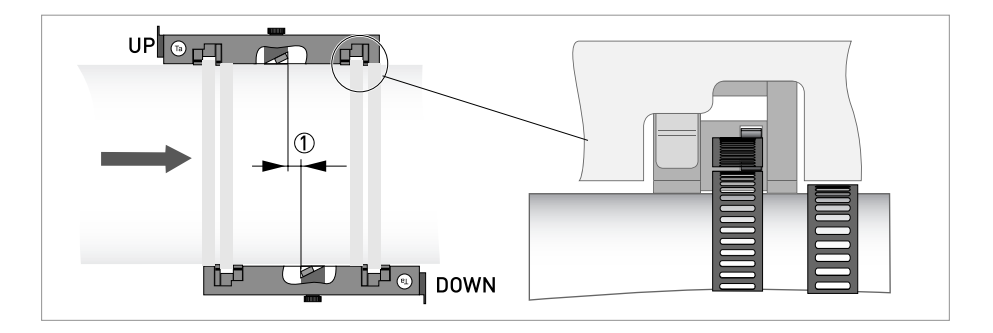

#### Montage der UNTEREN Schiene im V-Modus

Für den V-Modus muss die UNTERE Schiene fluchtend mit der OBEREN Schiene montiert werden. In diesem Fall gestaltet sich die Montage einfacher als im Z-Modus, es ist jedoch eine größere freie Rohrlänge erforderlich. Der V-Modus ist bei DN450/600...2000 (Mindestwert hängt von der Anwendung ab) möglich.

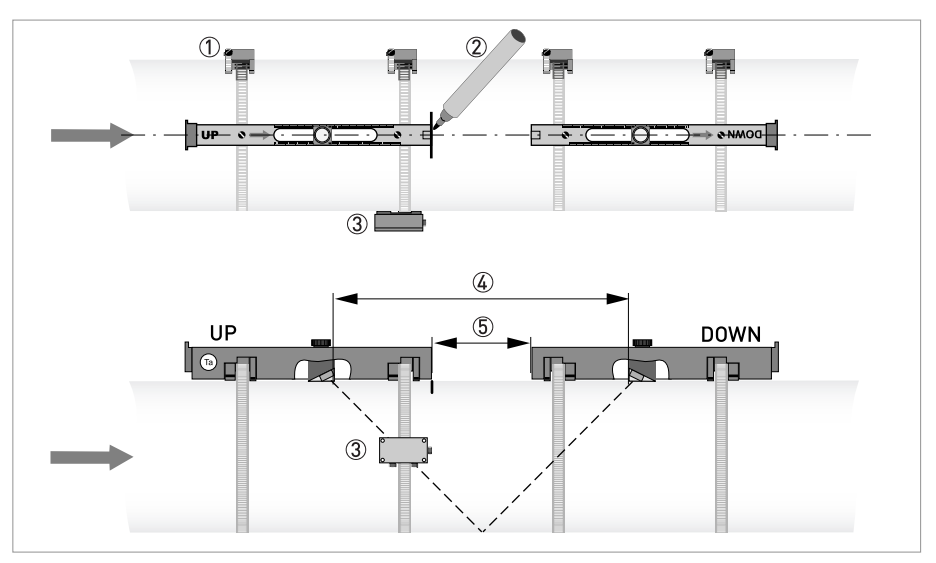

Abbildung 5-10: Montage der großen Ausführung im V-Modus

- ① Befestigungselemente
- 2 Referenzmarkierung
- ③ Kabelkasten
- (4) Empfohlener Abstand, X9.4
- (5) Mindestabstand zwischen OBERER und UNTERER Schiene: 110 mm / 4,3"

## Elektrische Anschlüsse

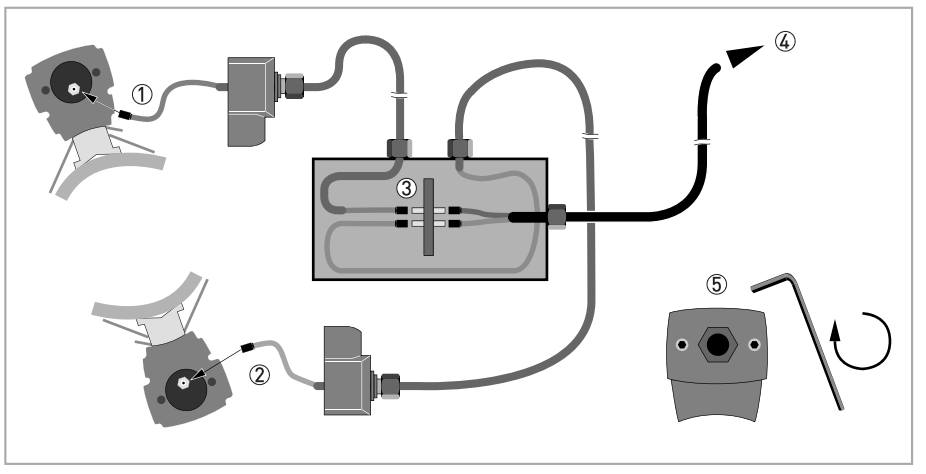

Abbildung 5-11: Anschlüsse im Kabelkasten (große Ausführung)

- ① Das blaue Kabel mit der OBEREN Schiene verbinden.
- 2 Das grüne Kabel mit der UNTEREN Schiene verbinden.
- ③ Anschlüsse im Kabelkasten vornehmen.
- ④ Kabel zum Messumformer
- 5 Die Schrauben im Uhrzeigersinn drehen, um die Kappen zu sichern.

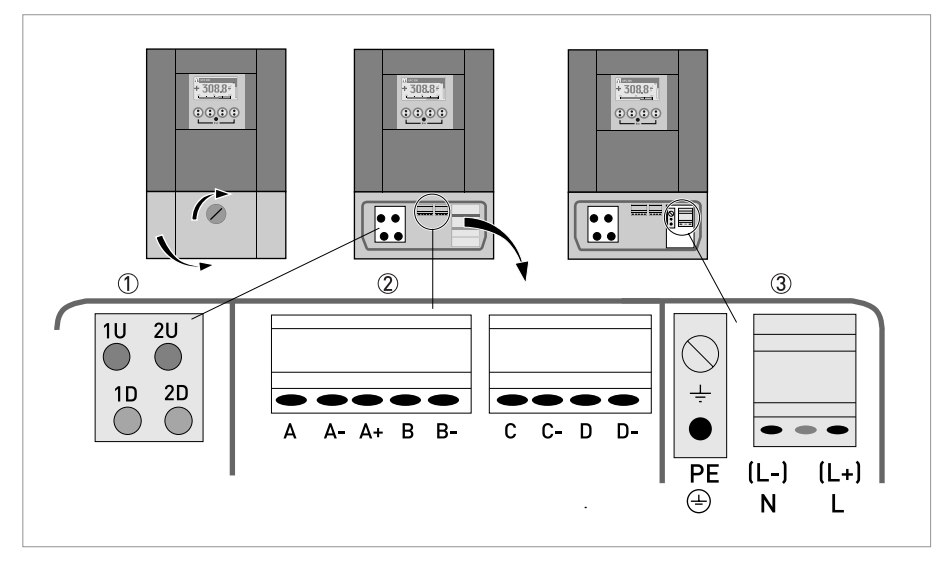

Abbildung 5-12: Aufbau Wandgehäuse

- ① Das blaue Kabel an 1U (2U für den 2. Messwertaufnehmer) und das grüne Kabel an 1D (2D für den 2. Messwertaufnehmer) anschließen
- 2 Kommunikation E/A
- ③ Hilfsenergie: 24 VAC/DC oder 100...240 VAC

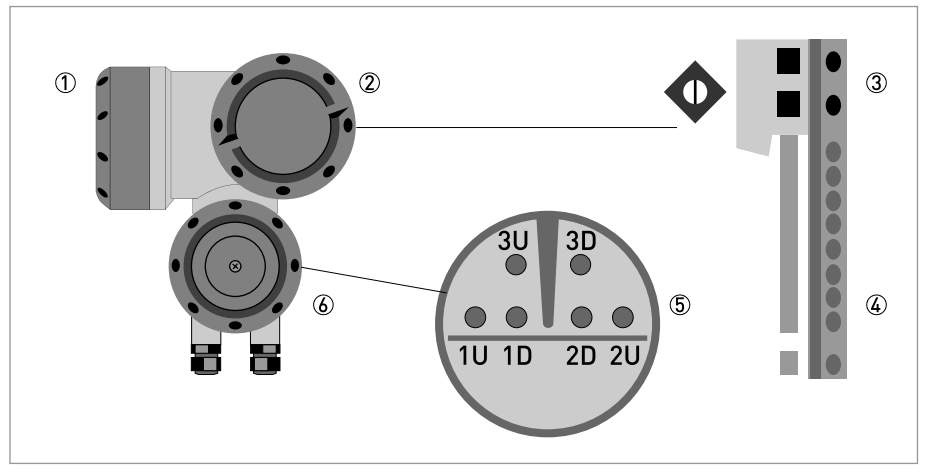

#### Abbildung 5-13: Aufbau Feldgehäuse

- Abdeckung, Elektronikraum
- 2 Abdeckung, Anschlussraum für Hilfsenergie und Ein-/Ausgänge
- ③ Leitungseinführung für Spannungsversorgung
- ④ Leitungseinführung für Ein-/Ausgänge
- 5 Leitungseinführung für Messwertaufnehmerleitung
- (6) Abdeckung, Anschlussraum für Messwertaufnehmer

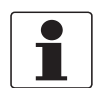

#### INFORMATION!

*Siehe auch Abschnitt "Installationsmenü" im Kapitel "Allgemeine Anweisungen zur Programmierung".* 

- Gehen Sie durch Menü X1...X7, wie im Abschnitt "Installationsmenü", Kapitel "Allgemeine Anweisungen zur Programmierung" beschrieben. Korrigieren Sie, wenn erforderlich, X5.
  - X9.1: Drücken Sie Enter.
  - X9.2: Drücken Sie Enter.
  - X9.3: Drücken Sie Enter.
  - X9.4: Drücken Sie Enter.
  - X9.5: Lesen Sie den vorläufigen Volumendurchfluss ab. Drücken Sie Enter.
  - X9.6: Prüfen Sie das Signal

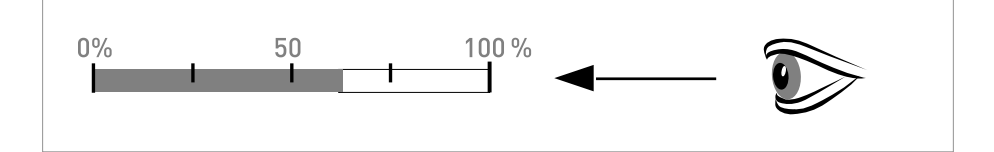

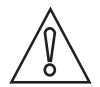

#### VORSICHT!

#### Hinweis zur Signalstärke:

Signal > 75%: gutes Signal, Optimierungsschleife nicht erforderlich Signal 50...75%: relativ gutes Signal, Optimierungsschleife kann das Signal verbessern Signal 10...50%: schwaches Signal, Optimierungsschleife erforderlich Signal < 10%: schlechtes oder kein Signal, prüfen Sie die Einstellungen in Menü X6, erhöhen Sie den Signalwandlerabstand und/oder gehen Sie in die Optimierungsschleife.
- X9.7: Bestätigen oder passen Sie die Angaben dem tatsächlichen Abstand auf der Schiene an.
- X9.8: Optimierungsschleife. Wiederholen Sie Schritte X9.8.1...X9.8.5 bis sich der empfohlene Montageabstand nicht mehr als 0,5% ändert.
- X9.8.1: Abstand optimieren?
- X9.8.2: Lesen Sie die Schallgeschwindigkeit der Flüssigkeit ab.
- X9.8.3: Fortfahren?
- X9.8.4: Bestätigen oder korrigieren Sie die Schallgeschwindigkeit.
- X9.8.5: Lesen Sie den empfohlenen Montageabstand ab und positionieren den Signalwandler neu.
- X9.5: Lesen Sie den vorläufigen Volumendurchfluss ab.
- X9.10: Pfad bereit? Geben Sie "Ja" ein. Bei:
  1 Pfad oder Rohr: so sind sie fertig, fahren Sie mit X9.12 fort
  2 Pfaden: gehe zu X9 für den 2. Pfad
  2 Rohren: gehe zu X10 für das 2. Rohr
- X9.12: Installation beenden? Wenn Sie "Nein" eingeben, wird die Installation nicht gespeichert, gehen Sie zu X9. Wenn Sie "Ja" eingeben, wird die Installation gespeichert und der Messbildschirm erscheint.
- Montieren Sie die Abdeckung (siehe Abschnitt "Montage der Abdeckung" im Kapitel "Allgemeine mechanische Installation").

# 6.1 Menü-Übersicht

### X Installation

| X1- | Sprache                      |
|-----|------------------------------|
| X2  | GDC IR Schnittstelle         |
| Х3  | Maßeinheiten                 |
| X4  | Anzahl Rohre                 |
| X5  | Anzahl Pfade                 |
| Х6  | Rohrdaten                    |
| X7  | Rohrdaten 1                  |
| X8  | Rohrdaten 2                  |
| Х9  | Signalwandler 1 installieren |
| X10 | Signalwandler 2 installieren |
| X12 | Signalwandlersätze           |

### A -> QUICK SETUP

| A1 | Sprache              |
|----|----------------------|
| A2 | Einbauort            |
| A3 | Reset                |
| Α4 | analoge Ausgänge     |
| A5 | digitale Ausgänge    |
| A6 | GDC IR Schnittstelle |

#### B -> TEST

| B1 | Simulation     |
|----|----------------|
| B2 | aktuelle Werte |
| B3 | Information    |

### C -> SETUP

| C1 | Prozesseingang 1   |
|----|--------------------|
| C2 | Prozesseingang 2   |
| C3 | Prozesseingang     |
| C4 | Signalwandlersätze |
| C5 | E/A                |
| C6 | E/A-Zähler         |
| C7 | E/A HART           |
| C8 | Gerät              |

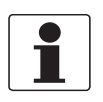

### INFORMATION!

Die Beschreibung des Menüs X Installation befindet sich in Kapitel 5 dieses Handbuchs.

# 6.2 Menüstruktur

# 6.2.1 Schnelleinrichtung

| A1 | Sprache                     |                                  | >                   | Englisch /<br>Deutsch /<br>Französisch | $\uparrow \downarrow$                        | Ļ      |
|----|-----------------------------|----------------------------------|---------------------|----------------------------------------|----------------------------------------------|--------|
| A2 | Einbauort                   |                                  | >                   | ausfüllen mithilfe<br>von ↑↓ >         |                                              | Ļ      |
| A3 | Reset                       |                                  | >                   | A3.1, A3.2,                            | $\uparrow \downarrow$                        |        |
|    | A3.1 Fehler<br>zurücksetzen |                                  |                     | ja/nein                                | $\uparrow\downarrow$                         | Ч      |
|    | A3.2                        | Zähler 1                         |                     | ja/nein                                | $\uparrow \downarrow$                        | ←      |
|    | A3.3                        | Zähler 2                         |                     | ja/nein                                | $\uparrow \downarrow$                        |        |
|    | (untenstehender Zähler wird |                                  | aktiv, wenn Modul-E | /A]                                    |                                              |        |
|    | A3.4                        | Zähler 3                         |                     | ja/nein                                | $\uparrow \downarrow$                        | ↓<br>↓ |
|    | (Ende)                      |                                  |                     |                                        |                                              |        |
| A4 | analoge A                   | Ausgänge                         | >                   | A4.1, A4.2,                            | $\uparrow \downarrow$                        |        |
|    | A4.1                        | Messung                          | >                   | Auswahl aus Liste<br>mithilfe von ↑↓ > |                                              | Ļ      |
|    |                             |                                  |                     | an allen<br>Ausgängen<br>verwenden     | $\uparrow \downarrow$                        |        |
|    |                             |                                  |                     | ja/nein                                |                                              | Ч      |
|    |                             |                                  |                     | wenn nein:                             | nur HART-<br>Stromausgang ist<br>ausgewählt  |        |
|    |                             |                                  |                     | wenn ja:                               | alle analogen<br>Ausgänge sind<br>ausgewählt |        |
|    | A4.2                        | Einheit                          | >                   | Auswahl aus Liste<br>mithilfe von ↑↓ > |                                              | Ļ      |
|    | A4.3                        | Bereich                          | >                   | ausfüllen mithilfe<br>von ↑↓ >         |                                              | Ļ      |
|    |                             |                                  |                     | an allen<br>Ausgängen<br>verwenden     | $\uparrow \downarrow$                        |        |
|    |                             |                                  |                     | ja/nein                                |                                              | Ų →    |
|    |                             |                                  |                     | wenn nein:                             | nur HART-<br>Stromausgang ist<br>ausgewählt  |        |
|    |                             |                                  |                     | wenn ja:                               | alle analogen<br>Ausgänge sind<br>ausgewählt |        |
|    | A4.4                        | Schleichmengen-<br>unterdrückung | >                   | ausfüllen mithilfe<br>von ↑↓ >         |                                              | с      |
|    |                             |                                  |                     | an allen<br>Ausgängen<br>verwenden     | $\uparrow \downarrow$                        |        |
|    |                             |                                  |                     | ja/nein                                |                                              | ↓<br>↓ |
|    |                             |                                  |                     | wenn nein:                             | nur HART-<br>Stromausgang ist<br>ausgewählt  |        |

|    |            |                                  |   | wenn ja:                               | alle analogen<br>Ausgänge sind<br>ausgewählt  |    |
|----|------------|----------------------------------|---|----------------------------------------|-----------------------------------------------|----|
|    | A4.5       | Zeitkonstante                    | > | ausfüllen mithilfe<br>von ↑↓ >         |                                               | Ч  |
|    |            |                                  |   | an allen<br>Ausgängen<br>verwenden     | $\uparrow \downarrow$                         |    |
|    |            |                                  |   | ja/nein                                |                                               | Ч  |
|    |            |                                  |   | wenn nein:                             | nur HART-<br>Stromausgang ist<br>ausgewählt   |    |
|    |            |                                  |   | wenn ja:                               | alle analogen<br>Ausgänge sind<br>ausgewählt  |    |
| A5 | digitale A | usgänge                          | > | A5.1, A5.2,                            | $\uparrow \downarrow$                         |    |
|    | A5.1       | Messung                          | > | Auswahl aus Liste<br>mithilfe von ↑↓ > |                                               | جا |
|    |            |                                  |   | an allen<br>Ausgängen<br>verwenden     | $\uparrow\downarrow$                          |    |
|    |            |                                  |   | ja/nein                                |                                               | Ч  |
|    |            |                                  |   | wenn nein:                             | nur Pulsausgang<br>D ist ausgewählt           |    |
|    |            |                                  |   | wenn ja:                               | alle digitalen<br>Ausgänge sind<br>ausgewählt |    |
|    | A5.2       | Pulswerteinheit                  | > | ausfüllen mithilfe<br>von ↑↓ >         |                                               | جا |
|    |            |                                  |   | an allen<br>Ausgängen<br>verwenden     | $\uparrow\downarrow$                          |    |
|    |            |                                  |   | ja/nein                                |                                               | Ļ  |
|    |            |                                  |   | wenn nein:                             | nur Pulsausgang<br>D ist ausgewählt           |    |
|    |            |                                  |   | wenn ja:                               | alle digitalen<br>Ausgänge sind<br>ausgewählt |    |
|    | A5.3       | Wert p. Puls                     | > | ausfüllen mithilfe<br>von ↑↓ >         |                                               | Ч  |
|    |            |                                  |   | an allen<br>Ausgängen<br>verwenden     | $\uparrow\downarrow$                          |    |
|    |            |                                  |   | ja/nein                                |                                               | Ļ  |
|    |            |                                  |   | wenn nein:                             | nur Pulsausgang<br>D ist ausgewählt           |    |
|    |            |                                  |   | wenn ja:                               | alle digitalen<br>Ausgänge sind<br>ausgewählt |    |
|    | A5.4       | Schleichmengen-<br>unterdrückung | > | ausfüllen mithilfe<br>von ↑↓ >         |                                               | Ļ  |
|    |            |                                  |   | an allen<br>Ausgängen<br>verwenden     | $\uparrow \downarrow$                         |    |
|    |            |                                  |   | ja/nein                                |                                               | Ύ  |

|    |          |              |   | wenn nein:                | nur Pulsausgang<br>D ist ausgewählt           |   |
|----|----------|--------------|---|---------------------------|-----------------------------------------------|---|
|    |          |              |   | wenn ja:                  | alle digitalen<br>Ausgänge sind<br>ausgewählt |   |
| A6 | GDC-IR-S | chnittstelle | > | aktivieren /<br>abbrechen | $\uparrow \downarrow$                         | Ч |

### 6.2.2 Test

| B1 | Simulation                         |                                                                  | >    | B1.1, B1.2,                             | $\uparrow \downarrow$          |       |
|----|------------------------------------|------------------------------------------------------------------|------|-----------------------------------------|--------------------------------|-------|
|    | B1.1                               | Volumendurchfluss                                                | >    | Wert einstellen/abbrechen               | $\uparrow \downarrow$          |       |
|    |                                    |                                                                  |      | Simulation starten                      | $\uparrow\downarrow$           |       |
|    |                                    |                                                                  |      | ja/nein                                 |                                | Ч     |
|    | (untenste                          | ehende B1.1 bis B1.3 werden                                      | akti | v, wenn <b>zwei Rohre oder zwei Pf</b>  | ade in X4 und X5 ausgewählt we | rden) |
|    | B1.1                               | Volumendurchfluss 1                                              | >    | Wert einstellen/abbrechen               | $\uparrow\downarrow$           |       |
|    |                                    |                                                                  |      | Simulation starten                      | $\uparrow\downarrow$           |       |
|    |                                    |                                                                  |      | ja/nein                                 |                                | €     |
|    | B1.2                               | Volumendurchfluss 2                                              | >    | Untermenü identisch mit B1.1            | $\uparrow\downarrow$           |       |
|    | (Ende)                             |                                                                  |      |                                         |                                |       |
|    | B1.4                               | Schallgeschwindigkeit                                            | >    | Wert einstellen/abbrechen               | $\uparrow\downarrow$           |       |
|    |                                    |                                                                  |      | Simulation starten                      | $\uparrow\downarrow$           |       |
|    |                                    |                                                                  |      | ja/nein                                 |                                | Ϋ́    |
|    | (untenstehende B1.4 bis B1.5 werde |                                                                  | akti | v, wenn <b>zwei Rohre oder zwei Pf</b>  | ade in X4 und X5 ausgewählt wu | rden) |
|    | B1.4                               | Schallgeschwindigkeit 1                                          | >    |                                         | $\uparrow \downarrow$          |       |
|    |                                    |                                                                  |      | Wert einstellen/abbrechen               |                                |       |
|    |                                    |                                                                  |      | Simulation starten                      | $\uparrow \downarrow$          |       |
|    |                                    |                                                                  |      | ja/nein                                 |                                | Ч     |
|    | B1.5                               | Schallgeschwindigkeit 2                                          | >    | Untermenü identisch mit B1.4            | $\uparrow \downarrow$          |       |
|    | (Ende)                             |                                                                  |      |                                         |                                |       |
|    | B1.7                               | <b>Klemme A</b><br>(abhängig von E/A-<br>Einstellungen Hardware) | >    | Auswahl aus Liste mithilfe<br>von ↑↓ >  |                                | Ļ     |
|    | B1.8                               | <b>Klemme B</b><br>(abhängig von E/A-<br>Einstellungen Hardware) | >    | Auswahl aus Liste mithilfe<br>von ↑↓ >  |                                | Ļ     |
|    | B1.9                               | <b>Klemme C</b><br>(abhängig von E/A-<br>Einstellungen Hardware) | >    | Auswahl aus Liste mithilfe<br>von ↑↓ >  |                                | Ļ     |
|    | B1.10                              | <b>Klemme D</b><br>(abhängig von E/A-<br>Einstellungen Hardware) | >    | Auswahl aus Liste mithilfe<br>von ↑↓ >  |                                | Ļ     |
| B2 | Aktuelle                           | Werte                                                            | >    |                                         | $\uparrow \downarrow$          |       |
|    | B.2.1                              | akt. Volumendurchfluss                                           | >    |                                         | $\uparrow\downarrow$           |       |
|    | (untenste                          | hende B2.1.1 bis B2.1.2 wer                                      | den  | aktiv, wenn <b>zwei Rohre in X4 und</b> | 1 X5 ausgewählt wurden)        |       |
|    | B2.1.1                             | Rohr 1                                                           |      | ablesen                                 |                                | €     |
|    | B2.1.2                             | Rohr 2                                                           |      | ablesen                                 |                                | €     |
|    | (Ende)                             |                                                                  |      |                                         |                                |       |
|    | B.2.2                              | akt. Massedurchfluss                                             | >    |                                         | $\uparrow \downarrow$          |       |
|    | (zusätzliche Menüs für zwei Rohre) |                                                                  |      |                                         |                                |       |
|    | B.2.3                              | akt. Reynoldszahl                                                | >    |                                         | $\uparrow\downarrow$           |       |
|    | (zusätzlio                         | he Menüs für zwei Rohre)                                         |      |                                         |                                |       |
|    | B.2.4                              | akt.<br>Schallgeschwindigkeit                                    | >    |                                         | $\uparrow \downarrow$          |       |
|    | (zusätzlio                         | he Menüs für zwei Rohre)                                         |      |                                         |                                |       |
|    | B.2.5 akt. Geschwindig.            |                                                                  | >    |                                         | $\uparrow \downarrow$          |       |

|    | 1                                            |                          |   |                                |                       |   |
|----|----------------------------------------------|--------------------------|---|--------------------------------|-----------------------|---|
|    | (zusätzlic                                   | he Menüs für zwei Rohre) |   |                                |                       |   |
|    | B.2.6                                        | akt. Verstärkung         | > |                                | $\uparrow\downarrow$  |   |
|    | (zusätzlic                                   | he Menüs für zwei Rohre) |   |                                |                       |   |
|    | B.2.7                                        | akt. SNR                 | > |                                | $\uparrow \downarrow$ |   |
|    | (zusätzlic                                   | he Menüs für zwei Rohre) |   |                                | ·                     |   |
|    | B.2.8 akt. Signalqualität                    |                          | > |                                | $\uparrow \downarrow$ |   |
|    | (zusätzlic                                   | he Menüs für zwei Rohre) |   |                                |                       |   |
|    | B.2.9 Betriebsstunden                        |                          | > |                                | $\uparrow \downarrow$ |   |
| B3 | Informati                                    | Information              |   | B3.1, B3.2,                    | $\uparrow \downarrow$ |   |
|    | B3.1 C-Nummer                                |                          |   | ablesen                        |                       | € |
|    | B3.2                                         | Prozesseingang           |   |                                | $\uparrow \downarrow$ |   |
|    | B3.2.1                                       | Messwertaufnehmer CPU    |   | ablesen                        |                       | Ч |
|    | B3.2.2                                       | Messwertaufnehmer DSP    |   | ablesen                        |                       | € |
|    | B3.2.3Messwertaufnehmer-<br>treiberB3.3Gerät |                          |   | ablesen                        |                       | ج |
|    |                                              |                          |   | Serien-Nr./Softw<br>Nr./JJMMTT | $\uparrow \downarrow$ | ب |
|    | B3.4                                         | Anzeige                  |   | Serien-Nr./Softw<br>Nr./JJMMTT | $\uparrow \downarrow$ | Ļ |
|    |                                              |                          |   |                                |                       |   |

### 6.2.3 Setup

| С      | Setup      |                                   | >       |                                | $\uparrow\downarrow$                                       |                     |
|--------|------------|-----------------------------------|---------|--------------------------------|------------------------------------------------------------|---------------------|
| (unter | nstehendes | C1 wird aktiv, wenn <b>zwei R</b> | ohre in | X4 ausgewählt sin              | nd)                                                        | 1                   |
| C1     | Prozesse   | ingang 1                          | >       | C1.1, C1.3,                    | $\uparrow\downarrow$                                       | <ul><li>←</li></ul> |
|        | C1.1       | Anzahl Rohre                      | >       | ablesen                        |                                                            | с                   |
|        | C1.3       | Rohrdaten                         | >       | C1.3.1                         | $\uparrow \downarrow$                                      |                     |
|        | C1.3.1     | Einbauort                         |         |                                |                                                            |                     |
|        | (die weite | ren Untermenüs C1.3.2 bis         | C1.3.12 | 2 sind mit X6.2 bis 2          | X6.13 identisch)                                           | 1                   |
|        | C1.4       | Signalwandlerdaten                | >       | C1.4.1,                        | $\uparrow \downarrow$                                      | ب                   |
|        | C1.4.1     | Signalwandlersatz                 | >       | Ta, Tb, Tc, keine              | $\uparrow\downarrow$                                       | Ч                   |
|        | C1.4.2     | Nr. Überquerungen                 | >       | 1,2,4                          | $\uparrow\downarrow$                                       | جا                  |
|        | C1.4.3     | aktueller Abstand                 | >       | Eingabe mit↑↓<br>>             |                                                            | L>                  |
|        | C1.5       | Extra Messungen                   | >       | Wählen Sie<br>Rohr 1, Rohr 2   |                                                            | Υ                   |
|        | C1,6       | Kalibrierung                      | >       | C1.6.1,<br>C1.6.2,             | $\uparrow\downarrow$                                       |                     |
|        | C1.6.1     | Nullpunkt                         | >       | Nullpunkt<br>kalibrieren?      | Wählen Sie<br>Abbrechen,<br>Automatisch,<br>Voreinstellung |                     |
|        | C1.6.2     | Gerätefaktor                      | >       | Eingabe mit↑↓<br>>             |                                                            | Ϋ́                  |
|        | C1.6.3     | Reynolds-Korrektur                | >       | ein, aus                       | $\uparrow\downarrow$                                       | 4                   |
|        | C1,7       | Filter                            | >       | C1.7.1,<br>C1.7.2,             | $\uparrow\downarrow$                                       | Ϋ́                  |
|        | C1.7.1     | Begrenzung                        | >       | Eingabe mit↑↓<br>>             |                                                            | 4                   |
|        | C1.7.2     | Durchflussrichtung                | >       | normal/entgege<br>ngesetzt     | $\uparrow\downarrow$                                       | L>                  |
|        | C1.7.3     | Zeitkonstante                     | >       | Eingabe mit↑↓<br>>             |                                                            | L>                  |
|        | C1.7.4     | Schleichmenge                     | >       | Eingabe mit↑↓<br>>             |                                                            | L>                  |
|        | C1,8       | Simulation                        | >       | C1.8.1,<br>C1.8.2,             | $\uparrow\downarrow$                                       | L>                  |
|        | C1.8.1     | Volumendurchfluss                 | >       | Wert einstellen<br>/ abbrechen | $\uparrow \downarrow$                                      |                     |
|        |            |                                   |         | Simulation<br>starten          | $\uparrow\downarrow$                                       |                     |
|        |            |                                   |         | ja/nein                        |                                                            | <u>ج</u> ا          |
|        | C1.8.2     | Schallgeschwindigkeit             | >       |                                | $\uparrow \downarrow$                                      |                     |
|        |            |                                   |         | Wert einstellen<br>/ abbrechen | $\uparrow \downarrow$                                      |                     |
|        |            |                                   |         | Simulation<br>starten          | $\uparrow \downarrow$                                      |                     |
|        |            |                                   |         | ja/nein                        |                                                            | Ч                   |
|        | C1,9       | Plausibilität                     | >       | C1.9.1,<br>C1.9.2,             | $\uparrow \downarrow$                                      | لې<br>ا             |
|        | C1.9.1     | Fehlergrenze                      | >       | Eingabe mit↑↓<br>>             |                                                            | Ļ                   |

|        | C1.9.2     | Zählerstands-<br>verringerung     | >        | Eingabe mit↑↓<br>>          |                                                            | Ч            |
|--------|------------|-----------------------------------|----------|-----------------------------|------------------------------------------------------------|--------------|
|        | C1.9.3     | Zählergrenze                      | >        | Eingabe mit↑↓<br>>          |                                                            | Ļ            |
|        | C1,10      | Information                       | >        | C1.10.1,<br>C1.10.2,        | $\uparrow\downarrow$                                       | Ļ            |
|        | C1.10.1    | Messwertaufnehmer<br>CPU          |          | ablesen                     |                                                            |              |
|        | C1.10.2    | Messwertaufnehmer<br>DSP          |          | ablesen                     |                                                            | Ļ            |
|        | C1.10.3    | Messwertaufnehmer-<br>treiber     |          | ablesen                     |                                                            | Ļ            |
|        | C1.11      | Diagnose Wert                     | >        | Eingabe mit↑↓<br>>          |                                                            | Ļ            |
| C2     | Prozesse   | ingang 2                          | >        |                             | $\uparrow \downarrow$                                      |              |
| (die w | eiteren Un | termenüs C2.1 bis C2.11 sir       | nd mit ( | C1.1 bis C1.11 iden         | tisch)                                                     |              |
| (Ende  | ]          |                                   |          |                             |                                                            |              |
| (unter | nstehendes | C1 wird aktiv, wenn <b>zwei P</b> | fade in  | X5 ausgewählt sin           | d)                                                         |              |
| C1     | Prozesse   | ingang                            | >        | C1.1, C1.2,                 | $\uparrow \downarrow$                                      |              |
|        | C1.1       | Anzahl Rohre                      | >        | ablesen                     |                                                            | 4            |
|        | C1.2       | Rohr 1: Summe Pfade               | >        | ablesen                     |                                                            | $\leftarrow$ |
|        | C1.3       | Rohrdaten                         | >        | C1.3.1,<br>C1.3.2,          | $\uparrow\downarrow$                                       | сJ           |
|        | C1.3.1     | Einbauort                         |          |                             |                                                            |              |
|        | (die weite | ren Untermenüs C1.3.2 bis         | C1.3.12  | 2 sind mit X6.2 bis 2       | X6.13 identisch)                                           |              |
|        | C1.4       | Signalwandlerdaten                | >        | C1.4.1,<br>C1.4.2,          | $\uparrow\downarrow$                                       |              |
|        | C1.4.1     | Signalwandlersatz 1               | >        | Ta, Tb, Tc, keine           | $\uparrow \downarrow$                                      | $\leftarrow$ |
|        | C1.4.2     | Anzahl Überquerungen 1            | >        | 1,2,4                       | $\uparrow \downarrow$                                      | $\leftarrow$ |
|        | C1.4.3     | aktueller Abstand 1               | >        | Eingabe mit↑↓<br>>          | $\uparrow\downarrow$                                       |              |
|        | C1.4.4     | Signalwandlersatz 2               | >        | Ta, Tb, Tc, keine           | $\uparrow \downarrow$                                      | ←            |
|        | C1.4.5     | Anzahl Überquerungen 2            | >        | 1,2,4                       | $\uparrow\downarrow$                                       | ←            |
|        | C1.4.6     | aktueller Abstand 2               | >        | Eingabe mit↑↓<br>>          | $\uparrow\downarrow$                                       |              |
|        | C1.6       | Kalibrierung                      | >        | C1.6.1,<br>C1.6.2,          | $\uparrow\downarrow$                                       | Ψ            |
|        | C1.6.1     | Nullpunkt                         | >        | Nullpunkt<br>kalibrieren?   | Wählen Sie<br>Abbrechen,<br>Automatisch,<br>Voreinstellung |              |
|        | C1.6.2     | Gerätefaktor                      | >        | Eingabe mit↑↓<br>>          |                                                            | ц            |
|        | C1.6.3     | Reynolds-Korrektur                | >        | ein, aus                    | $\uparrow \downarrow$                                      | <u>ب</u>     |
|        | C1.7       | Filter                            | >        | C1.7.1,<br>C1.7.2,          | $\uparrow \downarrow$                                      | Ļ            |
|        | C1.7.1     | Begrenzung                        | >        | Eingabe mit↑↓<br>>          |                                                            | Ļ            |
|        | C1.7.2     | Durchflussrichtung                | >        | normal/ent-<br>gegengesetzt | $\uparrow \downarrow$                                      | لـــ         |
|        | C1.7.3     | Zeitkonstante                     | >        | Eingabe mit↑↓<br>>          |                                                            | Ļ            |

|    | C1.7.4     | Schleichmenge                 | > | Eingabe mit↑↓<br>>                                        |                       | L> |
|----|------------|-------------------------------|---|-----------------------------------------------------------|-----------------------|----|
|    | C1.8       | Simulation                    | > | C1.8.1,<br>C1.8.2,                                        | $\uparrow \downarrow$ | L> |
|    | C1.8.1     | Volumendurchfluss             | > | Wert einstellen<br>/ abbrechen                            | $\uparrow \downarrow$ |    |
|    |            |                               |   | Simulation<br>starten                                     | $\uparrow \downarrow$ |    |
|    |            |                               |   | ja/nein                                                   |                       |    |
|    | C1.8.2     | Schallgeschwindigkeit         | > | Wert einstellen<br>/ abbrechen                            | $\uparrow\downarrow$  |    |
|    |            |                               |   | Simulation<br>starten                                     | $\uparrow\downarrow$  |    |
|    |            |                               |   | ja/nein                                                   |                       |    |
|    | C1.9       | Plausibilität                 | > | C1.9.1,<br>C1.9.2,                                        | $\uparrow\downarrow$  | 4  |
|    | C1.9.1     | Fehlergrenze                  | > | Eingabe mit↑↓<br>>                                        |                       | 4  |
|    | C1.9.2     | Zählerstands-<br>verringerung | > | Eingabe mit↑↓<br>>                                        |                       | 4  |
|    | C1.9.3     | Zählergrenze                  | > | Eingabe mit↑↓<br>>                                        |                       | <  |
|    | C1.10      | Information                   | > | C1.10.1,<br>C1.10.2,                                      | $\uparrow \downarrow$ | L> |
|    | C1.10.1    | Messwertaufnehmer<br>CPU      |   | ablesen                                                   |                       | L> |
|    | C1.10.2    | Messwertaufnehmer<br>DSP      |   | ablesen                                                   |                       | L> |
|    | C1.10.3    | Sensortreiber                 |   | ablesen                                                   |                       | 4  |
|    | C1.11      | Diagnose Wert                 | > | Eingabe mit↑↓<br>>                                        |                       | 4  |
| C4 | Signalwa   | ndlersätze                    | > | C4.1, C4.2,                                               | $\uparrow \downarrow$ | 4  |
|    | C4.1       | Ta-Seriennummer               | > | Eingabe mit↑↓<br>>                                        |                       | 4  |
|    | C4.2       | Ta-Kalibriernummer            | > | Eingabe mit↑↓<br>>                                        |                       | 4  |
|    | C4.3       | Tb-Seriennummer               | > | Eingabe mit↑↓<br>>                                        |                       | 4  |
|    | C4.4       | Tb-Kalibriernummer            | > | Eingabe mit↑↓<br>>                                        |                       | 4  |
|    | C4.5       | Tc-Seriennummer               | > | Eingabe mit↑↓<br>>                                        |                       | 4  |
|    | C4.6       | Tc-Kalibriernummer            | > | Eingabe mit↑↓<br>>                                        |                       | L> |
| C5 | I/O (Eingä | inge/Ausgänge)                | > | C5.1, C5.2,                                               | $\uparrow \downarrow$ |    |
|    | C5.1       | Hardware                      | > | C5.1.1,<br>C5.1.2,                                        | $\uparrow$            | 4  |
|    | C5.1.1     | Klemmen A                     | > | Auswahl von<br>aktuellem<br>Ausgang/Aus<br>mithilfe von↑↓ |                       | Ļ  |
|    | C5.1.2     | Klemmen B                     | > | Auswahl aus<br>Liste mithilfe<br>von ↑↓                   |                       | 4  |

| C5.1.3     | Klemmen C           | > | Auswahl aus<br>Liste mithilfe<br>von ↑↓        |                      | с              |
|------------|---------------------|---|------------------------------------------------|----------------------|----------------|
| C5.1.4     | Klemmen D           | > | Auswahl aus<br>Liste mithilfe<br>von ↑↓        |                      | Ύ              |
| C5.2       | Stromausgang A      | > | C5.2.1,<br>C5.2.2,                             | $\uparrow\downarrow$ | Ч              |
| C5.2.1     | Bereich 0-100%      | > | Eingabe mit↑↓<br>>                             |                      | Ч              |
| C5.2.2     | erweiterter Bereich | > | Eingabe mit↑↓<br>>                             |                      | с<br>Ч         |
| <br>C5.2.3 | Fehlerstrom         | > | Eingabe mit↑↓<br>>                             |                      | Ч              |
| C5.2.4     | Fehlerbedingung     | > | Auswahl aus<br>Liste mithilfe<br>von ↑↓        |                      | Ļ              |
| C5.2.5     | Messung             | > | Auswahl aus<br>Liste mithilfe<br>von ↑↓        |                      | Ύ              |
| C5.2.6     | Bereich             | > | Eingabe mit↑↓<br>>                             |                      | ¢-             |
| C5.2.7     | Messwertpolarität   | > | Auswahl aus<br>Liste mithilfe<br>von ↑ ↓       |                      | Ļ              |
| C5.2.8     | Begrenzung          | > | Eingabe mit↑↓<br>>                             |                      | Ч              |
| C5.2.9     | Schleichmenge       | > | Eingabe mit↑↓<br>>                             |                      | ¢-             |
| C5.2.10    | Zeitkonstante       | > | Eingabe mit↑↓<br>>                             |                      | <del>с</del> і |
| C5.2.11    | Sonderfunktion      | > | Auswahl aus<br>Liste mithilfe<br>von ↑↓        |                      | Ύ              |
| C5.2.12    | Schwellwert         | > | Eingabe mit↑↓<br>>                             |                      | Ļ              |
| C5.2.13    | Information         | > | ablesen                                        |                      | Ч              |
| C5.2.14    | Simulation          | > | Auswahl<br>einstellen ein /<br>aus / abbrechen |                      | Ύ              |
| C5.2.15    | 4 mA Trimming       | > | Eingabe mit↑↓<br>>                             |                      | Ϋ́             |
| C5.2.16    | 20 mA Trimming      | > | Eingabe mit↑↓<br>>                             |                      | <b>←</b>       |
| <br>C5.3   | Frequenzausgang X   | > | C5.3.1,<br>C5.3.2,                             | $\uparrow\downarrow$ | Ļ              |
| C5.3.1     | Pulsform            | > | Auswahl aus<br>Liste mithilfe<br>von ↑ ↓       |                      | Ļ              |
| C5.3.2     | Pulsbreite          | > | Eingabe mit↑↓<br>>                             |                      | ۲              |
| C5.3.3     | 100% Pulsrate       | > | Eingabe mit↑↓<br>>                             |                      | Ч              |
| C5.3.4     | Messgröße           | > | Auswahl aus<br>Liste mithilfe<br>von ↑↓        |                      | Ļ              |

| C5 | 5.3.5  | Messbereich         | > | Eingabe mit↑↓<br>>                                   |                       | <u></u>      |
|----|--------|---------------------|---|------------------------------------------------------|-----------------------|--------------|
| C5 | 5.3.6  | Messwertpolarität   | > | Auswahl aus<br>Liste mithilfe<br>von↑↓               |                       | Ļ            |
| C5 | 5.3.7  | Begrenzung          | > | Eingabe mit↑↓<br>>                                   |                       | Ļ            |
| C5 | 5.3.8  | Schleichmenge       | > | Eingabe mit↑↓<br>>                                   |                       | Ύ            |
| C5 | 5.3.9  | Zeitkonstante       | > | Eingabe mit↑↓<br>>                                   |                       | Ч            |
| C5 | 5.3.10 | Signal invertieren  | > | Eingabe mit↑↓<br>>                                   |                       | Ч            |
| C5 | 5.3.11 | Phasenverschiebung  | > | Auswahl aus<br>Liste mithilfe<br>von ↑↓              |                       | Ύ            |
| C5 | 5.3.12 | Sonderfunktion      | > | Eingabe mit↑↓<br>>                                   |                       | Ч            |
| C5 | 5.3.13 | Information         | > | ablesen                                              |                       | $\leftarrow$ |
| C5 | 5.3.14 | Simulation          | > | Auswahl<br>einstellen ein /<br>aus / abbrechen       |                       | Ļ            |
| C5 | 5.4    | Pulsausgang X       | > | C5.4.1,<br>C5.4.2,                                   | $\uparrow \downarrow$ | Ч            |
| C5 | 5.4.1  | Pulsform            | > | Auswahl aus<br>Liste mithilfe<br>von ↑↓              |                       | Ϋ́           |
| C5 | 5.4.2  | Pulsbreite          |   | Eingabe mit↑↓<br>>                                   |                       | Ч            |
| C5 | 5.4.3  | Max. Pulsrate       | > | Eingabe mit↑↓<br>>                                   |                       | Ч            |
| C5 | 5.4.4  | Messgröße           | > | Auswahl aus<br>Liste mithilfe<br>von ↑↓              |                       | Ļ            |
| C5 | 5.4.5  | Einheit f. Pulswert | > | Eingabe mit↑↓<br>>                                   |                       | Ļ            |
| C5 | 5.4.6  | Wert je Puls        | > | Eingabe mit↑↓<br>>                                   |                       | Ч            |
| C5 | 5.4.7  | Messwertpolarität   | > | Auswahl aus<br>Liste mithilfe<br>von ↑↓              |                       | Ϋ́           |
| C5 | 5.4.8  | Schleichmenge       | > | Eingabe mit↑↓<br>>                                   |                       | Ч            |
| C5 | 5.4.9  | Zeitkonstante       | > | Eingabe mit↑↓<br>>                                   |                       | Ч            |
| C5 | 5.4.10 | Signal invertieren  | > | Auswahl<br>ein/aus                                   |                       | Ч            |
| C5 | 5.4.11 | Phasenverschiebung  |   | Auswahl aus Liste mithilfe von $\uparrow \downarrow$ |                       | Ύ            |
| C5 | 5.4.12 | Sonderfunktion      |   | Auswahl aus<br>Liste mithilfe<br>von ↑↓              |                       | Υ            |
| C5 | 5.4.13 | Information         | > | ablesen                                              |                       |              |
| C5 | 5.4.14 | Simulation          | > | Auswahl<br>einstellen ein /<br>aus / abbrechen       |                       | Ļ            |

| C5.5    | Statusausgang X    | > | C5.5.1,<br>C5.5.2,                             | $\uparrow\downarrow$             | Ч            |
|---------|--------------------|---|------------------------------------------------|----------------------------------|--------------|
| C5.5.1  | Betriebsart        | > | Auswahl aus<br>Liste mithilfe<br>von ↑↓        |                                  | Ч            |
| C5.5.2  | Stromausgang Y     | > | Auswahl aus<br>Liste mithilfe<br>von ↑↓        |                                  | Ļ            |
| C5.5.3  | Frequenzausgang Y  | > | Auswahl aus<br>Liste mithilfe<br>von↑↓         |                                  | Ч            |
| C5.5.4  | Pulsausgang Y      | > | Auswahl aus<br>Liste mithilfe<br>von↑↓         |                                  | Ύ            |
| C5.5.5  | Statusausgang Y    | > | Auswahl aus<br>Liste mithilfe<br>von ↑↓        |                                  | Ļ            |
| C5.5.6  | Grenz.schalter Y   | > | Lesen: Status<br>aus                           |                                  | Ϋ́           |
| C5.5.7  | Steuereingang Y    | > | Lesen: Status<br>aus                           |                                  | Ч            |
| C5.5.8  | aus                | > | Lesen: Status<br>aus                           |                                  | Ч            |
| C5.5.9  | Signal invertieren | > | Auswahl<br>ein/aus                             |                                  | Ч            |
| C5.5.10 | Information        | > | ablesen                                        |                                  | 4            |
| C5.5.11 | Simulation         | > | Auswahl<br>einstellen ein /<br>aus / abbrechen |                                  | Υ            |
| C5.6    | Grenzw.schalter X  | > | C5.6.1,<br>C5.6.2,                             | $\uparrow\downarrow$             | Ч            |
| C5.6.1  | Messgröße          | > | Auswahl aus<br>Liste mithilfe<br>von ↑↓        |                                  | Ļ            |
| C5.6.2  | Schwellwert        | > | Eingabe mit↑↓<br>>                             |                                  | Ϋ́           |
| C5.6.3  | Messwertpolarität  | > | Auswahl aus<br>Liste mithilfe<br>von ↑↓        |                                  | Ļ            |
| C5.6.4  | Zeitkonstante      | > | Eingabe mit↑↓<br>>                             |                                  | Ч            |
| C5.6.5  | Signal invertieren | > | Auswahl<br>ein/aus                             |                                  | Ч            |
| C5.6.6  | Information        | > | ablesen                                        |                                  | $\leftarrow$ |
| C5.6.7  | Simulation         | > | Auswahl<br>einstellen ein /<br>aus / abbrechen |                                  | Ύ            |
| C5.7    | Steuereingang X    | > | C5.7.1,<br>C5.7.2,                             | $\uparrow \overline{\downarrow}$ | <u>جا</u>    |
| C5.7.1  | Betriebsart        | > | Auswahl aus<br>Liste mithilfe<br>von ↑↓        |                                  | Ļ            |
| C5.7.2  | Signal invertieren | > | Auswahl<br>ein/aus                             |                                  | Ч            |
| C5.7.3  | Information        | > | ablesen                                        |                                  | 4            |

|        | C5.7.4      | Simulation                  | >         | Auswahl<br>einstellen ein /<br>aus / abbrechen |                       | 4         |
|--------|-------------|-----------------------------|-----------|------------------------------------------------|-----------------------|-----------|
| (aktiv | / bei HART- | Gerät)                      |           |                                                |                       |           |
| C6     | I/O Zähle   | r                           | >         | C6.1, C6.2                                     | $\uparrow\downarrow$  |           |
|        | C6.1        | Zähler 1                    | >         | C6.1.1,<br>C6.1.2,                             | $\uparrow \downarrow$ | ĘЛ        |
|        | C6.1.1      | Zählerfunktion              | >         | Auswahl aus<br>Liste mithilfe<br>von↑↓         |                       | Ļ         |
|        | C6.1.2      | Messgröße                   | >         | Auswahl aus<br>Liste mithilfe<br>von ↑↓        |                       | 4         |
|        | C6.1.3      | Schleichmenge               | >         | Eingabe mit↑↓<br>>                             |                       | Ч         |
|        | C6.1.4      | Zeitkonstante               | >         | Eingabe mit↑↓<br>>                             |                       | Ч         |
|        | C6.1.5      | Vorwahlwert                 | >         | Eingabe mit↑↓<br>>                             |                       | Ч         |
|        | C6.1.6      | Zähler zurücksetzen         | >         | Auswahl ja/nein                                |                       | ←         |
|        | C6.1.7      | Zähler setzen               | >         | Auswahl<br>einstellen ein /<br>aus / abbrechen |                       | 4         |
|        | C6.1.8      | Zähler anhalten             | >         | Auswahl ja/nein                                |                       | ←         |
|        | C6.1.9      | Zähler starten              | >         | Auswahl ja/nein                                |                       | ←         |
|        | C6.1.10     | Information                 | >         | ablesen                                        |                       | <u>جا</u> |
|        | C6.2        | Zähler 2                    | >         | C6.2.1,<br>C6.2.2,                             | $\uparrow \downarrow$ |           |
|        | (untenste   | hende Untermenüs sind mi    | it C6.1.1 | l bis X6.1.10 identis                          | sch)                  |           |
| C7     | I/OHAR      | Т                           | >         | C7.1, C7.2,                                    | $\uparrow \downarrow$ |           |
|        | C7.1        | PV ist                      | >         | C7.1.1,<br>C7.1.2,                             | $\uparrow\downarrow$  | Ч         |
|        | C7.1.1      | Stromausgang A              | >         | ablesen                                        |                       | 4         |
|        | (abhängig   | g von der Konfiguration der | Ein-/Au   | isgänge)                                       |                       |           |
|        | C7.1.2      | Frequenzausgang X           | >         | ablesen                                        |                       | 4         |
|        | C7.1.3      | HART dynamische<br>Variable | >         | Auswahl aus<br>Liste mithilfe<br>von ↑ ↓       |                       | 4         |
|        | C7.2        | SV ist                      | >         | C7.2.1                                         |                       |           |
|        | C7.2.1      | HART dynamische<br>Variable | >         | Auswahl aus<br>Liste mithilfe<br>von ↑↓        |                       | 4         |
|        | C7.3        | TV ist                      | >         | C7.3.1                                         |                       |           |
|        | C7.3.1      | HART dynamische<br>Variable | >         | Auswahl aus<br>Liste mithilfe<br>von ↑ ↓       |                       | 4         |
|        | C7.4        | 4V ist                      | >         | C7.4.1                                         |                       |           |
|        | C7.4.1      | HART dynamische<br>Variable | >         | Auswahl aus<br>Liste mithilfe<br>von ↑↓        |                       | 4         |
| (Ende  | e)          |                             |           |                                                |                       |           |
| C8     | Gerät       |                             | >         | C8.1, C8.2,                                    | $\uparrow \downarrow$ |           |

| C8.1                                                                 | Geräteinfo         | > | C8.1.1,<br>C8.1.2,                      | $\uparrow\downarrow$ | 4            |  |
|----------------------------------------------------------------------|--------------------|---|-----------------------------------------|----------------------|--------------|--|
| C8.1.1                                                               | Messstelle         | > | Eingabe mit↑↓<br>>                      |                      | с<br>Ч       |  |
| C8.1.2                                                               | C-Nummer           | > | ablesen                                 |                      | ÷            |  |
| C8.1.3                                                               | Geräte Seriennr.   | > | ablesen                                 |                      | ÷            |  |
| C8.1.4                                                               | Elektrik Seriennr. | > | ablesen                                 |                      | ÷            |  |
| C8.1.5                                                               | Information        | > | ablesen                                 |                      | ́<br>Ч       |  |
| C8.2                                                                 | Anzeige            | > | C8.2.1,<br>C8.2.2,                      | $\uparrow\downarrow$ | Ч            |  |
| C8.2.1                                                               | Sprache            | > | Auswahl aus<br>Liste mithilfe<br>von↑↓  |                      | Ļ            |  |
| C8.2.2                                                               | Kontrast           | > | Eingabe mit↑↓<br>>                      |                      | ц<br>ц       |  |
| C8.2.3                                                               | Stand. Anzeige     | > | Auswahl aus<br>Liste mithilfe<br>von ↑↓ |                      | Ļ            |  |
| C8.2.5                                                               | Information        | > | ablesen                                 |                      | Ч            |  |
| C8.3                                                                 | 1. Messwertseite   | > | C8.3.1,<br>C8.3.2,                      | $\uparrow\downarrow$ |              |  |
| C8.3.1                                                               | Funktion           | > | Auswahl aus<br>Liste mithilfe<br>von ↑↓ |                      | Ļ            |  |
| (wenn zwei oder drei Zeilen: C5.3.8 usw. aktiv)                      |                    |   |                                         |                      |              |  |
| C8.3.2                                                               | Messgröße 1. Zeile | > | Auswahl aus<br>Liste mithilfe<br>von ↑↓ |                      | <del>ب</del> |  |
| C8.3.3                                                               | Messbereich        | > | Eingabe mit↑↓<br>>                      |                      | Ч            |  |
| C8.3.4                                                               | Begrenzung         | > | Eingabe mit↑↓<br>>                      |                      | Ч            |  |
| C8.3.5                                                               | Schleichmenge      | > | Eingabe mit↑↓<br>>                      |                      | Ϋ́           |  |
| C8.3.6                                                               | Zeitkonstante      | > | Eingabe mit↑↓<br>>                      |                      | Ϋ́           |  |
| C8.3.7                                                               | Format 1. Zeile    | > | Auswahl aus<br>Liste mithilfe<br>von ↑↓ |                      | Ļ            |  |
| C8.3.8                                                               | Messgröße 2. Zeile | > | Auswahl aus<br>Liste mithilfe<br>von ↑↓ |                      | Ļ            |  |
| C8.3.9                                                               | Format 2. Zeile    | > | Auswahl aus<br>Liste mithilfe<br>von ↑↓ |                      | Ļ            |  |
| C8.3.10                                                              | Messgröße 3. Zeile | > | Auswahl aus<br>Liste mithilfe<br>von ↑↓ |                      | Ϋ́           |  |
| C8.3.11                                                              | Format 3. Zeile    | > | Auswahl aus<br>Liste mithilfe<br>von ↑↓ |                      | Ļ            |  |
| C8.4                                                                 | 2. Messwertseite   | > | C8.4.1,<br>C8.4.2,                      | $\uparrow\downarrow$ |              |  |
| (die nachstehenden Untermenüs sind identisch mit C8.3.1 bis C8.3.11) |                    |   |                                         |                      |              |  |

| C8.5   | Grafische Seite                 | > | C8.5.1,<br>C8.5.2,                            | $\uparrow\downarrow$ | ¢        |
|--------|---------------------------------|---|-----------------------------------------------|----------------------|----------|
| C8.5.1 | Modus Messbereich               | > | Auswahl<br>Manuell /<br>Automatisch           |                      | <b>←</b> |
| C8.5.2 | Messbereich                     | > | Eingabe mit↑↓<br>>                            |                      | Ч        |
| C8.5.3 | Zeitskala                       | > | Eingabe mit↑↓<br>>                            |                      | Ч        |
| C8.6   | Sonderfunktionen                | > | C8.6.1,<br>C8.6.2,                            | $\uparrow\downarrow$ | 4        |
| C8.6.1 | Fehler zurücksetzen             | > | Auswahl ja/nein                               |                      | Ч<br>Ч   |
| C8.6.2 | Einstellungen sichern           | > | Auswahl aus<br>Liste mithilfe<br>von ↑↓       |                      | Ļ        |
| C8.6.3 | Einstellungen laden             | > | Auswahl aus<br>Liste mithilfe<br>von ↑ ↓      |                      | Ļ        |
| C8.6.4 | Passwort-<br>Schnelleinrichtung | > | Eingabe von 4<br>Stellen mithilfe<br>von↑↓>   |                      | Ļ        |
| C8.6.5 | Passwort Setup                  | > | Eingabe von 4<br>Stellen mithilfe<br>von↑↓ >  |                      | 4        |
| C8.6.6 | GDC IR Schnittstelle            | > | aktivieren /<br>abbrechen                     |                      | ¢        |
| C8.7   | Einheiten                       | > | C8.7.1,<br>C8.7.2,                            | $\uparrow\downarrow$ | ¢        |
| C8.7.1 | Nennweite                       |   |                                               |                      |          |
| C8.7.2 | Volumendurchfluss               | > | Auswahl aus<br>Liste mithilfe<br>von ↑↓       |                      | 4        |
| C8.7.3 | Massedurchfluss                 | > | Auswahl aus<br>Liste mithilfe<br>von ↑↓       |                      | 4        |
| C8.7.4 | Geschwindigkeit                 | > | Auswahl aus<br>Liste mithilfe<br>von ↑↓       |                      | 4        |
| C8.7.5 | Volumen                         | > | Auswahl aus<br>Liste mithilfe<br>von ↑↓       |                      | Ч        |
| C8.7.6 | Masse                           | > | Auswahl aus<br>Liste mithilfe<br>von ↑↓       |                      | Ч        |
| C8.7.7 | Dichte                          | > | Auswahl aus<br>Liste mithilfe<br>von ↑↓       |                      | Ч        |
| C8.7.8 | Viskosität                      | > | Auswahl aus<br>Liste mithilfe<br>von ↑↓       |                      | <b>←</b> |
| C8.8   | HART                            | > | C8.8.1,<br>C8.8.2,                            | $\uparrow\downarrow$ | Ļ        |
| C8.8.1 | HART                            | > | Auswahl<br>ein/aus                            |                      | Ч        |
| C8.8.2 | Adresse                         | > | Eingabe von 2<br>Stellen mithilfe<br>von ↑↓ > |                      | 4        |

| C8.8.3 | Nachricht      | > | Eingabe mit↑↓<br>> |                      | Ч    |
|--------|----------------|---|--------------------|----------------------|------|
| C8.8.4 | Beschreibung   | > | Eingabe mit↑↓<br>> |                      | Ļ    |
| C8.9   | Quick Setup    | > | C8.9.1,<br>C8.9.2, | $\uparrow\downarrow$ | Ļ    |
| C8.9.1 | Zähler 1 Reset | > | Auswahl ja/nein    |                      | Ч    |
| C8.9.2 | Zähler 2 Reset | > | Auswahl ja/nein    |                      | Ϋ́   |
| C8.9.3 | Zähler 3 Reset | > | Auswahl ja/nein    |                      | لـــ |

### 6.2.4 Einstellungen anpassen

Nach der Installation schaltet die Anzeige zum ersten Messbildschirm.

#### Der Messumformer besitzt 4 verschiedene Anzeigeseiten:

- 2 Messwertseiten
- 1 Grafikseite
- 1 Statusseite

Mithilfe der Tasten  $\downarrow\uparrow$  können Sie zwischen den angezeigten Seiten wechseln.

Anpassen der verwendeten Signalwandlersätze:

Um die Einstellungen im Menü zu ändern, halten Sie die Taste ">" gedrückt, bis "Taste jetzt loslassen" angezeigt wird.

| X12 | Sensor- | Sätze               | > | X12.1, X12.2,                  | $\uparrow \downarrow$ |   |
|-----|---------|---------------------|---|--------------------------------|-----------------------|---|
|     | X12.1   | Ta Serien<br>Nummer | > | Ausfüllen mithilfe<br>von ↑↓ > |                       | Ļ |
|     | X12.2   | Ta Kalibrier Nr.    | > | Ausfüllen mithilfe<br>von ↑↓ > |                       | 4 |
|     | X12.3   | Tb Serien<br>Nummer | > | Ausfüllen mithilfe<br>von ↑↓ > |                       | 4 |
|     | X12.4   | Tb Kalibrier Nr.    | > | Ausfüllen mithilfe<br>von ↑↓ > |                       | 4 |
|     | X12.5   | Tc Serien<br>Nummer | > | Ausfüllen mithilfe<br>von ↑↓ > |                       | Ļ |
|     | X12.6   | Tc Kalibrier Nr.    | > | Ausfüllen mithilfe<br>von ↑↓ > |                       | Ļ |

#### X12 Sensor-Sätze

# 6.3 Funktionsbeschreibung

| Menü-Nr.  | Anzeige                       | Funktionsbeschreibung                                                                                                   | Auswahlliste                                                                                                    |
|-----------|-------------------------------|----------------------------------------------------------------------------------------------------|----------------------------------------------------------------------------------------------------|
| X         | Installation                  |                                                                                                    |                                                                                                    |
| Х3        | Einheiten                     |                                                                                                    |                                                                                                    |
| X3.1      | Nennweite                     | Einheit für Abmessung                                                                                                   | mm, Zoll                                                                                                    |
| X3.2      | Volumen-<br>durchfluss        | Einheit für Volumendurchfluss                                                                                           | L/s, L/min,L/h, m3/s, m3/min, m3/h, m3/d,<br>ft3/s, ft3/min, ft3/h, gal/s, gal/min,gal/h, gal/d,<br>IG/s, IG/min, IG/h, IG/d, bbl/h, bbl/d, freie<br>Einheit |
| X3.3      | Geschwindigkeit               | Einheit für<br>Durchflussgeschwindigkeit und<br>Schallgeschwindigkeit (VoS)                                             | m/s, ft/s                                                                                                    |
| X3.4      | Dichte                        | Einheit für Dichte                                                                                                    | kg/L, kg/m3, lb/ft3, lb/gal, freie Einheit                                                                                                    |
| X3.5      | Viskosität                    | Einheit für Viskosität                                                                                                  | cSt, mm2/s                                                                                                    |
| X5        | Anzahl Pfade                  | Wenn "2 Pfade" gewählt wird,<br>werden Durchschnittswerte der<br>Messergebnisse gebildet.                               | 1 Pfad, 2 Pfade                                                                                                    |
| X6.3      | Durchmesser                   | Größe für Außendurchmesser<br>des Rohrs                                                                                 | minmax.: 20 - 4300 mm / 0,787 - 169,3 Zoll                                                                                                    |
| X6.4      | Rohrmaterial                  |                                                                                                    | Kohlenstoffstahl, Edelstahl, Gusseisen,<br>Aluminium, Beton, GRF/RFP, Asbestzement,<br>PP/PVC, Acryl, Polyamid, andere                                       |
| X6.5      | VoS Rohrmaterial              |                                                                                                    | minmax.: 1000,0 - 4500,0 m/s / 3280,8 - 14764<br>ft/s                                                                                                    |
| X6.6      | Wandstärke                    |                                                                                                    | minmax.: 1,00 - 200,0 mm / 0,039 - 7,874 Zoll                                                                                                    |
| X6.7      | Auskleidungs-<br>material     |                                                                                                    | Zement, Epoxid, PP, LDPE, HDPE, PTFE,<br>Gummi, andere, keine                                                                                                |
| X6.8      | VoS Auskleidungs-<br>material |                                                                                                    | minmax.: 1000,0 - 4500,0 m/s / 3280,8 - 14764<br>ft/s                                                                                                    |
| X6.9      | Auskleidungs-<br>stärke       |                                                                                                    | min-max: 0,100 - 20,00 mm / 0,004 - 0,787 Zoll                                                                                                    |
| X6.10     | Flüssigkeit                   |                                                                                                    | Wasser, Alkane, Alkohole, Öl, Säuren, CxHx<br>raffineriert, CxHx leicht, Kühlmittel,<br>Lösungsmittel, Nadriumhydroxid, andere                               |
| X6.11     | VoS Flüssigkeit               |                                                                                                    | minmax.: 500 - 2500 m/s / 1640,4 - 8202,1 ft/s                                                                                                    |
| X6.12     | Dichte                        |                                                                                                    | minmax: 0,10 - 5,00 kg/l / 6,2428 lb/ft3 bis<br>312,14 lb/ft3                                                                                                |
| X6.13     | Viskosität                    |                                                                                                    | minmax.: 0,10 cSt bis 9999 cSt (mm2/s)                                                                                                    |
| X9.1      | Signalwandlersatz             | Kurzcode für Signalwandlersatz<br>befindet sich auf dem<br>Messwertaufnehmer                                            | Ta, Tb, Tc, keine                                                                                                    |
| X9.7      | aktueller Abstand             |                                                                                                    | minmax.: -10,00 - +9999 mm / -0,394 - +393,7<br>Zoll                                                                                                    |
| X12.1/3/5 | Tx-Seriennummer               | Werksseriennummer auf dem<br>Messwertaufnehmer                                                                          | Ayy, 5 freie Einheiten                                                                                                    |
| X12.2/4/6 | Tx-<br>Kalibriernummer        | Stellen Sie die Kalibriernummer<br>des Messwertaufnehmers<br>entsprechend den Informationen<br>auf dem Typenschild ein. | 9 Freie Einheiten                                                                                                    |

### A Quick-Setup

| A    | Quick Setup         |                                                            |                                                                                                    |
|------|---------------------|------------------------------------------------------------|----------------------------------------------------------------------------------------------------|
| A1   | Sprache             |                                                            | Englisch, Deutsch, Französisch, Niederländisch                                                                                                    |
| A2   | Messstelle          | eindeutige Position in der Anlage                          | 12 frei wählbare Stellen                                                                                                    |
| A4   | Analogausgänge      | nur aktiv bei HART-Gerät                                   | Stromausgang A, B oder C, Pulsausgang A, B, oder D                                                                                                    |
| A4.1 | Messgröße           | Wert für HART-Stromausgang                                 | (abhängig von Rohrkonfiguration: 1 oder 2<br>Rohre)<br>Volumendurchfluss, Massendurchfluss,<br>Schallgeschwindigkeit,<br>Durchflussgeschwindigkeit, Verstärkung, SNR,<br>Diagnosewert, Volumendurchfluss 1 oder 2,<br>Schallgeschwindigkeit 1 oder 2 |
| A4.2 | Einheit             | Einheit für HART-Stromausgang                              | L/s, L/min,L/h, m3/s, m3/min, m3/h, m3/d,<br>ft3/s, ft3/min, ft3/h, gal/s, gal/min,gal/h, gal/d,<br>IG/s, IG/min, IG/h, IG/d, bbl/h, bbl/d, freie<br>Einheit                                                                                         |
| A4.3 | Messbereich         | Messbereich für Haupt-HART-<br>Stromausgang                | minmax.: 0,00 - xxxx (abhängig von<br>Konfiguration)                                                                                                    |
| A4.4 | Schleichmenge       | Schleichmengenunterdrückung<br>für Haupt-HART-Stromausgang | minmax.: 00,0 - 20,0                                                                                                    |
| A4.5 | Zeitkonstante       | Zeitkonstante für Haupt-HART-<br>Stromausgang              | min-max: 000,1 - 100,0                                                                                                    |
| A5   | Digitalausgänge     | nur aktiv bei HART-Gerät                                   | Stromausgang A, B oder D, Zähler 1                                                                                                    |
| A5.1 | Messgröße           | Wert für Pulsausgang                                       | (abhängig von Rohrkonfiguration: 1 oder 2<br>Rohre)<br>Volumendurchfluss, Massendurchfluss,<br>Volumendurchfluss 1 oder 2                                                                                                    |
| A5.2 | Einheit f. Pulswert | Einheit für Haupt-Pulsausgang                              | (Einheitenklasse von ausgewählter Messung<br>abhängig)                                                                                                    |
| A5.3 | Wert je Puls        | Wert für Puls pro Volumen oder<br>Masse für Pulsausgang    | (minmax. von ausgewählter Messung<br>abhängig)                                                                                                    |
| A5.4 | Schleichmenge       | niedrige<br>Schleichmengenunterdrückung<br>für Pulsausgang | (minmax. von ausgewählter Messung<br>abhängig)                                                                                                    |

### B Test

| В      | Test                       |                                                                            |                                                                                                    |
|--------|----------------------------|----------------------------------------------------------------------------|----------------------------------------------------------------------------------------------------|
| B1.7   | Klemme A                   | (abhängig von den E/A-<br>Hardwareeinstellungen)                           | Stromausgang A, Frequenzausgang A,<br>Pulsausgang A, Statusausgang A,<br>Grenzschalter A, Steuereingang A                                        |
| B1.8   | Klemme B                   | (abhängig von den E/A-<br>Hardwareeinstellungen)                           | Stromausgang B, Frequenzausgang B,<br>Pulsausgang B, Statusausgang B,<br>Grenzschalter B, Steuereingang B                                        |
| B1.9   | Klemme C                   | (abhängig von den E/A-<br>Hardwareeinstellungen)                           | Stromausgang C, Statusausgang C,<br>Grenzschalter C                                                                                              |
| B1.10  | Klemme D                   | (abhängig von den E/A-<br>Hardwareeinstellungen)                           | Frequenzausgang D, Pulsausgang D,<br>Statusausgang D, Grenzschalter D                                                                            |
| B3.1   | C-Nummer                   | Identifikation der Elektronik                                              | siehe auch Messumformer-Typenschild;<br>erste Zeile: Leiterplatte,<br>zweite Zeile: Software,<br>dritte Zeile: Kalibrier- oder Herstellungsdatum |
| B3.2.1 | Messwert-<br>aufnehmer CPU | Identifizierung von Hardware und<br>Software für<br>Durchflussverarbeitung | siehe auch Messwertaufnehmer-<br>Elektronikleiterplatte                                                                                          |

| B3.2.2 | Messwert-        | Identifizierung von Hardware und | siehe auch Messwertaufnehmer-                                                        |
|--------|------------------|----------------------------------|--------------------------------------------------------------------------------------|
|        | aufnehmer DSP    | Software für Signalverarbeitung  | Elektronikleiterplatte                                                               |
| B3.2.3 | Messwert-        | Identifizierung von Hardware und | siehe auch Messwertaufnehmer-                                                        |
|        | aufnehmertreiber | Software für Treiberteil         | Elektronikleiterplatte                                                               |
| B3.3   | Gerät            | Identifikation der Leiterplatte  | Seriennummer der Leiterplatte,<br>Hauptsoftware-Versionsnummer,<br>Herstellungsdatum |

### C Setup

| С      | Setup                         |                                                                                                    |                                                                                                    |  |
|--------|-------------------------------|----------------------------------------------------------------------------------------------------|----------------------------------------------------------------------------------------------------|--|
| C1.5   | Extra Messungen               | zusätzlich verfügbare Parameter<br>für Anzeige oder<br>Eingänge/Ausgänge                                                   | (nur für Dual-Rohrkonfiguration: 1, 2 Rohre)<br>auf Rohr 1, Massendurchfluss,<br>Durchflussgeschwindigkeit, Verstärkung, SNR<br>auf Rohr 2, Massendurchfluss,<br>Durchflussgeschwindigkeit, Verstärkung, SNR |  |
| C1.6.1 | Nullpunkt                     | Laufzeitverschiebung bei Null-<br>Durchfluss                                                                               | abbrechen, Standard, automatisch minmax.:<br>-10000 - +10000 ps                                                                                                    |  |
| C1.6.2 | Gerätefaktor                  | Korrekturfaktor für<br>Volumendurchfluss,<br>Massendurchfluss,<br>Durchflussgeschwindigkeit und<br>Reynoldszahl einstellen | min-max: 0,500 - 2,000                                                                                                    |  |
| C1.6.3 | Reynolds-<br>Korrektur        | Reynolds-Korrektur für<br>Durchflussprofil-Störungen<br>einstellen, gültig für<br>Volumendurchfluss,<br>Massendurchfluss   | ein, aus                                                                                                    |  |
| C1.7.1 | Begrenzung                    | untere und obere Grenze für<br>Durchflussgeschwindigkeit an<br>allen Ausgängen einstellen                                  | minmax.: -100 - +100 m/s                                                                                                    |  |
| C1.7.2 | Durchfluss-<br>richtung       | Durchflussrichtung auswählen                                                                                               | normal, entgegengesetzt                                                                                                    |  |
| C1.7.3 | Zeitkonstante                 | innerhalb der eingestellten Zeit<br>werden Durchschnittswerte der<br>Messungen angezeigt und zum<br>Stromausgang gesendet  | minmax.: 000,0 - 100,0 s                                                                                                    |  |
| C1.7.4 | Schleichmenge                 | unterhalb der eingestellten<br>Durchflussgeschwindigkeit<br>erscheint auf der Anzeige Null                                 | minmax.: 0,00 - 10,00 m/s / 0,00 - 32,81 ft/s                                                                                                    |  |
| C1.8.2 | Schall-<br>geschwindigkeit    | Simulation der<br>Schallgeschwindigkeit                                                                                    | min-max: 0,0000 - 2500,0 m/s / 0,0000 - 8202,1<br>ft/s                                                                                                    |  |
| C1.9.1 | Fehlergrenze                  | bei eingestellten Grenzwerten<br>wird jede fehlerhafte Messung<br>als Prozentanteil der Messwerte<br>gezählt               | minmax.: 000 - 100 %                                                                                                    |  |
| C1.9.2 | Zählerstands-<br>verringerung | Betrag mit dem sich der<br>Zählerstand verringert                                                                          | minmax.: 00 - 99                                                                                                    |  |
| C1.9.3 | Zählergrenze                  | Summe der korrekten<br>Messwerte gleich eingestellter<br>Zählerstandsverringerung,<br>Verringerungsfehlergrenze um 1       | min-max: 000 - 999                                                                                                    |  |
| C1.11  | Diagnose Wert                 | Diagnose der<br>Durchflussmessung                                                                                          | Signalqualität, Reynoldszahl                                                                                                    |  |
| C5.1   | I/O Hardware                  |                                                                                                    |                                                                                                    |  |
| C5.1.1 | Klemmen A                     | Klemmen A anschließen                                                                                                    | für Basis-E/A: Stromausgang, aus<br>für modulare E/A: frei wählbares 1. E/A-Modul                                                                                                    |  |
| C5.1.2 | Klemmen B                     | Klemmen B anschließen                                                                                                    | für Basis E/A: Statusausgang, Grenzschalter,<br>Steuereingang<br>für modulare E/A: frei wählbares 2. E/A-Modul                                                                                               |  |

| C5.1.3  | Klemmen C              | Klemmen C anschließen                                                                                                    | für Basis E/A: Statusausgang, Grenzschalter,<br>aus                                                                                                    |  |
|---------|------------------------|----------------------------------------------------------------------------------------------------|----------------------------------------------------------------------------------------------------|--|
|         |                        |                                                                                                    | für Modul-E/A: fester Stromausgang                                                                                                    |  |
| C5.1.4  | Klemmen D              | Klemmen D anschließen                                                                                                    | für Basis E/A: Statusausgang, Grenzschalter,<br>Pulsausgang, Frequenzausgang, aus<br>für Modul-E/A: fester Stromausgang                                                                                                    |  |
| C5.2    | Stromausgang A         |                                                                                                    |                                                                                                    |  |
| C5.2.1  | Bereich 0-100%         | Strombereich einstellen                                                                                                    | minmax.: 04,0 - 20,0 mA                                                                                                    |  |
| C5.2.2  | erweiterter<br>Bereich | oberen Strombereich einstellen,<br>um Wert zu erweitern                                                                    | min-max: 03,5 - 21,5 mA                                                                                                    |  |
| C5.2.3  | Fehlerstrom            | Nach Fehler wird dieser<br>ausgewählte Strom eingestellt                                                                   | min-max: 03,0 - 22,0 mA                                                                                                    |  |
| C5.2.4  | Fehlerbedingung        |                                                                                                    | Fehler im gerät, außerhalb der Spezifikation,<br>Anwendungsfehler                                                                                                    |  |
| C5.2.5  | Messgröße              | Messwert an Stromausgang                                                                                                   | (abhängig von Rohrkonfiguration: 1 oder 2)<br>Volumendurchfluss, Massendurchfluss,<br>Schallgeschwindigkeit,<br>Durchflussgeschwindigkeit, Verstärkung, SNR,<br>Diagnosewert, Volumendurchfluss 1 oder 2,<br>Schallgeschwindigkeit 1 oder 2 |  |
| C5.2.6  | Messbereich            | Messwertbereich von 0 bis 100%<br>einstellen                                                                               | (minmax. abhängig von<br>Parametereinstellungen)                                                                                                    |  |
| C5.2.7  | Messwertpolarität      | Polarität des Stromausgangs<br>einstellen                                                                                  | positive, negative, beide Polarität(en), absoluter<br>Wert                                                                                                    |  |
| C5.2.8  | Begrenzung             | oberen und unteren Grenzwert<br>für Stromausgang einstellen                                                                | min-max: -150 - +150 %                                                                                                    |  |
| C5.2.9  | Schleichmenge          | unterhalb des eingestellten<br>Werts wird der Stromausgang<br>auf Null gesetzt                                             | minmax.: 00,0 - 20,0                                                                                                    |  |
| C5.2.10 | Zeitkonstante          | innerhalb der eingestellten Zeit<br>werden Durchschnittswerte der<br>Messungen angezeigt und zum<br>Stromausgang gesendet  | min-max: 000,1 - 100,0                                                                                                    |  |
| C5.2.11 | Sonderfunktionen       | für Bereichseinstellung                                                                                                    | automatischer Bereich, externer Bereich, aus                                                                                                    |  |
| C5.2.12 | Schwellwert            | inaktiv, wenn C5.2.11 auf aus<br>gestellt ist: Verzögerungswert<br>zwischen normalem und<br>erweitertem Bereich einstellen | min-max: 05,0 - 80,0                                                                                                    |  |
| C5.2.13 | Information            | Seriennummer der Leiterplatte,<br>Software-Version,<br>Kalibrierdatum der Leiterplatte                                     |                                                                                                    |  |
| C5.2.14 | Simulation A           | Simulation von Stromausgang A                                                                                              | eingestellter Wert: ein/aus, abbrechen min<br>max.: 00,0 - 22,0 mA                                                                                                    |  |
| C5.2.15 | 4 mA Trimming          | Werkseinstellungen für 4 mA<br>wiederherstellen                                                                            | min-max: 3.6000 - 5.5000 mA                                                                                                    |  |
| C5.2.16 | 20 mA Trimming         | Werkseinstellung für 20 mA<br>zurücksetzen                                                                                 | min-max: 18.500 - 21.500 mA                                                                                                    |  |
| C5.3    | Frequenzausgang        |                                                                                                    |                                                                                                    |  |
| C5.3.1  | Pulsform               | Form einstellen                                                                                                    | symmetrisch, automatisch, fest                                                                                                    |  |
| C5.3.2  | Pulsbreite             | aktiv wenn C2.3.1 fest eingestellt<br>ist: Zeit für Pulsaktivierung<br>einstellen                                          | min-max: 0000,05 - 2000,00                                                                                                    |  |
| C5.3.3  | 100% Pulsrate          |                                                                                                    | min-max: 00000,0 - 10000,0                                                                                                    |  |

| C5.3.4  | Messgröße               | Messwert an Frequenzausgang                                                                                               | (abhängig von Rohrkonfiguration: 1 oder 2<br>Rohre)<br>Volumendurchfluss, Massendurchfluss,<br>Schallgeschwindigkeit,<br>Durchflussgeschwindigkeit, Verstärkung, SNR,<br>Diagnosewert, Volumendurchfluss 1 oder 2,<br>Schallgeschwindigkeit 1 oder 2 |  |
|---------|-------------------------|----------------------------------------------------------------------------------------------------|----------------------------------------------------------------------------------------------------|--|
| C5.3.5  | Messbereich             | Messwertbereich von 0 bis 100%<br>einstellen                                                                              | (minmax. abhängig von<br>Parametereinstellungen)                                                                                                    |  |
| C5.3.6  | Messwertpolarität       | Polarität des Frequenzausgangs<br>einstellen                                                                              | beide Polaritäten                                                                                                    |  |
| C5.3.7  | Begrenzung              | oberen und unteren Grenzwert<br>für Frequenzausgang einstellen                                                            | min-max: -150 - +150 %                                                                                                    |  |
| C5.3.8  | Schleichmenge           | niedrigen Wert auf Null stellen                                                                                           | minmax.: 00,0 - 20,0                                                                                                    |  |
| C5.3.9  | Zeitkonstante           | innerhalb der eingestellten Zeit<br>werden Durchschnittswerte der<br>Messungen angezeigt und zum<br>Stromausgang gesendet | min-max: 000,1 - 100,0                                                                                                    |  |
| C5.3.10 | Signal invertieren      | Aktivierung des<br>Frequenzausgangs festlegen                                                                             | aus: Hochstrom aktivieren/Schalter<br>geschlossen<br>ein: Niederstrom/Schalter geöffnet                                                                                                    |  |
| C5.3.11 | Phasen-<br>verschiebung | Phasenverschiebung zwischen<br>Ausgang B und D                                                                            | 0, 90, 180 Grad                                                                                                    |  |
| C5.3.12 | Sonderfunktion          | für Bereichseinstellung                                                                                                   | aus, Phasenverschiebung                                                                                                    |  |
| C5.3.13 | Information             |                                                                                                    |                                                                                                    |  |
| C5.3.14 | Simulation              | Simulation des<br>Frequenzausgangs                                                                                        | ein, aus, abbrechen                                                                                                    |  |
| C5.4    | Pulsausgang             |                                                                                                    |                                                                                                    |  |
| C5.4.1  | Pulsform                | Form einstellen                                                                                                    | symmetrisch, automatisch, fest                                                                                                    |  |
| C5.4.2  | Pulsbreite              | Zeit für Pulsaktivierung<br>einstellen                                                                                    | verfügbar bei Einstellung der Pulsform: fest<br>minmax.: 0000,05 - 2000,00                                                                                                    |  |
| C5.4.3  | max. Pulsrate           |                                                                                                    | minmax.: 00000,0 - 10000,0 Hz                                                                                                    |  |
| C5.4.4  | Messgröße               | Messwert an Pulsausgang                                                                                                   | (abhängig von Rohrkonfiguration: 1 oder 2<br>Rohre)<br>Volumendurchfluss, Massendurchfluss,<br>Volumendurchfluss 1 oder 2                                                                                                    |  |
| C5.4.5  | Einheit f. Pulswert     | Einheit für Pulsausgang                                                                                                   | mL, L, freie Einheit                                                                                                    |  |
| C5.4.6  | Wert je Puls            | Wert für Puls pro Volumen oder<br>Masse für Pulsausgang                                                                   | kein minmax.                                                                                                    |  |
| C5.4.7  | Messwertpolarität       | Polarität des Pulsausgangs<br>einstellen                                                                                  | positive, negative, beide Polarität(en), absoluter<br>Wert                                                                                                    |  |
| C5.4.8  | Schleichmenge           | niedrigen Wert auf Null stellen                                                                                           | minmax.: 00,0 - 20,0                                                                                                    |  |
| C5.4.9  | Zeitkonstante           | innerhalb der eingestellten Zeit<br>werden Durchschnittswerte der<br>Messungen angezeigt und zum<br>Stromausgang gesendet | min-max: 000,1 - 100,0                                                                                                    |  |
| C5.4.10 | Signal invertieren      | Schalter aktivieren geschlossen,<br>offen                                                                                 | aus, ein                                                                                                    |  |
| C5.4.11 | Phasen-<br>verschiebung | Phasenverschiebung zwischen<br>Ausgang B und D                                                                            | 0, 90, 180 Grad                                                                                                    |  |
| C5.4.12 | Sonderfunktion          | für Bereichseinstellung                                                                                                   | aus, Phasenverschiebung                                                                                                    |  |
| C5.4.13 | Information             | Seriennummer der Leiterplatte,<br>Software-Version,<br>Kalibrierdatum der Leiterplatte                                    |                                                                                                    |  |
| C5.4.14 | Simulation              | Simulation des Pulsausgangs                                                                                               | ein, aus, abbrechen                                                                                                    |  |

| C5.5    | Statusausgang          |                                                                                                    |                                                                                                    |  |
|---------|------------------------|----------------------------------------------------------------------------------------------------|----------------------------------------------------------------------------------------------------|--|
| C5.5.1  | Betriebsart            | Ausgang ist aktiviert wenn ein<br>Fehler auftritt                                                            | (abhängig von Rohrkonfiguration: 1 oder 2<br>Rohre)<br>aus, Fehler im Gerät, Anwendungsfehler,<br>außerhalb der Spezifikation, leeres Rohr,<br>Polarität Durchfluss, übersteuerter Durchfluss,<br>Anwendungsfehler 1 oder 2, außerhalb der<br>Spezifikation 1 oder 2, leeres Rohr 1 oder 2,<br>Polarität Durchfluss 1 oder 2, übersteuerter<br>Durchfluss 1 oder 2, Zähler 1 voreingestellt,<br>Zähler 2 voreingestellt, Ausgang A/B/C/D |  |
| C5.5.2  | Stromausgang Y         | aktiv, wenn unter<br>Statusausgangsmodus (C2.5.1)<br>Ausgang Y ausgewählt und<br>Ausgang Stromausgang ist    | Polarität, Übersteuerung, automatischer<br>Bereich                                                                                                    |  |
| C5.5.3  | Frequenzausgang<br>Y   | aktiv, wenn unter<br>Statusausgangsmodus (C2.5.1)<br>Ausgang Y ausgewählt und<br>Ausgang Frequenzausgang ist | Polarität, Übersteuerung                                                                                                    |  |
| C5.5.4  | Pulsausgang D          | aktiv, wenn unter<br>Statusausgangsmodus (C2.5.1)<br>Ausgang Y ausgewählt und<br>Ausgang Pulsausgang ist     | Polarität, Übersteuerung                                                                                                    |  |
| C5.5.5  | Statusausgang Y        | aktiv, wenn unter<br>Statusausgangsmodus (C2.5.1)<br>Ausgang Y ausgewählt und<br>Ausgang Statusausgang ist   | gleiches Signal, umgekehrtes Signal                                                                                                    |  |
| C5.5.6  | Grenz.schalter Y       | aktiv, wenn unter<br>Statusausgangsmodus (C2.5.1)<br>Ausgang Y ausgewählt und<br>Ausgang Grenzschalter ist   | aus                                                                                                    |  |
| C5.5.7  | Steuereingang Y        | aktiv, wenn unter<br>Statusausgangsmodus (C2.5.1)<br>Ausgang Y ausgewählt und<br>Ausgang Steuereingang ist   | aus                                                                                                    |  |
| C5.5.8  | aus                    | aktiv, wenn unter<br>Statusausgangsmodus (C2.5.1)<br>Ausgang Y ausgewählt und<br>Ausgang ausgeschaltet ist   | aus                                                                                                    |  |
| C5.5.9  | Signal invertieren     | Aktivierung des Statusausgangs<br>definieren                                                                 | aus: Hochstrom aktivieren/Schalter<br>geschlossen<br>ein: Niederstrom/Schalter geöffnet                                                                                                    |  |
| C5.5.10 | Information            | Seriennummer der Leiterplatte,<br>Software-Version,<br>Kalibrierdatum der Leiterplatte                       |                                                                                                    |  |
| C5.5.11 | Simulation             | Simulation des Statusausgangs                                                                                | ein, aus, abbrechen                                                                                                    |  |
| C5.6    | Grenzwertschalter<br>X |                                                                                                    |                                                                                                    |  |
| C5.6.1  | Messgröße              | Messwert an Grenzschalter                                                                                    | (abhängig von Rohrkonfiguration: 1 oder 2<br>Rohre)<br>Volumendurchfluss, Massendurchfluss,<br>Schallgeschwindigkeit,<br>Durchflussgeschwindigkeit, Verstärkung, SNR,<br>Diagnosewert, Volumendurchfluss 1 oder 2,<br>Schallgeschwindigkeit 1 oder 2                                                                                                    |  |
| C5.6.2  | Schwellwert            | 1e: Schaltniveau 2e:<br>Zeitverzögerung                                                                      | minmax.: 500,0 - 2500 m/s                                                                                                    |  |
| C5.6.3  | Messwertpolarität      | Polarität für Grenzschalter<br>einstellen                                                                    | positive, negative, beide Polarität(en), absoluter<br>Wert                                                                                                    |  |

| C5.6.4  | Zeitkonstante          | innerhalb der eingestellten Zeit<br>werden Durchschnittswerte der<br>Messungen angezeigt und zum<br>Stromausgang gesendet | min-max: 000,1 - 100,0                                                                                                    |  |
|---------|------------------------|----------------------------------------------------------------------------------------------------|----------------------------------------------------------------------------------------------------|--|
| C5.6.5  | Signal invertieren     | Aktivierung des Grenzschalters<br>definieren                                                                              | aus: Hochstrom durch überschrittene Grenze<br>ein: Niederstrom durch überschrittene Grenze                                                                                                    |  |
| C5.6.6  | Information            | Seriennummer der Leiterplatte,<br>Software-Version,<br>Kalibrierdatum der Leiterplatte                                    |                                                                                                    |  |
| C5.6.7  | Simulation             | Simulation des Grenzschalters                                                                                             | ein, aus, abbrechen                                                                                                    |  |
| C5.7    | Steuereingang X        |                                                                                                    |                                                                                                    |  |
| C5.7.1  | Betriebsart            | Funktion des Steuereingangs<br>definieren                                                                                 | aus, alle Ausgänge halten, Ausgang X halten,<br>alle Ausgänge auf Null, Ausgang X auf Null, alle<br>Zähler zurücksetzen, Zähler X zurücksetzen,<br>alle Zähler stoppen, Zähler X stoppen, Null<br>Ausg. + Zählerstopp, Bereichsänderung X,<br>Fehler zurücksetzen |  |
| C5.7.2  | Signal umkehren        |                                                                                                    | aus: einen Strom aktivieren<br>ein: keinen Strom aktivieren                                                                                                    |  |
| C5.7.3  | Information            | Seriennummer der Leiterplatte,<br>Software-Version,<br>Kalibrierdatum der Leiterplatte                                    |                                                                                                    |  |
| C5.7.4  | Simulation             | Simulation des Steuereingangs                                                                                             | ein, aus, abbrechen                                                                                                    |  |
| C6      | I/O Zähler             |                                                                                                    |                                                                                                    |  |
| C6.16.2 | Zähler 1 und 2         | nur bei HART-Gerät                                                                                                    |                                                                                                    |  |
| C.x.1   | Zählerfunktion         | Zähler definieren                                                                                                    | aus, +Zähler, -Zähler, Zählersumme                                                                                                    |  |
| C.x.2   | Messgröße              | Messgröße für den Zähler<br>wählen                                                                                        | (abhängig von Rohrkonfiguration: 1 oder 2<br>Rohre)<br>Volumendurchfluss, Massendurchfluss,<br>Volumendurchfluss 1 oder 2                                                                                                    |  |
| C.x.3   | Schleichmenge          | niedrigen Wert auf Null stellen                                                                                           | (abhängig von Parametereinstellungen)                                                                                                    |  |
| C.x.4   | Zeitkonstante          | innerhalb der eingestellten Zeit<br>werden Durchschnittswerte der<br>Messungen angezeigt und zum<br>Stromausgang gesendet | min-max: 000,1 - 100,0                                                                                                    |  |
| C.x.5   | Vorwahlwert            | aktiv, wenn unter<br>Statusausgangsmodus (C2.5.1)<br>voreingestellter Zähler X<br>ausgewählt ist                          | minmax.: 0,00 - 1,00 +15                                                                                                    |  |
| C.x.6   | Zähler<br>zurücksetzen |                                                                                                    | ja/nein                                                                                                    |  |
| C.x.7   | Zähler setzen          | eingestellten Wert auswählen                                                                                              | ein, aus, abbrechen                                                                                                    |  |
| C.x.8   | Zähler anhalten        | Zähler stoppen und aktuellen<br>Wert halten                                                                               | ja/nein                                                                                                    |  |
| C.x.9   | Zähler starten         | Start nach Zahlerstopp                                                                                                    | ja/nein                                                                                                    |  |
| C.x.10  | Information            | Seriennummer der Leiterplatte,<br>Software-Version,<br>Kalibrierdatum der Leiterplatte                                    |                                                                                                    |  |
| C7      | I/O HART               | nur bei HART Gerät, HART<br>dynamische Werte sind mit<br>analogen Ausgängen verbunden                                     | frei wählbar, nur wenn analoger Ausgang<br>NICHT aktiv ist                                                                                                    |  |
| C7.1    | PV ist                 | Primärvariable; verbunden mit<br>HART Stromausgang                                                                        |                                                                                                    |  |
| C7.1.1  | Stromausgang A         | gewählten Wert anzeigen                                                                                                   |                                                                                                    |  |
| C7.1.2  | Frequenzausgang<br>X   | gewählten Wert anzeigen                                                                                                   |                                                                                                    |  |

| C7.1.3 | HART dynamische<br>Variable | Variable auswählen                                                                                                    | (abhängig von Rohrkonfiguration: 1 oder 2<br>Rohre)<br>Volumendurchfluss, Massendurchfluss,<br>Schallgeschwindigkeit,<br>Durchflussgeschwindigkeit, Verstärkung, SNR,<br>Diagnosewert, Volumendurchfluss 1 oder 2,<br>Schallgeschwindigkeit 1 oder 2, Zähler 1 oder 2,<br>Betriebsstunden |
|--------|-----------------------------|----------------------------------------------------------------------------------------------------|----------------------------------------------------------------------------------------------------|
| C7.2   | SV ist                      | Sekundärvariable; verbunden mit<br>Frequenzausgang D                                                                      |                                                                                                    |
| C7.3   | TV ist                      | Dritte Variable                                                                                                    |                                                                                                    |
| C7.4   | 4V ist                      | Vierte Variable                                                                                                    |                                                                                                    |
| C8     | Gerät                       |                                                                                                    |                                                                                                    |
| C8.2.2 | Kontrast                    |                                                                                                    | min-max: -9 - +9                                                                                                    |
| C8.2.3 | Stand. Anzeige              |                                                                                                    | 1. MesswSeite, 2. MesswSeite, Grafikseite,<br>Statusseite, keine                                                                                                    |
| C8.3   |                             | Einstellungen für die erste und zweite Messanzeige                                                                        |                                                                                                    |
| C8.3.1 | Funktion                    |                                                                                                    | eine, zwei, drei Zeile(n)                                                                                                    |
| C8.3.2 | Messgröße 1. Zeile          |                                                                                                    | (abhängig von Rohrkonfiguration: 1 oder 2<br>Rohre)<br>Volumendurchfluss, Massendurchfluss,<br>Schallgeschwindigkeit,<br>Durchflussgeschwindigkeit, Verstärkung, SNR,<br>Diagnosewert, Volumendurchfluss 1 oder 2,<br>Schallgeschwindigkeit 1 oder 2                                      |
| C8.3.3 | Messbereich                 | Messwertbereich von 0 bis 100%<br>einstellen                                                                              | (abhängig von Parametereinstellungen)                                                                                                    |
| C8.3.4 | Begrenzung                  | unteren und oberen Grenzwert<br>einstellen                                                                                | min-max: -150 - +150 %                                                                                                    |
| C8.3.5 | Schleichmenge               | niedrigen Wert auf Null stellen                                                                                           | minmax.: 00,0 - 20,0                                                                                                    |
| C8.3.6 | Zeitkonstante               | innerhalb der eingestellten Zeit<br>werden Durchschnittswerte der<br>Messungen angezeigt und zum<br>Stromausgang gesendet | min-max: 000,1 - 100,0                                                                                                    |
| C8.3.7 | Format 1. Zeile             | Anzahl der Dezimalstellen                                                                                                 | automatisch, Nr.x,xxxx (keine bis vier<br>Dezimalstellen)                                                                                                    |
| C8.3.8 | Messgröße 2. Zeile          |                                                                                                    | Balkendiagramm, Betriebsstunden, Zähler 1,<br>Zähler 2, Diagnosewert, SNR, Verstärkung,<br>Durchflussgeschwindigkeit, Massendurchfluss,<br>Schallgeschwindigkeit, Volumendurchfluss                                                                                                    |
| C8.5.1 | Modus<br>Messbereich        | Skalierung der Y-Achse<br>einstellen                                                                                      | manuell, automatisch                                                                                                    |
| C8.5.2 | Messbereich                 | aktiv, wenn unter dem gewählten<br>Bereich (C5.5.1) manuell<br>ausgewählt wird                                            | minmax.: -100 - +100%                                                                                                    |
| C8.5.3 | Zeitskala                   | Skalierung der X-Achse<br>einstellen                                                                                      | minmax.: 001 - 100 min                                                                                                    |
| C8.6.2 | Einstellungen<br>sichern    |                                                                                                    | Werkseinstellungen; Backup 1, Backup 2,<br>abbrechen                                                                                                    |
| C8.6.3 | Einstellungen<br>laden      |                                                                                                    | Werkseinstellungen; Backup 1, Backup 2,<br>abbrechen                                                                                                    |
| C8.6.4 | Passwort Quick<br>Setup     |                                                                                                    | 0000 - 9999                                                                                                    |
| C8.6.5 | Passwort Setup              |                                                                                                    | 0000 - 9999                                                                                                    |
| C8.7   | Einheiten                   |                                                                                                    |                                                                                                    |

| C8.7.1 | Volumen-<br>durchfluss |                                                                                                    | L/s, L/min,L/h, m3/s, m3/min, m3/h, m3/d,<br>ft3/s, ft3/min, ft3/h, gal/s, gal/min,gal/h, gal/d,<br>IG/s, IG/min, IG/h, IG/d, bbl/h, bbl/d, freie<br>Einheit |
|--------|------------------------|----------------------------------------------------------------------------------------------------|----------------------------------------------------------------------------------------------------|
| C8.7.2 | Massedurchfluss        |                                                                                                    | kg/s, kg/min, kg/h, t/min, t/h, t/d, lb/s, lb/min,<br>lb/h, ST/min, ST/h, ST/d, LT/h, LT/d, gs, g/min,<br>g/h, freie Einheit                                 |
| C8.7.3 | Durchflussgeschw.      |                                                                                                    | m/s, ft/s                                                                                                    |
| C8.7.4 | Geschwindigkeit        |                                                                                                    | m/s, ft/s                                                                                                    |
| C8.7.5 | Volumen                |                                                                                                    | m3, in3, ft3, yd3, mL, L, hL, gal, IG, bbl, freie<br>Einheit                                                                                                 |
| C8.7.6 | Masse                  |                                                                                                    | mg, g, kg, t, oz, lb, ST, LT, freie Einheit                                                                                                    |
| C8.7.7 | Dichte                 |                                                                                                    | kg/L, kg/m3, lb/ft3, lb/gal, freie Einheit                                                                                                    |
| C8.7.8 | Viskosität             |                                                                                                    | cSt, m2/s, mm2/s                                                                                                    |
| C8.8.1 | HART                   | Werkseinstellung: HART-<br>Kommunikation ein; generiert F:<br>Applikationsfehler,<br>Unterbrechung A |                                                                                                    |

# 6.4 Fehlermeldungen

| Fehler-<br>code | Gruppen-<br>meldung            | Fehler-<br>meldung                       | Beschreibung                                                                                    | Fehlerbehandlung                                                                                                    |
|-----------------|--------------------------------|------------------------------------------|-------------------------------------------------------------------------------------------------|----------------------------------------------------------------------------------------------------|
| F (fett)        | Gerätefehler                   |                                          | keine Messung möglich,<br>Messwerte sind ungültig                                               | Reparieren oder tauschen Sie das<br>Gerät und/oder die CPU aus,<br>wenden Sie sich an das Service-<br>Center des Herstellers.       |
| F               | Anwendungs-<br>fehler          |                                          | keine Messung möglich, Gerät<br>jedoch in Ordnung                                               | Parametereinstellungen prüfen /<br>Gerät ausschalten - 5 Sekunden<br>warten - Gerät einschalten                                     |
| S               | außerhalb der<br>Spezifikation |                                          | unzuverlässige Messung                                                                          | Wartung erforderlich,<br>Durchflussprofil prüfen                                                                                    |
| С               | Prüfvorgang<br>läuft           |                                          | Testfunktion ist aktiv, Gerät ist im<br>Stand-by                                                | Warten Sie bis zum Abschluss des<br>Vorgangs                                                                                        |
| 1               | Information                    |                                          | keine direkte Auswirkung auf<br>Messungen                                                       | keine Aktion erforderlich                                                                                                    |
| F (fett)        |                                | E/A1(oder E/A<br>2)                      | Fehler oder Fehlfunktion von E/A-<br>Modul 1 (oder 2)                                           | versuchen Sie die Einstellungen zu<br>laden (Menü C8.6.3); falls der<br>Fehler nicht verschwindet,<br>Elektronikeinheit austauschen |
| F (fett)        |                                | Parameter                                | Fehler oder Fehlfunktion des<br>Datenmanagers, Parameter- oder<br>Hardware-Fehler               | versuchen Sie die Einstellungen zu<br>laden (Menü C8.6.3); falls der<br>Fehler nicht verschwindet,<br>Elektronikeinheit austauschen |
| F (fett)        |                                | Konfiguration                            | falsche Konfiguration oder keine<br>Bestätigung                                                 | bestätigen Sie den Modulwechsel;<br>wenn Konfiguration unverändert,<br>Elektronikeinheit austauschen                                |
| F (fett)        |                                | Anzeige                                  | Fehler oder Fehlfunktion der<br>Anzeigeeinheit, Parameter- oder<br>Hardware-Fehler              | defekt, Elektronikeinheit<br>austauschen                                                                                            |
| F (fett)        |                                | Stromausgang<br>A (oder B, C)            | Fehler oder Fehlfunktion des<br>Stromausgangs A (oder B, C),<br>Parameter- oder Hardware-Fehler | defekt, Elektronikeinheit<br>austauschen                                                                                            |
| F (fett)        |                                | Software-<br>Bedien-<br>oberfläche       |                                                                                                 | defekt, Elektronikeinheit<br>austauschen                                                                                            |
| F (fett)        |                                | Hardware-<br>Einstellungen               | erkannte Hardware und Hardware-<br>Einstellungen stimmen nicht<br>überein                       | folgen Sie den angezeigten<br>Anweisungen                                                                                           |
| F (fett)        |                                | Hardware-<br>erkennung                   | Hardware kann nicht erkannt<br>werden                                                           | defekt, Elektronikeinheit<br>austauschen                                                                                            |
| F (fett)        |                                | RAM/ROM-<br>Fehler E/A 1<br>(oder E/A 2) |                                                                                                 | defekt, Elektronikeinheit<br>austauschen                                                                                            |
| F (fett)        |                                | Kommuni-<br>kation dsp-up                | keine Kommunikation zwischen<br>DSP und Mikroprozessor PCB                                      | Wenden Sie sich an das Service-<br>Center des Herstellers.                                                                          |
| F (fett)        |                                | Frontend                                 | Fehlfunktion des Frontend-PCB                                                                   | Wenden Sie sich an das Service-<br>Center des Herstellers.                                                                          |
| F (fett)        |                                | uproc                                    | Fehlfunktion des Mikrocontroller-<br>PCB                                                        | Wenden Sie sich an das Service-<br>Center des Herstellers.                                                                          |
| F (fett)        |                                | dsp                                      | Fehlfunktion des DSP                                                                            | Wenden Sie sich an das Service-<br>Center des Herstellers.                                                                          |
| F               |                                | leeres Rohr                              | Signal auf zwei Pfaden verloren                                                                 | Prozessbedingungen prüfen                                                                                                    |
| F               |                                | Durchfluss > max. 1                      | maximaler Volumendurchfluss für<br>Rohr 1 überschritten                                         | Parameter in Menü C1.7.1 prüfen                                                                                                    |
| F               |                                | Durchfluss ><br>max. 2                   | maximaler Volumendurchfluss für<br>Rohr 2 überschritten                                         | Parameter in Menü C1.7.1 prüfen                                                                                                    |

| F | Unterbrechung<br>A<br>(oder B, C)        | Stromstärke an Stromausgang A<br>(oder B, C) zu niedrig                                                                        | Kabel prüfen oder Widerstand<br>verringern<br>(< 1000 Ohm)                           |
|---|------------------------------------------|----------------------------------------------------------------------------------------------------|--------------------------------------------------------------------------------------|
| F | außerhalb<br>Bereich A<br>(oder B, C)    | Stromstärke an Stromausgang A<br>(oder B, C) ist durch<br>Parametereinstellung begrenzt                                        | oberen oder unteren Grenzwert für<br>den Stromausgang in Menü C5.2.8<br>erweitern    |
| F | außerhalb<br>Bereich A<br>(oder B, D)    | Puls an Frequenzausgang A (oder<br>B, D) ist durch<br>Parametereinstellung begrenzt                                            | oberen oder unteren Grenzwert für<br>den Frequenzausgang in Menü<br>C5.3.7 erweitern |
| F | aktive<br>Einstellungen                  | Fehler während CRC-Prüfung<br>(zyklische Redundanzprüfung) der<br>aktiven Einstellungen                                        | Einstellungen laden;<br>Werkseinstellung; Backup 1 oder<br>Backup 2                  |
| F | Werks-<br>einstellungen                  | Fehler während der CRC-Prüfung<br>der Werkseinstellungen                                                                       |                                                                                      |
| F | Backup 1 (oder<br>2) -<br>Einstellungen  | Fehler während der CRC-Prüfung<br>von Backup 1 (oder 2) -<br>Einstellungen                                                     |                                                                                      |
| F | Pfad 1 Signal<br>verloren                | Signal auf Pfad 1 verloren                                                                                                    | Signalkabel prüfen / auf<br>Rohrleitungshindernisse prüfen                           |
| F | Pfad 2 Signal<br>verloren                | Signal auf Pfad 2 verloren                                                                                                    | Signalkabel prüfen / auf<br>Rohrleitungshindernisse prüfen                           |
| F | Rohr/Messwert<br>umformer 1<br>Parameter | unrealistische<br>Parametereinstellungen für das<br>Rohr in Verbindung mit Pfad 1                                              | Parameter in Menü X6 überprüfen                                                      |
| F | Rohr/Messwert<br>umformer 2<br>Parameter | unrealistische<br>Parametereinstellungen für das<br>Rohr in Verbindung mit Pfad 2                                              | Parameter in Menü X6 überprüfen                                                      |
| S | unzuverlässig 1                          | unzuverlässige Messung an Rohr 1                                                                                               | Prozessbedingungen auf<br>Gasblasen, Festkörper prüfen                               |
| S | unzuverlässig 2                          | unzuverlässige Messung an Rohr 2                                                                                               | Prozessbedingungen auf<br>Gasblasen, Festkörper prüfen                               |
| S | Null<br>Messumformer                     | ungültiger Wert beim Einschalten                                                                                               | Gerät ausschalten - 5 Sekunden<br>warten - Gerät wieder einschalten                  |
| S | Überlauf<br>Zähler 1 (oder<br>2, 3)      | Zähler läuft über und beginnt<br>erneut bei Null                                                                               | keine Aktion erforderlich                                                            |
| S | Backplane<br>ungültig                    | Fehler bei der CRC-Prüfung der<br>Backplane                                                                                    | Datensätze für Backplane<br>wiederherstellen                                         |
| I | Zähler 1 (oder<br>2, 3)<br>angehalten    | Zähler hat angehalten                                                                                                    | Zähler in Menü C8.9.1 (oder C8.9.2,<br>C8.9.3) zurücksetzen                          |
| Ι | Steuereingang<br>A (oder B) aktiv        | nur zur Information                                                                                                    | keine Aktion erforderlich                                                            |
| I | Übersteuerung<br>Anzeige 1 (oder<br>2)   | 1 <sup>.</sup> Reihe auf 1 <sup>.</sup> (oder 2 <sup>.</sup> )<br>Messwertseite ist durch die<br>Parametereinstellung begrenzt | oberen oder unteren Grenzwert für<br>die Begrenzung in Menü C8.3.4<br>erweitern      |
| 1 | Backplane-<br>Messwertaufne<br>hmer      | inkompatibler<br>Datenmesswertaufnehmer auf<br>Backplane                                                                       |                                                                                      |
| 1 | Backplane-<br>Einstellungen              | inkompatible Daten auf Backplane                                                                                               |                                                                                      |
| 1 | Backplane-<br>Differenz                  | Unterschiedliche Daten auf<br>Backplane und Anzeige                                                                            |                                                                                      |
|   | optische<br>Schnittstelle                | optische Schnittstelle<br>betriebsbereit, lokale Anzeige kann<br>nicht verwendet werden                                        |                                                                                      |
| I | Fehler Softw-<br>Sync                    | inkompatible DSP- und<br>Mikroprozessorsoftware                                                                                |                                                                                      |

### **7 SERVICE**

### 7.1 Regelmäßige Wartung

### 7.1.1 Nachfetten von Signalwandlern

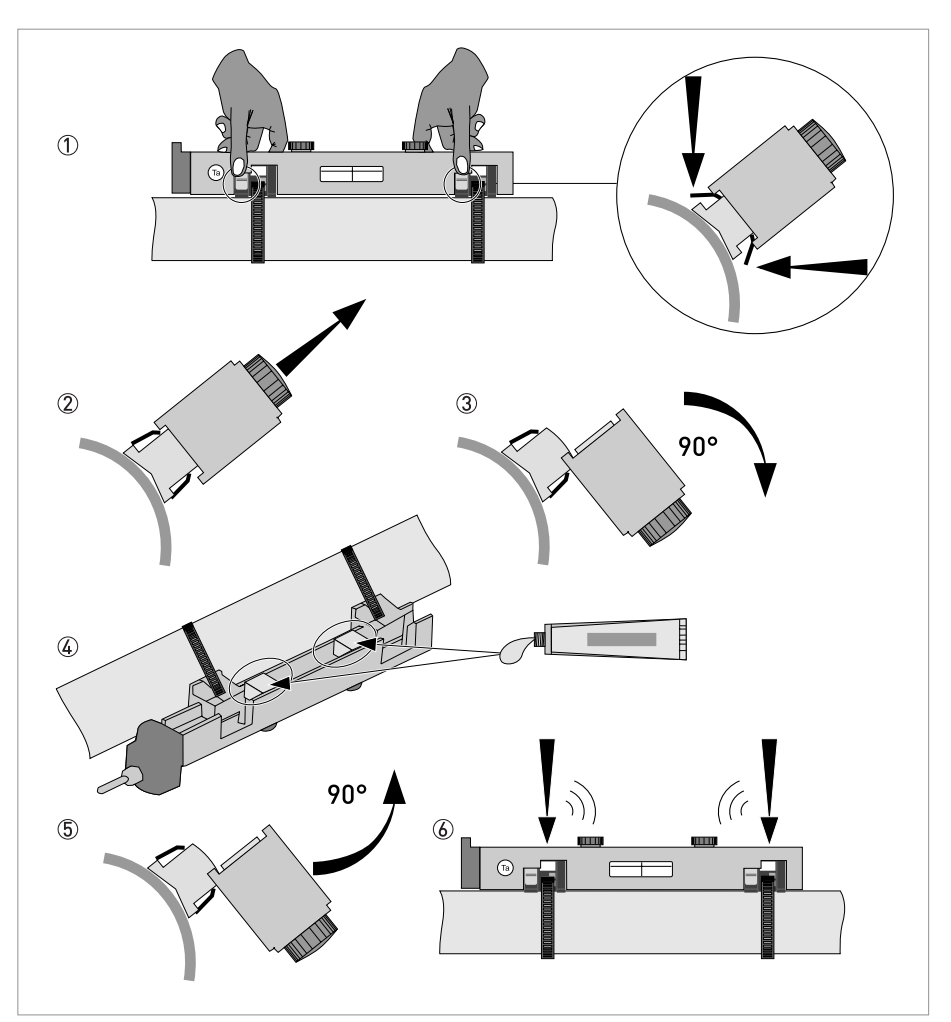

Abbildung 7-1: Fetten der Signalwandler

- Lockern Sie die Abdeckung durch Lösen der Schraube, schieben Sie die Abdeckung von der Anschlusskappe weg, heben Sie die Abdeckung ab und verwahren Sie die Abdeckung an einem sicheren Ort, um Beschädigungen zu vermeiden.
- Drücken Sie die Tasten, um die Schiene freizugeben ①.
- Heben Sie die Schiene an ② und drehen Sie die Schiene 90 Grad zur Seite ③. Reinigen Sie das Rohr und die Kontaktoberflächen des Signalwandlers mit einem weichen Tuch.
- Fetten Sie Kontaktoberflächen des Signalwandlers ④.
- Drehen Sie die Schiene um 90 Grad zurück (5).
- Drücken Sie die Schiene an beiden Enden auf das Rohr, und lassen Sie sie einrasten 🙆.

### 7.2 Reinigung

#### Anweisungen für den Messumformer:

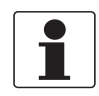

#### INFORMATION!

Nach jedem Öffnen eines Gehäusedeckels muss das Gewinde gesäubert und eingefettet werden. Verwenden Sie nur harz- und säurefreies Fett. Achten Sie darauf, dass die Gehäusedichtung korrekt angebracht sowie sauber und unbeschädigt ist.

### 7.3 Austausch der Elektronikeinheit

#### Vor dem Öffnen des Messumformer-Gehäuses:

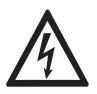

#### GEFAHR!

Arbeiten an den elektrischen Anschlüssen dürfen nur bei ausgeschalteter Versorgungsspannung durchgeführt werden. Beachten Sie die auf dem Typenschild angegebenen elektrischen Daten.

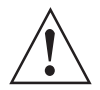

#### WARNUNG!

Die örtlich geltenden Gesundheits- und Arbeitsschutzvorschriften müssen ausnahmslos eingehalten werden. Sämtliche Arbeiten am elektrischen Teil des Messgeräts dürfen nur von entsprechend ausgebildeten Fachkräften ausgeführt werden.

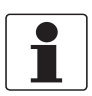

#### INFORMATION!

Notieren Sie wichtige, spezifische Daten, bevor Sie die Elektronik austauschen. Menüeinstellungen werden auf der Leiterplatte (oder Backplane), welche am Gehäuse befestigt ist, gespeichert. Nach dem Austausch der Elektronikeinheit und dem Einschalten erscheint die folgende Anzeige: Alle Daten Jaden?

1

- Wählen Sie "ja"
  - wenn auf dem Bildschirm "Sensordaten laden" erscheint, waren die Elektronikeinheiten nicht voll kompatibel. Sie können fortfahren, indem Sie 'ja' wählen. Beachten Sie, dass alle Einstellungen geprüft und geändert werden müssen. Nur die Sensorkalibrierdaten werden geladen.

- wenn auf dem Bildschirm **"keine Daten laden"** erscheint, sind alle Daten verloren gegangen. Wenden Sie sich an ihren örtlichen Vertreter.

### 7.3.1 Feld-Ausführung

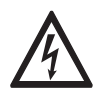

#### GEFAHR!

Arbeiten an den elektrischen Anschlüssen dürfen nur bei ausgeschalteter Versorgungsspannung durchgeführt werden. Beachten Sie die auf dem Typenschild angegebenen elektrischen Daten.

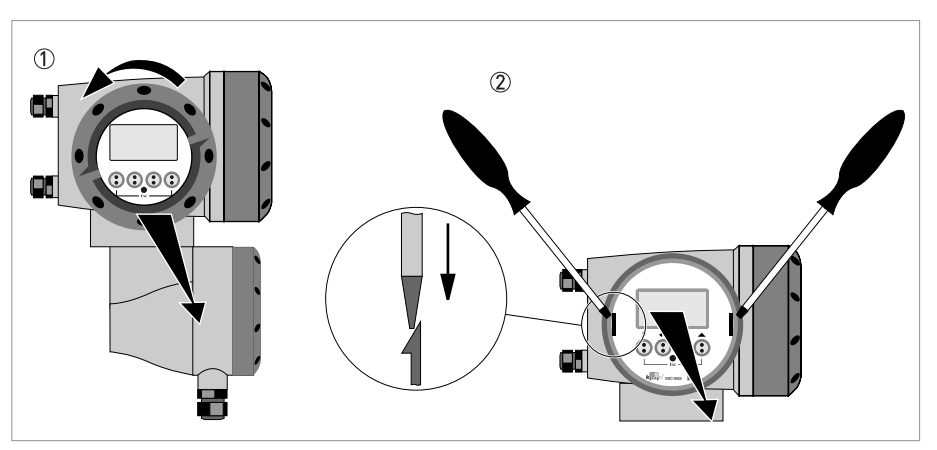

Abbildung 7-2: Schrauben Sie die Abdeckung ab und entnehmen Sie die Anzeige.

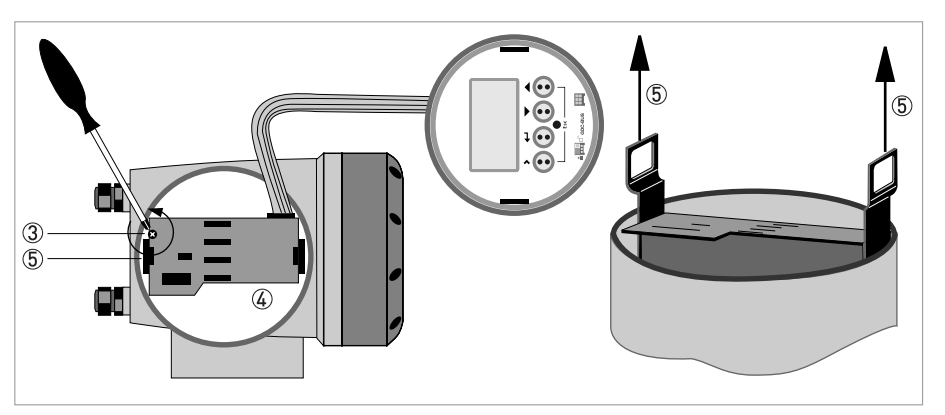

Abbildung 7-3: Herausziehen der Leiterplatte

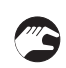

#### Führen Sie folgende Schritte aus:

- Schrauben Sie die Abdeckung der Anzeige am Elektronikraum von Hand ab; drehen Sie sie zu diesem Zweck gegen den Uhrzeigersinn ①.
- Entfernen Sie die Anzeige mithilfe von zwei Schraubendrehern ②.
- Lösen Sie die beiden M4-Schrauben ③ an der Elektronikeinheit ④.
- Ziehen Sie die beiden Metall-Abziehvorrichtungen (5) links und rechts neben der Anzeige und ziehen Sie die Elektronikeinheit mit einem Schraubendreher oder einem ähnlichen Werkzeug teilweise heraus.

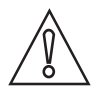

### VORSICHT!

Bitte achten Sie darauf, dass auf beide Abziehvorrichtungen die gleiche Kraft ausgeübt wird, da ansonsten der Anschluss an der Rückseite beschädigt werden kann.Bitte achten Sie darauf, dass auf beide Abziehvorrichtungen die gleiche Kraft ausgeübt wird, da ansonsten der Anschluss an der Rückseite beschädigt werden kann.

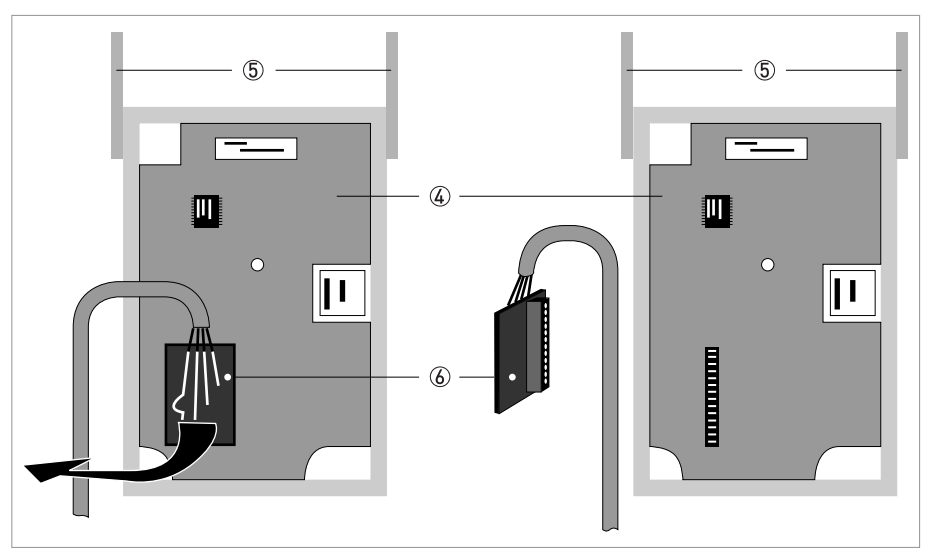

Abbildung 7-4: Kleine Leiterplatte und Elektronikeinheit

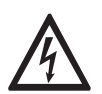

#### GEFAHR!

Elektrostatische Entladung (ESD) kann elektronische Bauteile beschädigen. Sorgen Sie dafür, dass Sie sich selbst entladen, indem Sie ein Antistatikband tragen. Sollte kein Antistatikband verfügbar sein, erden Sie sich selbst, indem Sie eine geerdete, metallische Oberfläche berühren.

- Entfernen Sie die Leiterplatte 🙆 von der Elektronikeinheit ④.
- Prüfen Sie die Kompatibilität zwischen der entfernten und der neuen Elektronikeinheit ④, indem Sie die Netzspannung überprüfen.
- Schieben Sie die neue Elektronikeinheit ④ teilweise zurück ins Gehäuse.
- Montieren Sie die kleine Leiterplatte wieder an der Elektronikeinheit ④.
- Schrauben Sie die Elektronikeinheit wieder am Gehäuse an.
- Setzen Sie die Anzeige wieder ein und achten Sie darauf, dass Sie das Flachbandkabel der Anzeige nicht knicken.
- Setzen Sie die Abdeckung wieder auf und befestigen Sie sie von Hand.
- Schließen Sie die Stromversorgung an.

### 7.3.2 Wand-Ausführung

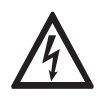

#### GEFAHR!

Arbeiten an den elektrischen Anschlüssen dürfen nur bei ausgeschalteter Versorgungsspannung durchgeführt werden. Beachten Sie die auf dem Typenschild angegebenen elektrischen Daten.

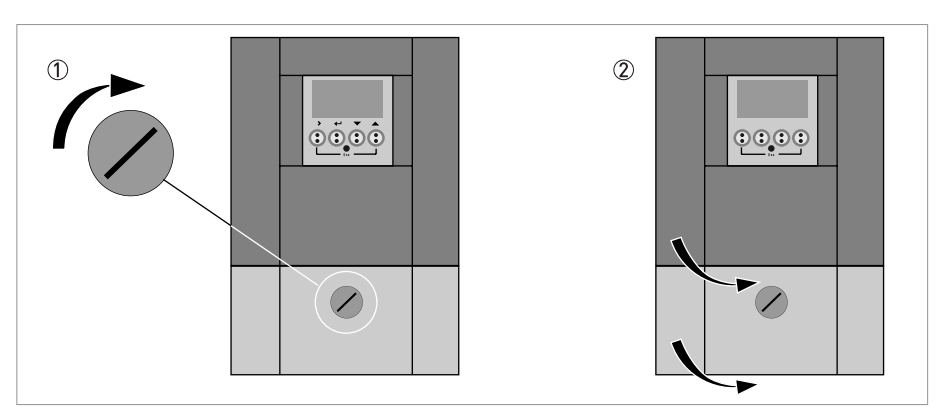

Abbildung 7-5: Entriegeln und Öffnen der Klappe

#### Führen Sie folgende Schritte aus:

- Drehen Sie die Verriegelungsschraube nach links ①, um die untere Klappe zu entriegeln.
- Öffnen Sie die untere Klappe.
- Ziehen Sie den Metallschieber in der linken unteren Ecke nach unten.
- Öffnen Sie die obere Klappe ②.

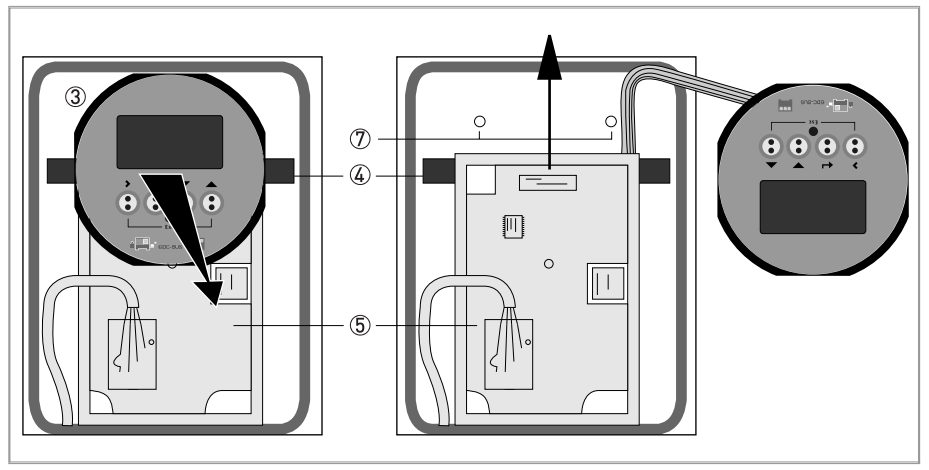

Abbildung 7-6: Entfernen Sie die Anzeige

- Entfernen Sie die Anzeige ③, indem Sie die Kunststoffhalter auf beiden Seiten drücken ④, und legen Sie die Anzeige sorgfältig zur Seite.
- Lösen Sie die beiden M4-Schrauben ⑦ an der Elektronikeinheit ⑤.

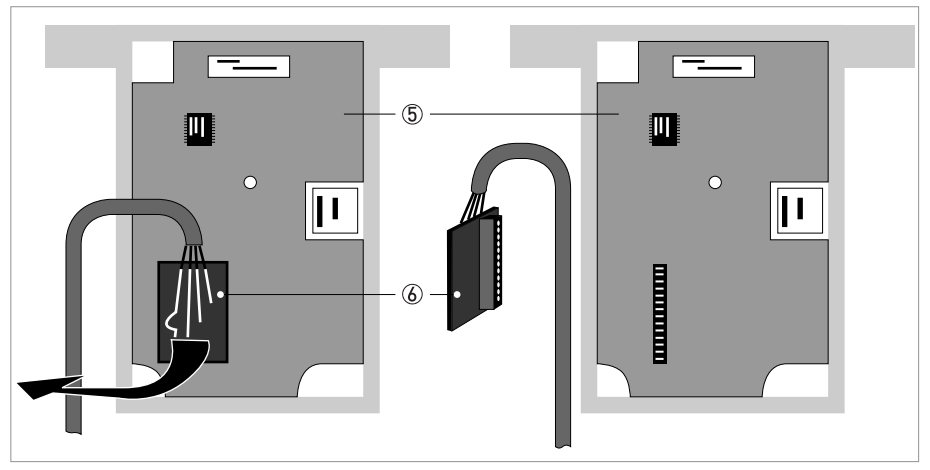

Abbildung 7-7: Lösen der Leiterplatte

- Entfernen Sie vorsichtig die kleine Leiterplatte 🙆.
- Schieben Sie die Elektronikeinheit (5) vorsichtig und heben Sie sie dann aus dem Gehäuse..

## 7 SERVICE

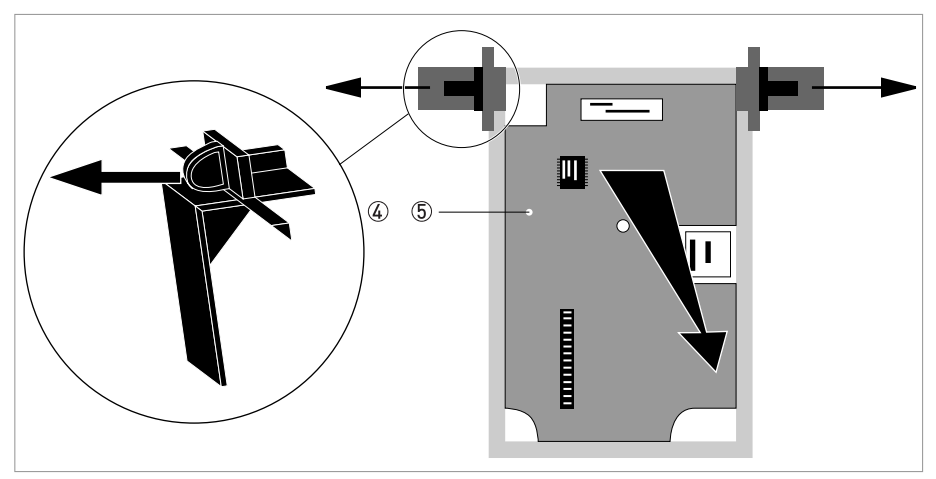

Abbildung 7-8: Entfernen der Halteklammern

- Entfernen Sie die Halteklammern ④ von der alten Elektronikeinheit ⑤.
- Prüfen Sie die Kompatibilität zwischen der entfernten und der neuen Elektronikeinheit, indem Sie die Netzspannung überprüfen.
- Lassen Sie die Halteklammern ④ in der neuen Elektronikeinheit einrasten und schieben Sie die neue Elektronikeinheit in das Gehäuse.
- Montieren Sie die kleine Leiterplatte wieder auf die Messwertaufnehmer-Treiberplatte.
- Schrauben Sie die Elektronikeinheit wieder am Gehäuse an.
- Lassen Sie die Anzeige wieder in den Halterungen einrasten.
- Schließen und verriegeln Sie die obere Klappe und schieben Sie den Metallschieber nach oben.
- Schließen und verriegeln Sie die untere Klappe.
- Schließen Sie die Stromversorgung an.

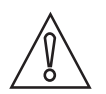

### VORSICHT!

*Programmieren Sie zuerst das Installationsmenü siehe Allgemeine Anweisungen zur Programmierung auf Seite 57*, und prüfen Sie alle wichtigen Einstellungen.
# 7.4 Ersetzen der Hauptsicherung

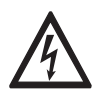

#### GEFAHR!

Arbeiten an den elektrischen Anschlüssen dürfen nur bei ausgeschalteter Versorgungsspannung durchgeführt werden. Beachten Sie die auf dem Typenschild angegebenen elektrischen Daten.

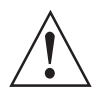

### WARNUNG!

Die örtlich geltenden Gesundheits- und Arbeitsschutzvorschriften müssen ausnahmslos eingehalten werden. Sämtliche Arbeiten am elektrischen Teil des Messgeräts dürfen nur von entsprechend ausgebildeten Fachkräften ausgeführt werden.

### Es gelten untenstehende Codierungen für die Hauptsicherung:

- 100...230 VAC Hilfsenergie: 0,8 AT/H/250 , Abschaltleistung ist 1500 A bei 250 V
- 24 VAC/DC Hilfsenergie: 2 AT/H/250 , Abschaltleistung ist 1500 A bei 250 V

Die Hauptsicherung entspricht IEC 127-2. Größe: Durchmesser 5 x 20 mm / 0,79" Länge.

### Es gelten untenstehende Codierungen für die Hauptsicherung:

- 100...230 VAC Hilfenergie: 0,8 AT/H/250, Abschaltleistung ist 1500 A bei 250 V
- 24 VAC/DC Hilsenergie: 2 AT/H/250, Abschaltleistung ist 1500 A bei 250 V

### 7.4.1 Feld-Ausführung

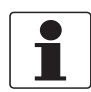

#### INFORMATION!

*Für Einzelheiten zum Öffnen des Gehäuses und Entfernen/Wiedereinsetzen der Elektronikeinheit siehe Feld-Ausführung auf Seite 104.* 

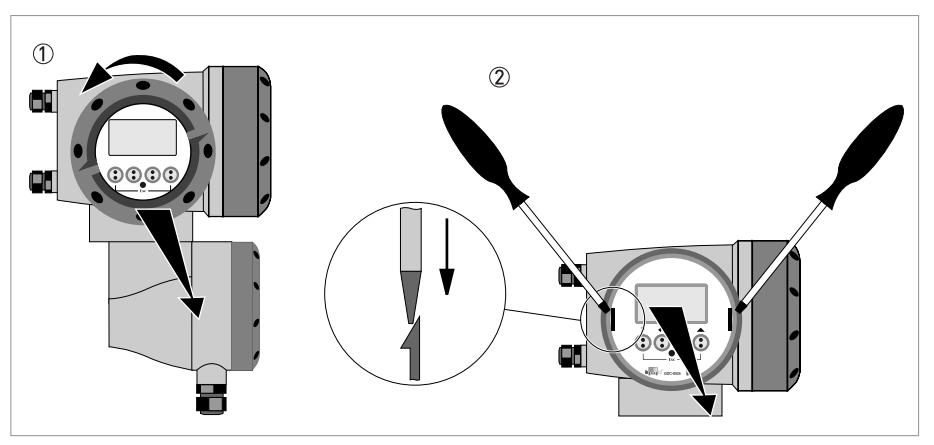

Abbildung 7-9: Schrauben Sie die Abdeckung ab und entnehmen Sie die Anzeige.

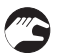

### Wenn die Elektronikeinheit abgenommen ist,

- Ersetzen Sie die Sicherung. Der Sicherungshalter mit der Hauptsicherung befindet sich auf der Stromversorgungsplatte, welche die obere Platte ist.
- Setzen Sie die Elektronikeinheit wieder in das Gehäuse ein.
- Setzen Sie die Abdeckung wieder ein und befestigen Sie sie von Hand ① und schließen Sie dann die Spannungsversorgung an.

### 7.4.2 Wand-Ausführung

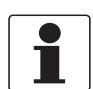

### INFORMATION!

Für Einzelheiten zum Öffnen des Gehäuses und Entfernen der Elektronikeinheit siehe Wand-Ausführung auf Seite 106.

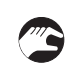

### Wenn die Elektronikeinheit abgenommen ist,

- Ersetzen Sie die Sicherung. Der Sicherungshalter mit der Hauptsicherung befindet sich auf der Stromversorgungsplatte an der Rückseite.
- Montieren Sie die kleine Leiterplatte wieder auf die Messwertaufnehmer-Treiberplatte.
- Setzen Sie die Elektronikeinheit wieder in das Gehäuse ein.
- Lassen Sie die Anzeige wieder in den Halterungen einrasten.
- Schließen Sie das Gehäuse und verriegeln Sie die Klappen.
- Schließen Sie die Stromversorgung an.

# 7.5 Ersatzteilverfügbarkeit

Der Hersteller erklärt sich bereit, funktionskompatible Ersatzteile für jedes Gerät oder für jedes wichtige Zubehörteil bereit zu halten für einen Zeitraum von drei Jahren nach Lieferung der letzten Fertigungsserie des Geräts.

Diese Regelung gilt nur für solche Ersatzteile, die im Rahmen des bestimmungsgemäßen Betriebs dem Verschleiß unterliegen.

## 7.6 Verfügbarkeit von Serviceleistungen

Der Hersteller stellt zur Unterstützung der Kunden nach Garantieablauf eine Reihe von Serviceleistungen zur Verfügung. Diese umfassen Reparatur, Kalibrierung, technische Unterstützung und Training.

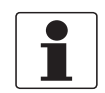

### INFORMATION!

Für genaue Informationen wenden Sie sich bitte an Ihren örtlichen Vertreter.

## 7.7 Rückgabe des Geräts an den Hersteller

### 7.7.1 Allgemeine Informationen

Dieses Gerät wurde sorgfältig hergestellt und getestet. Bei Installation und Betrieb entsprechend dieser Betriebsanleitung werden keine Probleme mit dem Gerät auftreten.

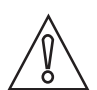

#### VORSICHT!

*Sollte es dennoch erforderlich sein, ein Gerät zum Zweck der Inspektion oder Reparatur zurückzugeben, so beachten Sie unbedingt folgende Punkte:* 

- Aufgrund der gesetzlichen Vorschriften zum Umwelt- und Arbeitsschutz kann der Hersteller nur solche zurückgegebenen Geräte bearbeiten, testen und reparieren, die ausschließlich Kontakt mit Produkten hatten, von denen keine Gefährdung für Personal und Umwelt ausgeht.
- Dies bedeutet, dass der Hersteller ein Gerät nur dann warten kann, wenn nachfolgende Bescheinigung (siehe nächster Abschnitt) beiliegt, mit dem seine Gefährdungsfreiheit bestätigt wird.

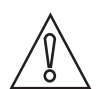

#### VORSICHT!

Wenn das Gerät mit toxischen, ätzenden, entflammbaren oder wassergefährdenden Produkten betrieben wurde, muss:

- geprüft und sichergestellt werden, wenn nötig durch Spülen oder Neutralisieren, dass alle Hohlräume frei von gefährlichen Substanzen sind.
- *dem Gerät eine Bescheinigung beigefügt werden, mit der bestätigt wird, dass der Umgang mit dem Gerät sicher ist und in der das verwendete Produkt benannt wird.*

## 7.7.2 Formular (Kopiervorlage) zur Rücksendung eines Geräts

| Firma:                                                                             |               | Adresse:                                                                               |  |
|------------------------------------------------------------------------------------|---------------|----------------------------------------------------------------------------------------|--|
| Abteilung:                                                                         |               | Name:                                                                                  |  |
| Tel. Nr.:                                                                          |               | Fax Nr.:                                                                               |  |
| Kommissions- bzw. Serien-Nr. des Herste                                            | llers:        |                                                                                        |  |
| Gerät wurde mit dem folgenden Messstoff                                            | betriet       | pen:                                                                                   |  |
| Dieser Messstoff ist:                                                              | Was           | ser gefährdend                                                                         |  |
| -                                                                                  | giftig        | tig                                                                                    |  |
|                                                                                    | ätze          | nd                                                                                     |  |
| -                                                                                  | bren          | Inbar                                                                                  |  |
| Wir h<br>diese                                                                     |               | <sup>.</sup> haben alle Hohlräume des Gerätes auf Freiheit von<br>sen Stoffen geprüft. |  |
|                                                                                    | Wir I<br>neut | r haben alle Hohlräume des Geräts gespült und<br>utralisiert.                          |  |
| Wir bestätigen hiermit, dass bei der Rückl<br>Umwelt durch Messstoffreste ausgeht! | ieferun       | g dieses Messgeräts keine Gefahr für Menschen und                                      |  |
| Datum:                                                                             |               | Unterschrift:                                                                          |  |
| Stempel:                                                                           |               | <u> </u>                                                                               |  |

# 7.8 Entsorgung

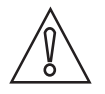

*VORSICHT!* Für die Entsorgung sind die landesspezifischen Vorschriften einzuhalten.

## 8.1 Messprinzip

- Schallsignale werden ähnlich wie Kanus, die einen Fluss überqueren, entlang eines diagonalen Messpfads übertragen und empfangen.
- Eine mit dem Durchflussstrom laufende Schallwelle bewegt sich schneller fort als eine Schallwelle, die gegen den Strom läuft.
- Die Laufzeitdifferenz ist direkt proportional zur durchschnittlichen Strömungsgeschwindigkeit des Messstoffs.

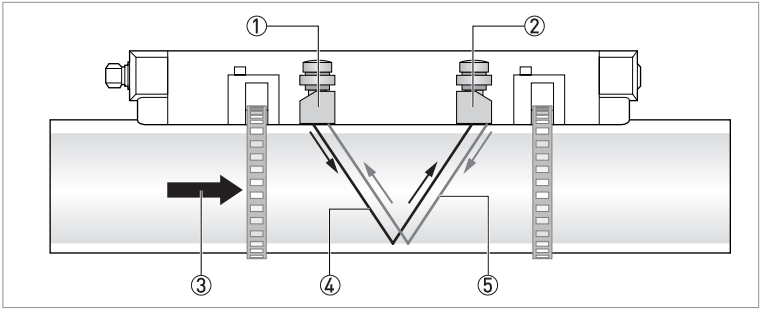

#### Abbildung 8-1: Messprinzip

- Signalwandler A
- Signalwandler B
- 3 Durchflussgeschwindigkeit
- (4) Laufzeit (der Schallwellen) von Signalwandler A zu B
- (5) Laufzeit (der Schallwellen) von Signalwandler B zu A

## 8.2 Technische Daten

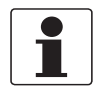

### INFORMATION!

- Die nachfolgenden Daten berücksichtigen allgemeingültige Applikationen. Wenn Sie Daten benötigen, die Ihre spezifische Anwendung betreffen, wenden Sie sich bitte an uns oder Ihren lokalen Vertreter.
- Zusätzliche Informationen (Zertifikate, Arbeitsmittel, Software,...) und die komplette Dokumentation zum Produkt können Sie kostenlos von der Internetseite (Download Center) herunterladen.

### Messsystem

| Messprinzip         | Laufzeit des Ultraschalls                                                                                                    |  |  |
|---------------------|----------------------------------------------------------------------------------------------------|--|--|
| Anwendungsbereich   | Durchflussmessung von Flüssigkeiten                                                                                                    |  |  |
| Messgröße           |                                                                                                    |  |  |
| Primäre Messgröße   | Laufzeit                                                                                                    |  |  |
| Sekundäre Messgröße | Volumendurchfluss, Massendurchfluss, Durchflussgeschwindigkeit,<br>Durchflussrichtung, Schallgeschwindigkeit, Verstärkung, SNR,<br>Diagnosewert, Zuverlässigkeit der Durchflussmessung, Qualität des<br>Schallsignals |  |  |

### Design

|                                           | Das Messsystem besteht aus einem Durchfluss-Messwertaufnehmer<br>und einem Messumformer. Es ist nur als getrennte Ausführung<br>verfügbar.                     |  |
|-------------------------------------------|----------------------------------------------------------------------------------------------------|--|
| Messumformer                              |                                                                                                    |  |
| Wandgehäuse (W) - getrennte<br>Ausführung | UFC 300 W (Universalanwendungen)                                                                                                    |  |
| Feldgehäuse (F) - getrennte<br>Ausführung | UFC 300 F (Option: Ex-Ausführung)                                                                                                    |  |
| Messwertaufnehmer                         |                                                                                                    |  |
| Standard                                  | Kleine, mittlere oder große Version in Aluminium                                                                                                    |  |
| Option                                    | Kleine / mittlere Version in Edelstahl                                                                                                    |  |
|                                           | Klein / mittel XT (erweiterter (eXtended) Temperaturbereich).                                                                                                  |  |
| Nennweitenbereiche                        |                                                                                                    |  |
| Klein                                     | DN15100 / ½4"                                                                                                    |  |
|                                           | Der Außendurchmesser muss mindestens 20 mm / 0,79" betragen.                                                                                                   |  |
| Mittel                                    | DN50400 / 216"                                                                                                    |  |
| Groß                                      | DN2004000 / 8160"                                                                                                    |  |
|                                           | Der Außendurchmesser muss kleiner als 4300 mm / 169,29" sein.                                                                                                  |  |
| Optionen                                  |                                                                                                    |  |
| Ein-/Ausgänge                             | Strom- (inkl. HART <sup>®</sup> ), Puls-, Frequenz-, und/oder Statusausgang,<br>Grenzwertschalter und/oder Steuereingang (abhängig von der E/A-<br>Ausführung) |  |
| Zähler                                    | 2 interne Zähler mit max. 8 Zählerstellen (z.B. für Mengenzählung von Volumen und/oder Masse)                                                                  |  |
| Selbstdiagnose                            | Integrierte Verifizierung, Diagnosefunktionen: Messgerät, Prozess,<br>Messwert, Leerrohrerkennung, Bargraph                                                    |  |

| Anzeige- und Bedienoberfläche       |                                                                                                    |  |
|-------------------------------------|----------------------------------------------------------------------------------------------------|--|
| Grafikanzeige                       | LC-Anzeige, weiß hinterleuchtet                                                                                                    |  |
|                                     | Größe: 128 x 64 Pixel, entsprechend 59 x 31 mm = 2,32" x 1,22"                                                                               |  |
|                                     | Anzeige in 90°-Schritten drehbar                                                                                                    |  |
|                                     | Bei Umgebungstemperaturen unter -25°C / -13°F kann die<br>Ablesbarkeit der Anzeige beeinträchtigt sein.                                      |  |
| Eingabeelemente für den<br>Bediener | 4 optische Tasten für die Bedienung des Messumformers ohne<br>Öffnen des Gehäuses.                                                           |  |
|                                     | Option: IR Schnittstelle (GDC)                                                                                                    |  |
| Fernbedienung                       | PACTware <sup>®</sup> (inkl. Device Type Manager (DTM))                                                                                      |  |
|                                     | Alle DTMs und Treiber sind kostenlos erhältlich auf der Internetseite des Herstellers.                                                       |  |
| Anzeigefunktionen                   |                                                                                                    |  |
| Menü                                | Einstellen der Parameter über 2 Messwert-Seiten, 1 Statusseite, 1<br>Grafikseite (Messwerte und Beschreibungen sind beliebig<br>einstellbar) |  |
| Sprache der Anzeigetexte            | Englisch, Französisch, Deutsch                                                                                                    |  |
| Einheiten                           | Die metrischen sowie die britischen und US-amerikanischen<br>Maßeinheiten können in einer Liste ausgewählt werden / freie Einheit            |  |

# Messgenauigkeit

| Referenzbedingungen     | Medium: Wasser                                                            |  |
|-------------------------|---------------------------------------------------------------------------|--|
|                         | Temperatur: 20°C / 68°F                                                   |  |
|                         | Gerade Einlaufstrecke: 10 DN                                              |  |
| Maximale Messabweichung | $\pm$ 1% vom Messwert für DN $\geq$ 50 mm / 2" und v > 0,5 m/s / 1,5 ft/s |  |
|                         | ± 3% vom Messwert<br>für DN < 50 mm / 2" und v > 0,5 m/s / 1,5 ft/s       |  |
| Wiederholbarkeit        | <±0,2%                                                                    |  |

### Betriebsbedingungen

| Temperatur          |                                                                                                    |  |
|---------------------|----------------------------------------------------------------------------------------------------|--|
| Prozesstemperatur   | Standard-Ausführung: -40+120°C / -40+248°F                                                                                                    |  |
|                     | XT-Ausführung: -40+200°C / -40+392°F                                                                                                    |  |
| Umgebungstemperatur | Messwertaufnehmer: -40+70°C / -40+158°F                                                                                                    |  |
|                     | Messumformer: -40+60°C / -40+140°F<br>(Umgebungstemperatur ab 55°C / 131°F: Elektronik vor<br>Selbsterwärmung schützen, da eine Erwärmung der<br>Elektroniktemperatur in 10°C- / 50°F-Schritten jeweils zu einer<br>Reduzierung der Lebensdauer der Elektronik um den Faktor 2 führt.) |  |
| Lagertemperatur     | -50+70°C/-58+158°F                                                                                                    |  |
| Rohrspezifikationen |                                                                                                    |  |
| Material            | Metall, Kunststoff, Keramik, Asbestzement, innen/außen<br>beschichtete Rohre (Beschichtungen und Auskleidungen sind<br>vollständig mit der Rohrwand verbunden)                                                                                                    |  |
| Rohrwandstärke      | < 200 mm / 7,87"                                                                                                    |  |
| Auskleidungsstärke  | < 20 mm / 0,79"                                                                                                    |  |

# 8 TECHNISCHE DATEN

| Stoffdaten                              |                                                                                    |  |  |
|-----------------------------------------|------------------------------------------------------------------------------------|--|--|
| Aggregatszustand                        | Flüssigkeiten                                                                      |  |  |
| Viskosität                              | < 100 cSt (allgemeine Richtlinie)                                                  |  |  |
|                                         | Für detaillierte Informationen wenden Sie sich bitte an Ihren örtlichen Vertreter. |  |  |
| Zulässiger Gasanteil (Volumen)          | ≤ 2%                                                                               |  |  |
| Zulässiger Feststoffgehalt<br>(Volumen) | ≤ 5%                                                                               |  |  |
| Empfohlene<br>Durchflussgeschwindigkeit | 0,520 m/s                                                                          |  |  |
| Weitere Bedingungen                     |                                                                                    |  |  |
| Schutzart nach IEC 529 /<br>EN 60529    | W (Wand) Messumformer in Wandausführung:<br>IP65 (entspricht NEMA 4/4X)            |  |  |
|                                         | F (Feld) Messumformer in Feldausführung:<br>IP65/67 (entspricht NEMA 4X/6)         |  |  |
|                                         | Alle Messwertaufnehmer:<br>IP67 (entspricht NEMA 6)                                |  |  |
| Schwingungsfestigkeit                   | IEC 68-2-64                                                                        |  |  |
| Schockfestigkeit                        | IEC 60068-2-27                                                                     |  |  |

### Einbaubedingungen

| Messkonfiguration        | 1 Pfad, 1 Rohr oder 2 Pfade/2 Rohre      |  |  |
|--------------------------|------------------------------------------|--|--|
| Einlaufstrecke           | $\geq$ 10 DN gerade                      |  |  |
| Auslaufstrecke           | $\geq$ 5 DN gerade                       |  |  |
| Abmessungen und Gewichte | Siehe Kapitel "Abmessungen und Gewichte" |  |  |

### Werkstoffe

| Messwertaufnehmer | Standard                                                                                     |  |
|-------------------|----------------------------------------------------------------------------------------------|--|
|                   | Eloxiertes Aluminium                                                                         |  |
|                   | Option: Edelstahl- / XT-Ausführung für den erweiterten<br>Temperaturbereich (klein / mittel) |  |
|                   | Schienenausführung: 1.4404 (AISI 316L)                                                       |  |
|                   | Kabelanschluss: 1.4404, PSU mit FKM 0-Ring                                                   |  |
| Messumformer      | Standard                                                                                     |  |
|                   | F-Ausführung: Aluminium-Druckguss, Polyurethan-beschichtet                                   |  |
|                   | W-Ausführung: Polyamid - Polycarbonat                                                        |  |
|                   | Option                                                                                       |  |
|                   | F-Ausführung: Edelstahl 316 L (1.4408)                                                       |  |

### Elektrische Anschlüsse

| Spannung             | Standard: 100230 VAC (-15% / +10%), 50/60 Hz                     |  |
|----------------------|------------------------------------------------------------------|--|
|                      | Option: 24 VAC/DC (AC: -15% / +10%; DC: -25% / +30%)             |  |
| Leistungsaufnahme    | AC: 22 VA                                                        |  |
|                      | DC: 12 W                                                         |  |
| Signalleitung        | doppelt abgeschirmt, 2 interne Triaxialkabel, verfügbare Längen: |  |
|                      | 5 m / 15 ft (Standard), max. Länge 30 m / 90 ft                  |  |
| Leitungseinführungen | Standard: M20 x 1,5                                              |  |
|                      | Option: ½" NPT, PF ½                                             |  |
|                      |                                                                  |  |

# **B** TECHNISCHE DATEN

# Ein- und Ausgänge

| Allgemein                                   | Alle Ein- und Ausgänge sind untereinander sowie von allen anderen<br>Stromkreisen galvanisch getrennt.                                                                  |                      |                                                                                                    |  |
|---------------------------------------------|----------------------------------------------------------------------------------------------------|----------------------|----------------------------------------------------------------------------------------------------|--|
| Beschreibung der verwendeten<br>Abkürzungen | U <sub>ext</sub> = externe Versorgungsspannung; R <sub>L</sub> = Bürde +<br>Leitungswiderstand; U <sub>o</sub> = Klemmenspannung; I <sub>nom</sub> = nominaler<br>Strom |                      |                                                                                                    |  |
| Stromausgang                                | I                                                                                                    |                      |                                                                                                    |  |
| Ausgangsdaten                               | Messung von Volumen<br>Kommunikation                                                                                                    | und Masse (bei konst | anter Dichte), HART®                                                                                                    |  |
| Einstellungen                               | Ohne HART <sup>®</sup>                                                                                                    |                      |                                                                                                    |  |
|                                             | Q = 0%: 020 mA; Q =                                                                                                    | 100%: 1021,5 mA      |                                                                                                    |  |
|                                             | Fehlererkennung: 0                                                                                                    | 22 mA                |                                                                                                    |  |
|                                             |                                                                                                    |                      |                                                                                                    |  |
|                                             | Q = 0%: 420 mA; Q =                                                                                                    | 100%: 1021,5 mA      |                                                                                                    |  |
|                                             | Fehlererkennung: 3,5.                                                                                                    | 22 mA                |                                                                                                    |  |
| Betriebsdaten                               | Basis E/A                                                                                                    | Modulare E/A         | Exi                                                                                                    |  |
| Aktiv                                       | $U_{int,nom} = 24 \text{ VDC}$<br>I $\leq 22 \text{ mA}$<br>$R_L \leq 1 \text{ k}\Omega$                                                                                |                      | $\begin{array}{l} U_{int,nom} = 20 \text{ VDC} \\ I \leq 22 \text{ mA} \\ R_L \leq 450 \Omega \end{array}$                                                |  |
|                                             |                                                                                                    |                      | $U_0 = 21 V$ $I_0 = 90 mA$ $P_0 = 0,5 W$ $C_0 = 90 nF /$ $L_0 = 2 mH$ $C_0 = 110 nF /$ $L_0 = 0,5 mH$                                                     |  |
| Passiv                                      | U <sub>ext</sub> ≤ 32 VDC<br>I ≤ 22 mA<br>U <sub>0</sub> ≥ 1,8 V bei I = 22 mA                                                                                          |                      | $\begin{array}{c} U_{ext} \leq 32 \text{ VDC} \\ I \leq 22 \text{ mA} \\ U_0 \geq 4 \text{ V} \\ R_L \leq (U_{ext} - U_0) \text{ / } I_{max} \end{array}$ |  |
|                                             |                                                                                                    |                      | $U_{i} = 30 V$ $I_{i} = 100 mA$ $P_{i} = 1 W$ $C_{i} = 10 nF$ $L_{i} \sim 0 mH$                                                                           |  |
| HART <sup>®</sup>                           |                                                                                                    |                      |                                                                                                    |  |
| Beschreibung                                | HART <sup>®</sup> -Protokoll über                                                                                                    | aktiven und passiven | Stromausgang                                                                                                    |  |
|                                             | HART <sup>®</sup> -Version: V5                                                                                                    |                      |                                                                                                    |  |
|                                             | Universal HART <sup>®</sup> -Parameter: komplett integrierbar                                                                                                    |                      |                                                                                                    |  |
| Bürde                                       | ≥ 250 Ω<br>Bitte Höchstwert für Stromausgang beachten                                                                                                    |                      |                                                                                                    |  |
| Multidrop                                   | Ja, Stromausgang = 4 mA<br>Multidrop-Adressen sind in Menü 115 programmierbar                                                                                           |                      |                                                                                                    |  |
|                                             |                                                                                                    |                      |                                                                                                    |  |
| Gerätetreiber                               | FDT/DTM                                                                                                    |                      |                                                                                                    |  |

| Puls- oder Frequenzausgang |                                                                                                    |                                                                                                    |                                                                                                    |  |
|----------------------------|----------------------------------------------------------------------------------------------------|----------------------------------------------------------------------------------------------------|----------------------------------------------------------------------------------------------------|--|
| Ausgangsdaten              | Volumen- oder Massezählung                                                                                                    |                                                                                                    |                                                                                                    |  |
| Funktion                   | Einstellbar als Puls- oder Frequenzausgang                                                                                                    |                                                                                                    |                                                                                                    |  |
| Einstellungen              | Q = 100%: 0,0110000<br>Volumeneinheit                                                                                                    | ),0110000 Pulse pro Sekunde oder Pulse pro<br>nheit                                                                                                    |                                                                                                    |  |
|                            | Pulsbreite: Einstellung<br>(0,052000 ms)                                                                                                    | isch oder fest                                                                                                    |                                                                                                    |  |
| Betriebsdaten              | Basis E/A                                                                                                    | Exi                                                                                                    |                                                                                                    |  |
| Aktiv                      | -                                                                                                    | U <sub>nom</sub> = 24 VDC                                                                                                    | -                                                                                                    |  |
|                            |                                                                                                    | $\begin{array}{l} \textbf{f}_{max} \leq \textbf{100 Hz:} \\ I \leq 20 \text{ mA} \\ \text{offen: } I \leq 0,05 \text{ mA} \\ \text{geschlossen:} \\ \textbf{U}_{0,nom} = 24 \text{ V bei} \\ I = 20 \text{ mA} \end{array}$                                                                                                  |                                                                                                    |  |
|                            |                                                                                                    | $\begin{array}{l} \textbf{100 Hz < f_{max} \leq 10} \\ \textbf{kHz:} \\ I \leq 20 \text{ mA} \\ offen: I \leq 0,05 \text{ mA} \\ geschlossen: \\ U_{0,nom} = 22,5 \text{ V bei} \\ I = 1 \text{ mA} \\ U_{0,nom} = 21,5 \text{ V bei} \\ I = 10 \text{ mA} \\ U_{0,nom} = 19 \text{ V bei} \\ I = 20 \text{ mA} \end{array}$ |                                                                                                    |  |
| Passiv                     | $U_{ext} \le 32 \text{ VDC}$                                                                                                    | 1                                                                                                    | -                                                                                                    |  |
|                            | $\begin{array}{l} {\bf f_{max} \leq 100 \ Hz:} \\ {\rm I \leq 100 \ mA} \\ {\rm offen:} \\ {\rm I \leq 0,05 \ mA \ bei \ U_{ext} = 3} \\ {\rm geschlossen:} \\ {\rm U_{0, \ max} = 0,2 \ V \ bei \ I \leq 10} \\ {\rm U_{0, \ max} = 2 \ V \ bei \ I \leq 100} \end{array}$                          | 2 VDC<br>0 mA<br>) mA                                                                                                    |                                                                                                    |  |
|                            | $\begin{array}{ c c c c c } \hline 100 \ Hz < f_{max} \le 10 \ kHz \\ I \le 20 \ mA \\ offen: \\ I \le 0,05 \ mA \ bei \ U_{ext} = 3 \\ geschlossen: \\ U_{0, \ max} = 1,5 \ V \ bei \ I \le 1 \\ U_{0, \ max} = 2,5 \ V \ bei \ I \le 11 \\ U_{0, \ max} = 5,0 \ V \ bei \ I \le 21 \\ \end{array}$ | :<br>2 VDC<br>mA<br>0 mA<br>0 mA                                                                                                    |                                                                                                    |  |
| NAMUR                      | -                                                                                                    | Passiv nach<br>EN 60947-5-6<br>offen: I <sub>nom</sub> = 0,6 mA<br>geschlossen:<br>I <sub>nom</sub> = 3,8 mA                                                                                                    | Passiv nach<br>EN 60947-5-6<br>offen: I <sub>nom</sub> = 0,43 mA<br>geschlossen:<br>I <sub>nom</sub> = 4,5 mA |  |
|                            |                                                                                                    |                                                                                                    |                                                                                                    |  |

# **8 TECHNISCHE DATEN**

| Statusausgang/Grenzwertschalter |                                                                                                    |                                                                                                    |                                                                                                    |  |
|---------------------------------|----------------------------------------------------------------------------------------------------|----------------------------------------------------------------------------------------------------|----------------------------------------------------------------------------------------------------|--|
| Funktion und Einstellungen      | Einstellbar als automatische Messbereichsumschaltung, Anzeige der<br>Durchflussrichtung, Überlauf, Fehler, Schaltpunkt oder<br>Leerrohrerkennung                                                                                                    |                                                                                                    |                                                                                                    |  |
|                                 | Ventilsteuerung bei ak                                                                                                    | tivierter Dosierfunktion                                                                                                    |                                                                                                    |  |
|                                 | Status bzw. Steuerung                                                                                                    | : EIN oder AUS                                                                                                    |                                                                                                    |  |
| Betriebsdaten                   | Basis E/A                                                                                                    | Modulare E/A                                                                                                    | Exi                                                                                                    |  |
| Aktiv                           | -                                                                                                    | $\begin{array}{l} U_{int} = 24 \ VDC \\ I \leq 20 \ mA \\ offen: I \leq 0,05 \ mA \\ geschlossen: \\ U_{0, \ nom} = 24 \ V \ bei \ I = \\ 20 \ mA \end{array}$                                                                                                    | -                                                                                                    |  |
| Passiv                          | $\begin{array}{l} U_{ext} \leq 32 \; \text{VDC} \\ I \leq 100 \; \text{mA} \\ \text{offen:} \\ I \leq 0.05 \; \text{mA bei} \\ U_{ext} = 32 \; \text{VDC} \\ \text{geschlossen:} \\ U_{0,\;max} = 0.2 \; \text{V bei} \\ I \leq 10 \; \text{mA} \\ U_{0,\;max} = 2 \; \text{V bei} \; \text{I} \leq 100 \; \text{mA} \end{array}$ | $\begin{array}{l} U_{ext} = 32 \mbox{ VDC} \\ I \leq 100 \mbox{ mA} \\ R_{L,\mbox{ max}} = 47 \mbox{ k}\Omega \\ offen: \\I \leq 0,05 \mbox{ mA bei} \\ U_{ext} = 32 \mbox{ VDC} \\ geschlossen: \\U_{0,\mbox{ max}} = 0,2 \mbox{ V bei} \\I \leq 10 \mbox{ mA} \\ U_{0,\mbox{ max}} = 2 \mbox{ V bei} \mbox{ I} \leq 100 \mbox{ mA} \end{array}$ | -                                                                                                    |  |
| NAMUR                           | -                                                                                                    | Passiv nach<br>EN 60947-5-6<br>offen: I <sub>nom</sub> = 0,6 mA<br>geschlossen:<br>I <sub>nom</sub> = 3,8 mA                                                                                                    | Passiv nach<br>EN 60947-5-6<br>offen: I <sub>nom</sub> = 0,43 mA<br>geschlossen:<br>I <sub>nom</sub> = 4,5 mA |  |
|                                 |                                                                                                    |                                                                                                    |                                                                                                    |  |

| Steuereingang |                                                                                                    |                                                                                                    |                                                                                                    |  |
|---------------|----------------------------------------------------------------------------------------------------|----------------------------------------------------------------------------------------------------|----------------------------------------------------------------------------------------------------|--|
| Funktion      | Wert der Ausgänge halten (z.B. bei Reinigungsarbeiten), Wert der<br>Ausgänge auf "Null" setzen, Zähler- und Fehlerrücksetzung,<br>Bereichsumschaltung.                                                                                                    |                                                                                                    |                                                                                                    |  |
|               | Start der Dosierung, w                                                                                                    | enn Dosierfunktion akti                                                                                                    | viert ist.                                                                                                    |  |
| Betriebsdaten | Basis E/A                                                                                                    | Modulare E/A                                                                                                    | Exi                                                                                                    |  |
| Aktiv         | -                                                                                                    | $\begin{array}{l} U_{int} = 24 \ VDC \\ Klemmen \ offen: \\ U_{0, \ nom} = 22 \ V \\ Überbrückte \\ Klemmen: \\ I_{nom} = 4 \ mA \\ Ein: \\ U_{0} \geq 12 \ V \ bei \\ I_{nom} = 1,9 \ mA \\ Aus: \\ U_{0} \leq 10 \ V \ bei \\ I_{nom} = 1,9 \ mA \end{array}$                                                                                                    | -                                                                                                    |  |
| Passiv        | $\begin{array}{l} 8 \ V \leq U_{ext} \leq 32 \ VDC \\ I_{max} = 6,5 \ mA \ bei \ U_{ext} \\ \leq 24 \ VDC \\ I_{max} = 8,2 \ mA \\ bei \ U_{ext} \leq 32 \ VDC \\ Kontakt \ geschlossen \\ [Ein]: \ U_0 \geq 8 \ V \\ mit \ I_{nom} = 2,8 \ mA \\ Kontakt \ offen \ [Aus]: \\ U_0 \leq 2.5 \ V \\ bei \ L_{ext} = 0.4 \ mA \end{array}$ | $\begin{array}{l} 3 \ V \leq U_{ext} \leq 32 \ VDC \\ I_{max} = 9,5 \ mA \ bei \ U_{ext} \\ \leq 24 \ V \\ I_{max} = 9,5 \ mA \ bei \\ U_{ext} \leq 32 \ V \\ Kontakt \ geschl. \ (Ein): \\ U_0 \geq 3 \ V \\ bei \ I_{nom} = 1,9 \ mA \\ Kontakt \ offen \ (Aus): \\ U_0 \leq 2,5 \ V \\ bei \ I_{nom} = 1,9 \ mA \end{array}$                                           | $\begin{array}{l} U_{ext} \leq 32 \; VDC \\ I \leq 6 \; mA \; bei \\ U_{ext} = 24 \; V \\ I \leq 6,6 \; mA \; bei \\ U_{ext} = 32 \; V \\ Ein: \\ U_0 \geq 5,5 \; V \; oder \\ I \geq 4 \; mA \\ Aus: \\ U_0 \leq 3,5 \; V \; oder \\ I \leq 0,5 \; mA \end{array}$ |  |
|               |                                                                                                    |                                                                                                    |                                                                                                    |  |
| NAMUR         | -                                                                                                    | Aktiv nach EN 60947-<br>5-6<br>Kontakt offen:<br>$U_{0, nom} = 8,7 V$<br>Kontakt geschl. (Ein):<br>$I_{nom} = 7,8 mA$<br>Kontakt offen (Aus):<br>$U_{0, nom} = 6,3 V$ bei<br>$I_{nom} = 1,9 mA$<br>Kennzeichnung für<br>offene Klemmen:<br>$U_0 \ge 8,1 V$ mit $I \le 0,1$<br>mA<br>Kennzeichnung für<br>Kurzschlussklemme<br>n:<br>$U_0 \le 1,2 V$ mit $I \ge 6,7$<br>mA | -                                                                                                    |  |

# **B** TECHNISCHE DATEN

| Schleichmengenunterdrückung |                                                                                                    |  |  |  |
|-----------------------------|----------------------------------------------------------------------------------------------------|--|--|--|
| Ein                         | 0±9,999 m/s; 020,0%, einstellbar in 0,1%-Schritten, getrennt für<br>jeden Strom- und Pulsausgang                                                                                          |  |  |  |
| Aus                         | 0±9,999 m/s; 019,0%, einstellbar in 0,1%-Schritten, getrennt für<br>jeden Strom- und Pulsausgang                                                                                          |  |  |  |
| Zeitkonstante               |                                                                                                    |  |  |  |
| Funktion                    | Gemeinsam einstellbar für alle Durchflussanzeigen und Ausgänge<br>oder getrennt für Folgendes: Strom-, Puls- und Frequenzausgang<br>sowie für Grenzwertschalter und die 3 internen Zähler |  |  |  |
| Zeiteinstellung             | 0100 Sekunden, einstellbar in Schritte von 0,1-Sekunden                                                                                                    |  |  |  |

### Zulassungen und Zertifikate

| Explosionsgefährdete Bereiche     |                                                                                         |  |  |  |
|-----------------------------------|-----------------------------------------------------------------------------------------|--|--|--|
| ATEX                              | Messwertaufnehmer:                                                                      |  |  |  |
|                                   | PTB 06 ATEX 2045 X                                                                      |  |  |  |
|                                   | II 2 G Ex ia IIC T6T4 (XT Ausführung: II 2 G Ex ia IIC T6T2)                            |  |  |  |
|                                   | Messumformer (nur F-Ausführung):                                                        |  |  |  |
|                                   | PTB 06 ATEX 2046 X                                                                      |  |  |  |
|                                   | II 2(1) G Ex de [ia] IIC T6 oder II 2 G Ex de [ia] IIC T6                               |  |  |  |
|                                   | II 2(1) G Ex d [ia] IIC T6 oder II 2 G Ex d [ia] IIC T6                                 |  |  |  |
| FM - Klasse I, Div 1/2            | Option (F-Ausführung): Zulassungs-ID = 3029326                                          |  |  |  |
|                                   | In Vorbereitung für Edelstahl- / XT-Ausführung für den erweiterten<br>Temperaturbereich |  |  |  |
| CSA - GP / Klasse I,              | Option (F-Ausführung): Zulassungszertifikat = 1956404 (LR 105802)                       |  |  |  |
|                                   | In Vorbereitung für Edelstahl- / XT-Ausführung für den erweiterten<br>Temperaturbereich |  |  |  |
| Weitere Richtlinien und Zulassung | en                                                                                      |  |  |  |
| Elektromagnetische                | Richtlinie: 2004/108/EG, NAMUR NE21/04                                                  |  |  |  |
| Vertraglichkeit                   | Harmonisierter Standard: EN 61326-1: 2006                                               |  |  |  |
| Niederspannungsrichtlinie         | Richtlinie: 2006/95/EG                                                                  |  |  |  |
|                                   | Harmonisierter Standard: EN 61010: 2001                                                 |  |  |  |

# 8.3 Abmessungen und Gewichte

## 8.3.1 Gehäuse

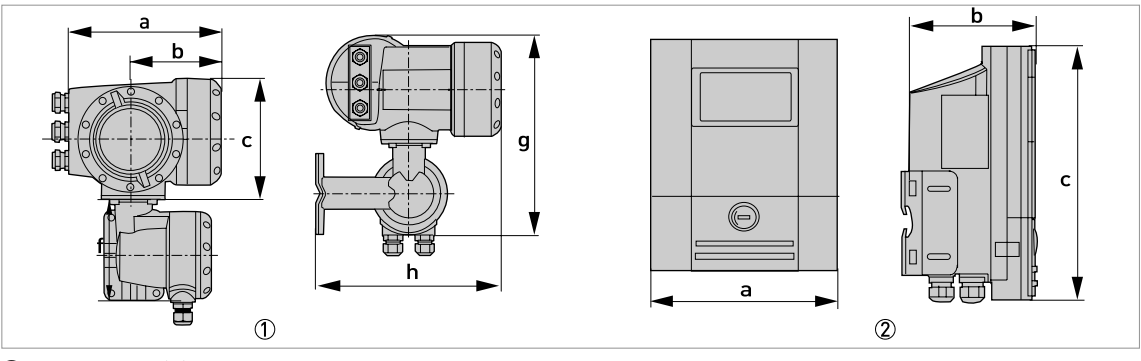

Feldgehäuse (F) - getrennte Ausführung
 Wandgehäuse (W) - getrennte Ausführung

### Abmessungen und Gewichte in mm und kg

| Ausführung | Abmessungen [mm] |     |     |       |     | Gewicht |
|------------|------------------|-----|-----|-------|-----|---------|
|            | а                | b   | с   | g     | h   | [Kg]    |
| F          | 202              | 120 | 155 | 295,8 | 277 | 5,7     |
| W          | 198              | 138 | 299 | -     | -   | 2,4     |

### Abmessungen und Gewichte in Zoll und lbs

| Ausführung | Abmessungen [Zoll] |      |       |       |       | Gewicht |
|------------|--------------------|------|-------|-------|-------|---------|
|            | а                  | b    | с     | g     | h     | [[DS]   |
| F          | 7,75               | 4,75 | 6,10  | 11,60 | 10,90 | 12,60   |
| W          | 7,80               | 5,40 | 11,80 | -     | -     | 5,30    |

## 8.3.2 Clamp-On Messwertaufnehmer und Anschlussdose

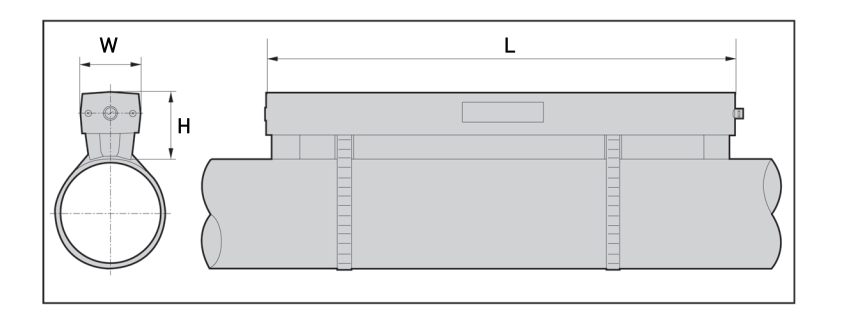

| Ausführung                   |         | Ca. Gewicht |        |              |
|------------------------------|---------|-------------|--------|--------------|
|                              | L       | н           | W      | Bänder) [kg] |
| Klein                        | 496,3   | 71          | 63,1   | 2,7          |
| Mittel                       | 826,3   | 71          | 63,1   | 3,6          |
| Groß                         | 496,3 ① | 71 ①        | 63,1 ① | 2,7 ①        |
| klein - Edelstahl /<br>XT ②  | 493     | 65,5        | 48     | 2,1          |
| mittel - Edelstahl /<br>XT ② | 823     | 65,5        | 48     | 2,7          |

① Wert für eine der 2 mitgelieferten Schienen

② wird ohne Abdeckung geliefert

| Ausführung                   |        | Ca. Gewicht |       |                                |  |
|------------------------------|--------|-------------|-------|--------------------------------|--|
|                              | L      | Н           | W     | (onne Kabel /<br>Bänder) [lbs] |  |
| Klein                        | 19,5   | 2,8         | 2,5   | 6,0                            |  |
| Mittel                       | 32,5   | 2,8         | 2,5   | 7,9                            |  |
| Groß                         | 19,5 ① | 2,8 ①       | 2,5 ① | 6,0 ①                          |  |
| klein - Edelstahl /<br>XT ②  | 19,4   | 2,6         | 1,9   | 4,6                            |  |
| mittel - Edelstahl /<br>XT ② | 32,4   | 2,6         | 1,9   | 6,0                            |  |

① Wert für eine der 2 mitgelieferten Schienen

② wird ohne Abdeckung geliefert

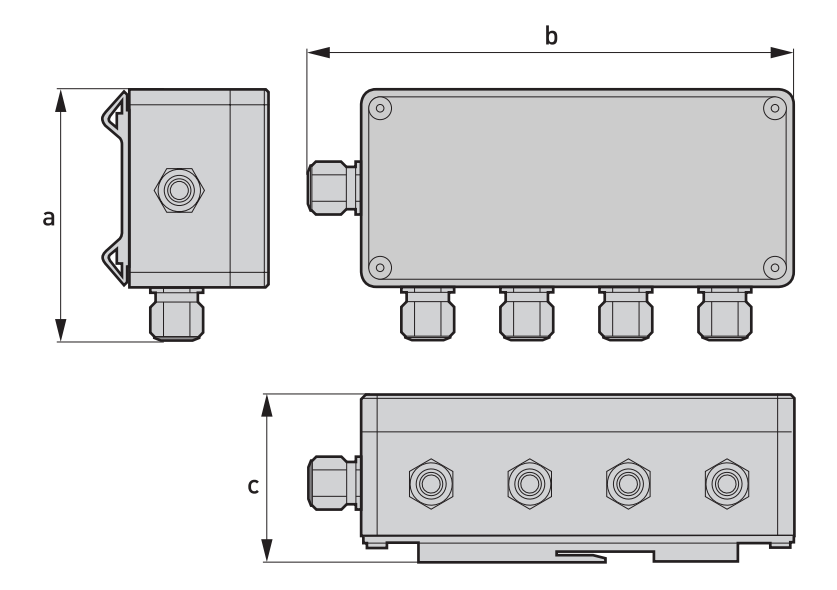

### Abmessungen und Gewichte in mm und kg

|           | Abmessungen [mm] |     |    | Ca. Gewicht |
|-----------|------------------|-----|----|-------------|
|           | а                | b   | с  | [kg]        |
| Kabeldose | 102              | 197 | 67 | 0,85        |

### Abmessungen und Gewichte in Zoll und lbs

|           |      | Ca. Gewicht |      |       |  |
|-----------|------|-------------|------|-------|--|
|           | а    | b           | с    | [lbs] |  |
| Kabeldose | 4,01 | 7,76        | 2,64 | 1,87  |  |

### 8.3.3 Montageplatte, Feldgehäuse

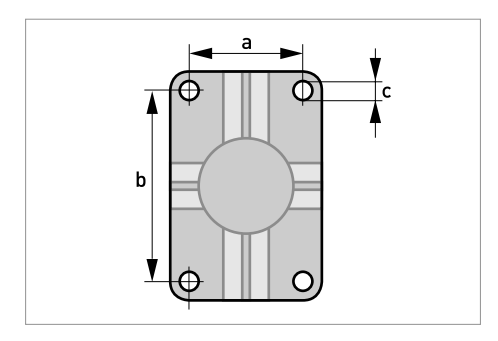

Abmessungen in mm und Zoll

|   | [mm] | [Zoll] |
|---|------|--------|
| а | 60   | 2,4    |
| b | 100  | 3,9    |
| с | Ø9   | Ø0,4   |

8.3.4 Montageplatte, Wandgehäuse

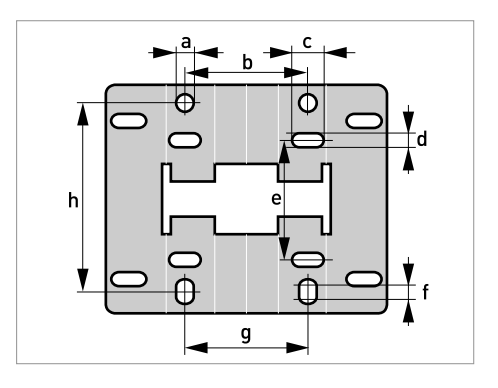

### Abmessungen in mm und Zoll

|   | [mm] | [Zoll] |
|---|------|--------|
| а | Ø9   | Ø0,4   |
| b | 64   | 2,5    |
| с | 16   | 0,6    |
| d | 6    | 0,2    |
| e | 63   | 2,5    |
| f | 4    | 0,2    |
| g | 64   | 2,5    |
| h | 98   | 3,85   |

# NOTIZEN 9

|          |  |      |  |  |  |      |  |   |      |       |      | <br> |   |      |  |  |
|----------|--|------|--|--|--|------|--|---|------|-------|------|------|---|------|--|--|
|          |  |      |  |  |  |      |  |   |      |       |      |      |   |      |  |  |
|          |  |      |  |  |  |      |  |   |      |       |      |      |   |      |  |  |
|          |  |      |  |  |  |      |  |   |      |       |      |      |   |      |  |  |
|          |  |      |  |  |  |      |  |   |      |       |      |      |   |      |  |  |
|          |  |      |  |  |  |      |  |   |      |       |      |      |   |      |  |  |
|          |  |      |  |  |  |      |  |   |      |       |      |      |   |      |  |  |
|          |  |      |  |  |  |      |  |   |      |       |      |      |   |      |  |  |
|          |  |      |  |  |  |      |  |   |      |       |      |      |   |      |  |  |
|          |  |      |  |  |  | <br> |  |   | <br> |       | <br> | <br> |   | <br> |  |  |
|          |  |      |  |  |  |      |  |   |      |       |      |      |   |      |  |  |
|          |  |      |  |  |  |      |  |   |      |       |      |      |   |      |  |  |
|          |  |      |  |  |  |      |  |   |      |       |      |      |   |      |  |  |
|          |  |      |  |  |  |      |  |   |      |       |      |      |   |      |  |  |
|          |  |      |  |  |  |      |  |   |      |       |      |      |   |      |  |  |
|          |  |      |  |  |  |      |  |   |      |       |      |      |   |      |  |  |
|          |  |      |  |  |  |      |  |   |      |       |      |      |   |      |  |  |
|          |  |      |  |  |  |      |  |   |      |       |      |      |   |      |  |  |
| <u> </u> |  | <br> |  |  |  |      |  |   |      | <br>- |      | <br> | - |      |  |  |
|          |  |      |  |  |  |      |  |   |      |       |      |      |   |      |  |  |
|          |  |      |  |  |  |      |  |   |      |       |      |      |   |      |  |  |
|          |  |      |  |  |  |      |  |   |      |       |      |      |   |      |  |  |
|          |  |      |  |  |  |      |  |   |      |       |      |      |   |      |  |  |
|          |  |      |  |  |  |      |  |   |      |       |      |      |   |      |  |  |
|          |  |      |  |  |  |      |  |   |      |       |      |      |   |      |  |  |
|          |  |      |  |  |  |      |  |   |      |       |      |      |   |      |  |  |
|          |  |      |  |  |  |      |  |   |      |       |      |      |   |      |  |  |
|          |  |      |  |  |  |      |  |   |      |       |      |      |   |      |  |  |
|          |  |      |  |  |  |      |  |   |      |       |      |      |   |      |  |  |
|          |  |      |  |  |  |      |  |   |      |       |      |      |   |      |  |  |
|          |  |      |  |  |  |      |  |   |      |       |      |      |   |      |  |  |
|          |  |      |  |  |  |      |  |   |      |       |      |      |   |      |  |  |
|          |  |      |  |  |  |      |  |   |      |       |      | <br> |   |      |  |  |
|          |  |      |  |  |  |      |  |   |      |       |      |      |   |      |  |  |
|          |  |      |  |  |  |      |  |   |      |       |      |      |   |      |  |  |
|          |  |      |  |  |  |      |  |   |      |       |      |      |   |      |  |  |
|          |  |      |  |  |  |      |  |   |      |       |      |      |   |      |  |  |
|          |  |      |  |  |  |      |  |   |      |       |      |      |   |      |  |  |
|          |  | <br> |  |  |  |      |  |   |      |       |      | <br> |   |      |  |  |
|          |  |      |  |  |  |      |  |   |      |       |      |      |   |      |  |  |
|          |  |      |  |  |  |      |  |   |      |       |      |      |   |      |  |  |
|          |  |      |  |  |  |      |  |   |      |       |      |      |   |      |  |  |
| <u> </u> |  |      |  |  |  |      |  |   |      |       |      | <br> |   |      |  |  |
|          |  |      |  |  |  |      |  |   |      |       |      |      |   |      |  |  |
|          |  |      |  |  |  |      |  |   |      |       |      |      |   |      |  |  |
|          |  |      |  |  |  |      |  |   |      |       |      |      |   |      |  |  |
|          |  |      |  |  |  |      |  |   |      |       |      |      |   |      |  |  |
| <u> </u> |  |      |  |  |  |      |  |   |      |       |      | <br> |   |      |  |  |
|          |  |      |  |  |  |      |  |   |      |       |      |      |   |      |  |  |
|          |  |      |  |  |  |      |  |   |      |       |      |      |   |      |  |  |
|          |  |      |  |  |  |      |  | 1 |      |       |      |      |   |      |  |  |
|          |  |      |  |  |  |      |  |   |      |       |      | <br> |   |      |  |  |
|          |  |      |  |  |  |      |  |   |      |       |      |      |   |      |  |  |

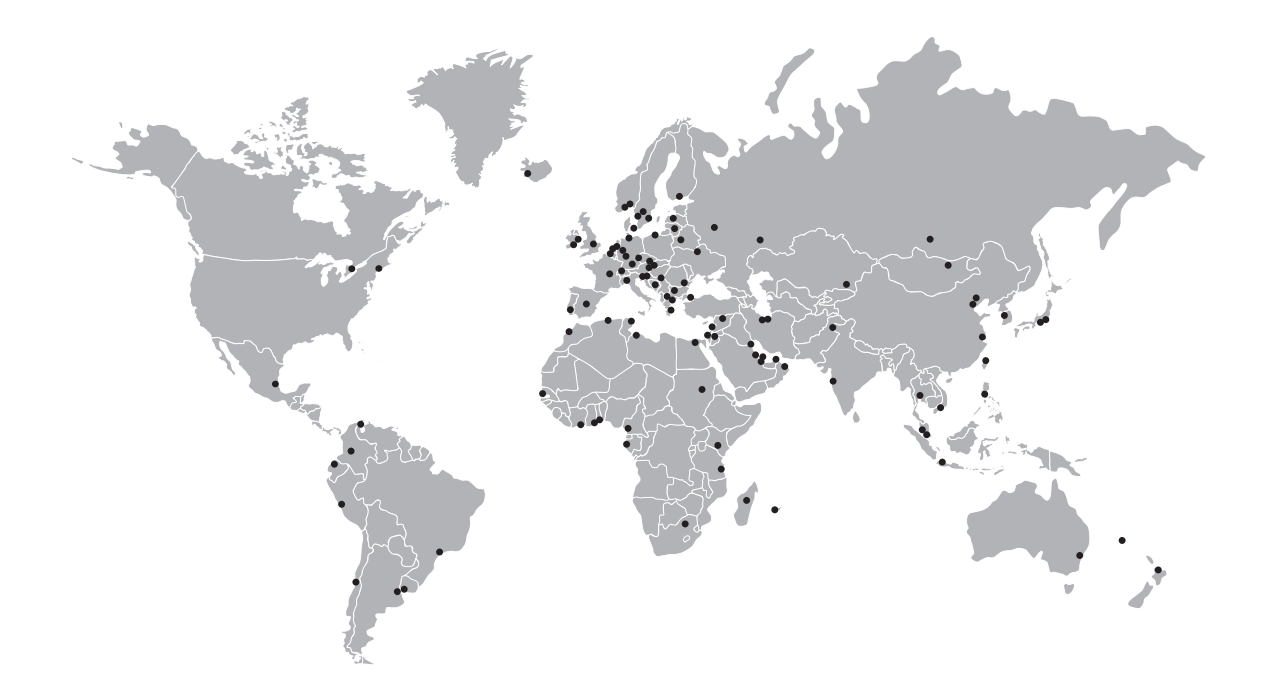

### **KROHNE Produktübersicht**

- Magnetisch-induktive Durchflussmessgeräte
- Schwebekörper-Durchflussmessgeräte
- Ultraschall-Durchflussmessgeräte
- Masse-Durchflussmessgeräte
- Wirbelfrequenz-Durchflussmessgeräte
- Durchflusskontrollgeräte
- Füllstandmessgeräte
- Temperaturmessgeräte
- Druckmessgeräte
- Analysenmesstechnik
- Messsysteme für die Öl- und Gasindustrie
- Messsysteme f
  ür seegehende Schiffe

Hauptsitz KROHNE Messtechnik GmbH Ludwig-Krohne-Str. 5 D-47058 Duisburg (Deutschland) Tel.:+49 (0)203 301 0 Fax:+49 (0)203 301 10389 info@krohne.de

Die aktuelle Liste aller KROHNE Kontakte und Adressen finden Sie unter: www.krohne.com

# **KROHNE**